# カタログ等資料中の旧社名の扱いについて

2010年4月1日を以ってNECエレクトロニクス株式会社及び株式会社ルネサステクノロジ が合併し、両社の全ての事業が当社に承継されております。従いまして、本資料中には旧社 名での表記が残っておりますが、当社の資料として有効ですので、ご理解の程宜しくお願い 申し上げます。

ルネサスエレクトロニクス ホームページ (http://www.renesas.com)

2010年4月1日 ルネサスエレクトロニクス株式会社

【発行】ルネサスエレクトロニクス株式会社(http://www.renesas.com)

【問い合わせ先】http://japan.renesas.com/inquiry

### ご注意書き

- 本資料に記載されている内容は本資料発行時点のものであり、予告なく変更することがあります。当社製品のご購入およびご使用にあたりましては、事前に当社営業窓口で最新の情報をご確認いただきますとともに、 当社ホームページなどを通じて公開される情報に常にご注意ください。
- 2. 本資料に記載された当社製品および技術情報の使用に関連し発生した第三者の特許権、著作権その他の知的 財産権の侵害等に関し、当社は、一切その責任を負いません。当社は、本資料に基づき当社または第三者の 特許権、著作権その他の知的財産権を何ら許諾するものではありません。
- 3. 当社製品を改造、改変、複製等しないでください。
- 4. 本資料に記載された回路、ソフトウェアおよびこれらに関連する情報は、半導体製品の動作例、応用例を説明するものです。お客様の機器の設計において、回路、ソフトウェアおよびこれらに関連する情報を使用する場合には、お客様の責任において行ってください。これらの使用に起因しお客様または第三者に生じた損害に関し、当社は、一切その責任を負いません。
- 5. 輸出に際しては、「外国為替及び外国貿易法」その他輸出関連法令を遵守し、かかる法令の定めるところに より必要な手続を行ってください。本資料に記載されている当社製品および技術を大量破壊兵器の開発等の 目的、軍事利用の目的その他軍事用途の目的で使用しないでください。また、当社製品および技術を国内外 の法令および規則により製造・使用・販売を禁止されている機器に使用することができません。
- 6. 本資料に記載されている情報は、正確を期すため慎重に作成したものですが、誤りがないことを保証するものではありません。万一、本資料に記載されている情報の誤りに起因する損害がお客様に生じた場合においても、当社は、一切その責任を負いません。
- 7. 当社は、当社製品の品質水準を「標準水準」、「高品質水準」および「特定水準」に分類しております。また、 各品質水準は、以下に示す用途に製品が使われることを意図しておりますので、当社製品の品質水準をご確 認ください。お客様は、当社の文書による事前の承諾を得ることなく、「特定水準」に分類された用途に当 社製品を使用することができません。また、お客様は、当社の文書による事前の承諾を得ることなく、意図 されていない用途に当社製品を使用することができません。当社の文書による事前の承諾を得ることなく、意図 されていない用途に当社製品を使用することができません。当社の文書による事前の承諾を得ることなく、 「特定水準」に分類された用途または意図されていない用途に当社製品を使用したことによりお客様または 第三者に生じた損害等に関し、当社は、一切その責任を負いません。なお、当社製品のデータ・シート、デ ータ・ブック等の資料で特に品質水準の表示がない場合は、標準水準製品であることを表します。
  - 標準水準: コンピュータ、OA 機器、通信機器、計測機器、AV 機器、家電、工作機械、パーソナル機器、 産業用ロボット
  - 高品質水準:輸送機器(自動車、電車、船舶等)、交通用信号機器、防災・防犯装置、各種安全装置、生命 維持を目的として設計されていない医療機器(厚生労働省定義の管理医療機器に相当)
  - 特定水準: 航空機器、航空宇宙機器、海底中継機器、原子力制御システム、生命維持のための医療機器(生 命維持装置、人体に埋め込み使用するもの、治療行為(患部切り出し等)を行うもの、その他 直接人命に影響を与えるもの)(厚生労働省定義の高度管理医療機器に相当)またはシステム 等
- 8. 本資料に記載された当社製品のご使用につき、特に、最大定格、動作電源電圧範囲、放熱特性、実装条件その他諸条件につきましては、当社保証範囲内でご使用ください。当社保証範囲を超えて当社製品をご使用された場合の故障および事故につきましては、当社は、一切その責任を負いません。
- 9. 当社は、当社製品の品質および信頼性の向上に努めておりますが、半導体製品はある確率で故障が発生したり、使用条件によっては誤動作したりする場合があります。また、当社製品は耐放射線設計については行っておりません。当社製品の故障または誤動作が生じた場合も、人身事故、火災事故、社会的損害などを生じさせないようお客様の責任において冗長設計、延焼対策設計、誤動作防止設計等の安全設計およびエージング処理等、機器またはシステムとしての出荷保証をお願いいたします。特に、マイコンソフトウェアは、単独での検証は困難なため、お客様が製造された最終の機器・システムとしての安全検証をお願いいたします。
- 10. 当社製品の環境適合性等、詳細につきましては製品個別に必ず当社営業窓口までお問合せください。ご使用 に際しては、特定の物質の含有・使用を規制する RoHS 指令等、適用される環境関連法令を十分調査のうえ、 かかる法令に適合するようご使用ください。お客様がかかる法令を遵守しないことにより生じた損害に関し て、当社は、一切その責任を負いません。
- 11. 本資料の全部または一部を当社の文書による事前の承諾を得ることなく転載または複製することを固くお 断りいたします。
- 12. 本資料に関する詳細についてのお問い合わせその他お気付きの点等がございましたら当社営業窓口までご 照会ください。
- 注1. 本資料において使用されている「当社」とは、ルネサスエレクトロニクス株式会社およびルネサスエレク トロニクス株式会社がその総株主の議決権の過半数を直接または間接に保有する会社をいいます。
- 注 2. 本資料において使用されている「当社製品」とは、注 1 において定義された当社の開発、製造製品をいい ます。

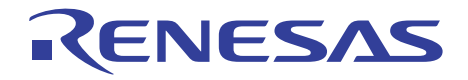

# Tiny/Super Low Power E7 エミュレータ

ユーザーズマニュアル

ルネサスマイクロコンピュータ開発環境システム Tiny/Super Low Power E7 HS0007TCU01HJ

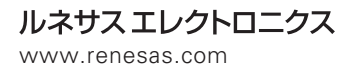

Rev.7.00 2006.09

■ 安全設計に関するお願い ■

 弊社は品質、信頼性の向上に努めておりますが、半導体製品は故障が発生したり、 誤動作する場合があります。弊社の半導体製品の故障又は誤動作によって結果として、人身事故、火災事故、社会的損害などを生じさせないような安全性を考慮した 冗長設計、延焼対策設計、誤動作防止設計などの安全設計に十分ご留意ください。

#### ■ 本資料ご利用に際しての留意事項 ■

- 本資料は、お客様が用途に応じた適切なルネサス テクノロジ製品をご購入いただく ための参考資料であり、本資料中に記載の技術情報についてルネサス テクノロジが 所有する知的財産権その他の権利の実施、使用を許諾するものではありません。
- 2.本資料に記載の製品データ、図、表、プログラム、アルゴリズムその他応用回路例の使用に起因する損害、第三者所有の権利に対する侵害に関し、ルネサステクノロジは責任を負いません。
- 3. 本資料に記載の製品データ、図、表、プログラム、アルゴリズムその他全ての情報 は本資料発行時点のものであり、ルネサス テクノロジは、予告なしに、本資料に記 載した製品または仕様を変更することがあります。ルネサス テクノロジ半導体製品 のご購入に当たりましては、事前にルネサス テクノロジ、ルネサス販売または特約 店へ最新の情報をご確認頂きますとともに、ルネサス テクノロジホームページ (http://www.renesas.com) などを通じて公開される情報に常にご注意ください。
- 4. 本資料に記載した情報は、正確を期すため、慎重に制作したものですが万一本資料の記述誤りに起因する損害がお客様に生じた場合には、ルネサステクノロジはその責任を負いません。
- 5. 本資料に記載の製品データ、図、表に示す技術的な内容、プログラム及びアルゴリズムを流用する場合は、技術内容、プログラム、アルゴリズム単位で評価するだけでなく、システム全体で十分に評価し、お客様の責任において適用可否を判断してください。ルネサステクノロジは、適用可否に対する責任は負いません。
- 6.本資料に記載された製品は、人命にかかわるような状況の下で使用される機器ある いはシステムに用いられることを目的として設計、製造されたものではありません。 本資料に記載の製品を運輸、移動体用、医療用、航空宇宙用、原子力制御用、海底 中継用機器あるいはシステムなど、特殊用途へのご利用をご検討の際には、ルネサ ステクノロジ、ルネサス販売または特約店へご照会ください。
- 7. 本資料の転載、複製については、文書によるルネサス テクノロジの事前の承諾が必要です。
- 8. 本資料に関し詳細についてのお問い合わせ、その他お気付きの点がございましたら ルネサス テクノロジ、ルネサス販売または特約店までご照会ください。

# はじめに

本マニュアルでは、以下の内容を説明しています。

- E7 エミュレータ機能
- 使用前の準備
- デバッグ機能
- チュートリアル
- 付録(E7 エミュレータの構成品、High-performance Embedded Workshop の注意事項、ハード ウェア診断プログラムについて、ウィンドウ機能一覧、コマンドライン機能)

このマニュアルでは C/C++言語、アセンブリ言語の書き方や、オペレーティングシステムの使い方、 個々のデバイスに適したプログラムの書き方などについては説明していません。それらについては、 各々のマニュアルを参照してください。

High-performance Embedded Workshop は、インストール上、各種言語にカスタマイズされています。 このマニュアルでは、High-performance Embedded Workshop アプリケーションの日本語版について説 明します。

Microsoft<sup>®</sup>, Windows<sup>®</sup>は米国 Microsoft 社の米国およびその他の国における登録商標です。 IBM は International Business Machines Corporation の登録商標です。 その他、記載されている製品名は各社の商標または登録商標です。

### このマニュアルの記号

このマニュアルで使われている記号の意味を説明します。

 
 記号
 意味

 [Menu->Menu Option]
 太字と '->' はメニューオプションを示します (例 [File->Save As...])

 FILENAME.C
 大文字の名前はファイル名を示します

 "文字列の入力"
 下線は入力する文字列を示します (\*\*\* を省く)

 Key + Key
 キー入力を示します。例えば、CTRL+N キーでは CTRL キーと N キーを同時に押します

 つ (「操作方法」マーク)
 このマークが左端にあるとき、その右の文章は何かの操作方法を示します

表 1: 記号一覧

## 重要事項

本エミュレータをご使用になる前に、必ずユーザーズマニュアルをよく読んで理解してください。 ユーザーズマニュアルは、必ず保管し、使用上不明な点がある場合は再読してください。

- エミュレータとは:
   本資料においてエミュレータとは、株式会社ルネサス テクノロジが製作した次の製品を指します。

   (1)エミュレータ、(2)ユーザインタフェースケーブル お客様のユーザシステムおよびホストマシンは含みません。
- エミュレータの使用目的:
   本エミュレータは、ルネサスマイクロコンピュータを使用したシステムの開発を支援する装置です。ソフトウェアとハードウェアの両面から、システム開発を支援します。
   この使用目的に従って、本エミュレータを正しく使用してください。本目的以外の使用を堅くお断りします。
- エミュレータを使用する人は:
   本エミュレータは、ユーザーズマニュアルをよく読み、理解した人のみがご使用ください。
   本エミュレータを使用する上で、電気回路、論理回路およびマイクロコンピュータの基本的な知識が必要です。
- エミュレータご利用に際して:
- (1) 本エミュレータは、プログラムの開発、評価段階に使用する開発支援装置です。開発の完了 したプログラムを量産される場合には、必ず事前に実装評価、試験などにより、お客様の責 任において適用可否を判断してください。
- (2) 本エミュレータを使用したことによるお客様での開発結果については、一切の責任を負いま せん。
- (3)弊社は、本製品不具合に対する回避策の提示または、不具合改修などについて、有償もしくは無償の対応に努めます。ただし、いかなる場合でも回避策の提示または不具合改修を保証するものではありません。
- (4) 本エミュレータは、プログラムの開発、評価用に実験室での使用を想定して準備された製品 です。国内の使用に際し、電気用品安全法及び電磁波障害対策の適用を受けておりません。
- (5)弊社は、潜在的な危険が存在するおそれのあるすべての起こりうる諸状況や誤使用を予見で きません。したがって、このユーザーズマニュアルと本エミュレータに貼付されている警告 がすべてではありません。お客様の責任で、本エミュレータを正しく安全に使用してください。
- (6) 本エミュレータは、ULなどの安全規格、IECなどの規格を取得しておりません。したがって、 日本国内から海外に持ち出される場合は、この点をご承知おきください。

● 使用制限:

本エミュレータは、開発支援用として開発したものです。したがって、機器組み込み用とし て使用しないでください。また、以下に示す開発用途に対しても使用しないでください。

- (1) 運輸、移動体用
- (2) 医療用(人命にかかわる装置用)
- (3) 航空宇宙用
- (4) 原子力制御用
- (5) 海底中継用

このような目的で本エミュレータの採用をお考えのお客様は、ルネサス テクノロジ、ルネ サス ソリューションズ、ルネサス販売または特約店へご連絡頂きますようお願い致します。

- 製品の変更について:
   弊社は、本エミュレータのデザイン、性能を絶えず改良する方針をとっています。したがって、予告なく仕様、デザイン、およびユーザーズマニュアルを変更することがあります。
- 権利について:
- (1)本資料に記載された情報、製品または回路の使用に起因する損害または特許権その他権利の 侵害に関しては、弊社は一切その責任を負いません。
- (2) 本資料によって第三者または弊社の特許権その他権利の実施権を許諾するものではありません。
- (3) このユーザーズマニュアルおよび本エミュレータは著作権で保護されており、すべての権利 は弊社に帰属しています。このユーザーズマニュアルの一部であろうと全部であろうといか なる箇所も、弊社の書面による事前の承諾なしに、複写、複製、転載することはできません。
- 図について:
   このユーザーズマニュアルの一部の図は、実物と違っていることがあります。
- デバイス名について:
   このユーザーズマニュアルの1章から6章までは、例として、H8/xxxxというデバイス名を使用しています。
- 保証の範囲:

本書の「重要事項」、「安全事項」を守った正常な使用状態のもとで、購入後1年以内に故 障した場合は、無償修理または、無償交換いたします。 ただし、次の項目による故障の場合は、ご購入から1年以内でも有償修理または、有償交換

- といたします。
  - (1) 製品の誤用、濫用または、その他異常な条件下での使用
  - (2) 弊社以外による改造、修理、保守または、その他の行為
  - (3) ユーザシステムの不備または、誤使用
- (4) 火災、地震、または、その他の事故

修理を依頼される際は、購入された販売元の担当者へご連絡ください。

# 安全事項

- 本エミュレータをご使用になる前に、必ずユーザーズマニュアルをよく読んで理解してください。
- ユーザーズマニュアルは、必ず保管し、使用上不明な点がある場合は再読してください。

# シグナル・ワードの定義

安全事項に記載されている事項は、当エミュレータを使用するうえで全ての場合に該当し、例外は 存在しません。したがって、エミュレータを使用する前に以下に示されている警告文をよく読み、完 全に理解してください。ただし、ここに記載されている事項はエミュレータ使用時における共通の警 告のみが記載されており、これがエミュレータを使用するうえでの全ての警告ではありません。

これは、安全警告記号です。潜在的に、人に危害を与える危険に対し注意を
 喚起するために用います。起こり得る危害又は死を回避するためにこの記号の
 後に続くすべての安全メッセージに従ってください。

- ▲ 危険 **危険**は、回避しないと、死亡又は重傷を招く差し迫った危険な状況を示し ます。ただし、本製品では該当するものはありません。
- ▲ 警告 警告は、回避しないと、死亡又は重傷を招く可能性がある潜在的に危険な 状況を示します。
- ▲ 注意 」注意は、回避しないと、軽傷又は中程度の傷害を招くことがある潜在的に 危険な状況を示します。

<u>
注意</u>
<u>
安全警告記号の付かない注意</u>は、回避しないと、財物損傷を引き起こすこ
とがある潜在的に危険な状況を示します。

**注、留意事項**は、例外的な条件や注意を操作手順や説明記述の中で、ユーザに伝達 する場合に使用しています。

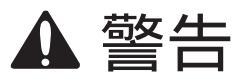

- 1. 感電、火災等の危険防止および品質保証のために、お客様ご自身による修理や改造は 行わないでください。故障の際のアフターサービスにつきましては、ルネサス販売 または特約店にお申し付けください。
- ホストコンピュータまたはユーザシステムのパワーオン時には、すべてのケーブル、 およびユーザインタフェースの抜き差しを行わないでください。抜き差しを行った 場合、ホストコンピュータ、エミュレータおよびユーザシステムの発煙、発火および 機器の破壊の可能性があります。また、デバッグ中のユーザプログラムを破壊する 可能性があります。

 ユーザインタフェースケーブルのユーザシステム上側のコネクタとユーザインタフェ ースケーブル側のコネクタの向きを確かめて正しく接続してください。 接続を誤るとエミュレータとユーザシステムの発煙、発火の可能性があります。

# エミュレータ使用時の注意事項

このエミュレータ使用時の注意事項に記載されている事項は、本エミュレータを使用するうえで全て の場合に該当し、例外は存在しません。したがって、エミュレータを使用する前に以下に示されてい る警告文をよく読み、完全に理解してください。ただし、ここに記載されている事項はエミュレータ 使用時における共通の警告のみが記載されており、これがエミュレータを使用するうえでの全ての警 告ではありません。

# ▲ 警告

ホストコンピュータまたはユーザシステムのパワーオン時には、全てのケーブル、および ユーザインタフェースの抜き差しを行わないでください。 抜き差しを行った場合、ホストコンピュータとエミュレータおよびユーザシステムの発煙 発火、および機器の破壊の可能性があります。また、デバッグ中のユーザプログラムの破 壊の可能性があります。

注意

ホストコンピュータとユーザシステムの位置関係により、ユーザインタフェース部に大き なストレスが加わり、接点、接触不良等の機械的破損を招く原因となります。また、使用 中にホストコンピュータまたはユーザシステムが動いてしまうと、ユーザインタフェース 部に思わぬストレスを与える事になります。ホストコンピュータおよびユーザシステムの 位置に十分ご注意下さい。

# 目次

| 1.   | 概要                                           | 1  |
|------|----------------------------------------------|----|
| 1.1  | 使用上の注意事項                                     |    |
| 1.2  | 使用環境条件                                       | 4  |
| 1.3  | 梱包品の確認                                       | 5  |
| 2.   | E7 エミュレータ機能                                  | 7  |
| 2.1  | 機能概要                                         | 7  |
| 2.2  | トレース機能                                       | 9  |
| 2.3  | ブレーク機能                                       | 9  |
| 2.4  | メモリアクセス機能                                    |    |
| 2.5  | スタックトレース機能                                   |    |
| 2.6  | オンラインヘルプ                                     |    |
| 3.   | 使用前の準備                                       | 13 |
| 3.1  | E7 エミュレータ使用フローチャート                           |    |
| 3.2  | E7 エミュレータのハードウェア構成                           |    |
| 3.3  | E7 エミュレータのソフトウェア構成                           |    |
|      | 3.3.1 CD について                                |    |
| 3.4  | エミュレータデバッガのインストール                            |    |
| 3.5  | ホストコンピュータと E7 エミュレータとの接続                     |    |
| 3.6  | E7 エミュレータとユーザシステムとの接続                        |    |
| 3.7  | システムグランド系の接続                                 |    |
| 3.8  | E7 エミュレータのセットアップ                             |    |
| 3.9  | システムチェック                                     |    |
| 3.10 | アンインストール                                     |    |
| 4.   | デバッグの準備をする                                   | 41 |
| 4.1  | High-performance Embedded Workshop の起動方法     |    |
|      | 4.1.1 新規にワークスペースを作成する場合(ツールチェイン未使用)          |    |
|      | 4.1.2 新規にワークスペースを作成する場合(ツールチェイン使用)           |    |
| 10   | 4.1.3 既存のリークスペースを指定する場合<br>F7 エミュレータ記動時の設定   |    |
| 4.2  | E/ エミュレーク起動时の設定                              |    |
|      | 4.2.1 エミュレーク起動时の設定<br>4.2.2 プログラムのダウンロードについて |    |
|      | 4.2.3 Writing Flash Memory モードの設定            |    |

| 5.  | デバック   | Ť                            | 63 |
|-----|--------|------------------------------|----|
| 5.1 | エミュ    | レーション環境を設定する                 |    |
|     | 5.1.1  | [Configuration]ダイアログボックスを開く  | 63 |
|     | 5.1.2  | General ページ                  | 64 |
| 5.2 | プログ    | ラムをダウンロードする                  | 68 |
|     | 5.2.1  | プログラムをダウンロードする               | 68 |
|     | 5.2.2  | ソースコードを表示する                  | 69 |
| 5.3 | プログ    | ラムを停止する                      |    |
|     | 5.3.1  | アドレス一致ブレークポイント               |    |
| 5.4 | イベン    | トポイントを使用する                   |    |
|     | 5.4.1  | PC ブレークポイントとは                |    |
|     | 5.4.2  | Break condition とは           |    |
|     | 5.4.3  | [イベントポイント]ウィンドウを開く           |    |
|     | 5.4.4  | PC ブレークポイントを設定する             |    |
|     | 5.4.5  | 追加                           |    |
|     | 5.4.6  | 編集                           |    |
|     | 5.4.7  | 有効                           |    |
|     | 5.4.8  | 無効                           |    |
|     | 5.4.9  | 削除                           |    |
|     | 5.4.10 | すべてを削除                       |    |
|     | 5.4.11 | ソースを表示                       |    |
|     | 5.4.12 | [Set Break]ダイアログボックス         |    |
|     | 5.4.13 | ブレークコンディションを設定する             |    |
|     | 5.4.14 | 編集                           |    |
|     | 5.4.15 | 有効                           |    |
|     | 5.4.16 | 無効                           |    |
|     | 5.4.17 | 削除                           |    |
|     | 5.4.18 | すべてを削除                       |    |
|     | 5.4.19 | ソースを表示                       |    |
|     | 5.4.20 | ブレークコンディションの編集               |    |
|     | 5.4.21 | ブレークコンディションの設定内容を変更する        |    |
|     | 5.4.22 | ブレークコンディションを有効にする            |    |
|     | 5.4.23 | ブレークコンディションを無効にする            |    |
|     | 5.4.24 | ブレークコンディションを削除する             |    |
|     | 5.4.25 | ブレークコンディションをすべて削除する          |    |
|     | 5.4.26 | ブレークコンディションのソース行を表示する        |    |
|     | 5.4.27 | [Break condition x]ダイアログボックス |    |
| 5.5 | トレー    | ス情報を見る                       |    |
|     | 5.5.1  | [トレース]ウィンドウを開く               | 81 |
|     | 5.5.2  | トレース情報を取得する                  |    |
|     | 5.5.3  | トレース情報をクリアする                 |    |
|     | 5.5.4  | トレース情報をファイルに保存する             |    |
|     | 5.5.5  | [Source]ウィンドウを表示する           |    |
|     | 5.5.6  | ソース表示を整形する                   |    |

| 6.   | チュートリアル                                     | 83         |
|------|---------------------------------------------|------------|
| 6.1  | はじめに                                        |            |
| 6.2  | High-performance Embedded Workshop の起動      |            |
| 6.3  | E7 エミュレータのセットアップ                            |            |
| 6.4  | [Configuration]ダイアログボックスの設定                 |            |
| 6.5  | RAM の動作チェック                                 |            |
| 6.6  | チュートリアルプログラムのダウンロード                         |            |
|      | 6.6.1 チュートリアルプログラムをダウンロードする                 |            |
|      | 6.6.2 ソースプログラムを表示する                         |            |
| 6.7  | PC フレークホイントの設定                              |            |
| 6.8  | レシスタ内容の変更                                   |            |
| 6.9  | ノロクラムの実行                                    |            |
| 6.10 | ノレークホイントの確認                                 |            |
| 6.11 | メモリ内谷の確認                                    |            |
| 6.12 |                                             |            |
| 6.13 | ノロクラムの人ナッノ実行                                |            |
|      | 6.13.1 人ナッノインの実行<br>6.13.2 ステップアウトの実行       | 100<br>102 |
|      | 6.13.3 ステップオーバの実行                           |            |
| 6.14 | プログラムの強制ブレーク                                |            |
| 6.15 | ローカル変数の表示                                   |            |
| 6.16 | ブレーク機能                                      |            |
|      | 6.16.1 PC ブレーク機能                            |            |
| 6.17 | ハードウェアブレーク機能                                |            |
| 6.18 | トレース機能                                      |            |
| 6.10 | 6.18.1 トレースウィンドウの表示方法                       |            |
| 6.19 | スタックトレース機能                                  |            |
| 6.20 | 5 ()\$U?                                    |            |
| 付録   | ₹A E7 エミュレータの構成品                            | 119        |
| 付録   | B ウィンドウ機能一覧                                 | 121        |
| 付録   | C コマンドライン機能                                 | 125        |
| 付録   | D High-performance Embedded Workshop の 注意事項 | 127        |
| 付録   | E ハードウェア診断プログラムについて                         | 133        |
| E.1  | チェックプログラム実行のためのシステムセットアップ                   |            |
| E.2  | チェックプログラムの実行                                |            |
| E.3  | エラー発生時の処理                                   |            |

## 1. 概要

High-performance Embedded Workshop は、ルネサスのマイクロコンピュータ用に、C/C++言語およびアセンブリ言語で書いたアプリケーションの開発およびデバッグを簡単に行うためのグラフィカルユーザインタフェースを提供します。アプリケーションを実行するエミュレータのアクセス、計測、および変更に関して、High-performance Embedded Workshop は高機能でしかも直観的な手段を提供することを目的としています。

本システムは、H8/Tiny シリーズ、H8/Super Low Power シリーズ、R8C/Tiny シリーズのマイクロコ ンピュータを使用したシステムの開発をソフトウェア、ハードウェアの両面からサポートする支援装 置です。デバッグ可能なデバイスについては、WEB サイトで確認してください。

E7 エミュレータの本体は、専用デバッグインタフェースを経由して、ユーザシステムに接続しま す。このため完成した製品に近い形態でデバッグを行うことができます。また、 USB1.1 を搭載して いるパーソナルコンピュータ(IBM PC 互換機)をホストコンピュータにして実験室、フィールドと 場所を選ばずデバッグを行うことができます。

本マニュアルは High-performance Embedded Workshop 4.0 以降のバージョンに対応した内容を記載 しています。

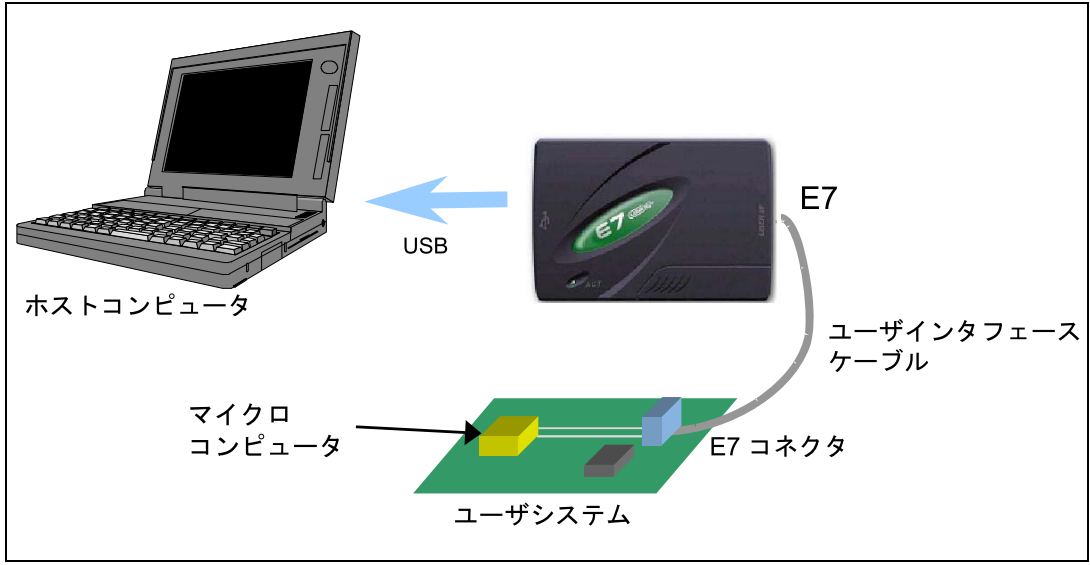

図 1.1 E7 エミュレータを使用したシステム構成外観

E7エミュレータには3種類の起動モードがあります。

- (1) E7エミュレータ用プログラムをターゲットデバイスにダウンロード後起動するモード 本モードは、ターゲットデバイスのフラッシュメモリ内にE7エミュレータ用プログラムが 存在しない場合に使用します。
- (2) E7エミュレータ用プログラムをターゲットデバイスにダウンロードせず起動するモード 本モードは、ターゲットデバイスのフラッシュメモリ内にE7エミュレータ用プログラムが 存在する場合に使用します。
- (3)フラッシュメモリのライタとしてE7エミュレータを使用するモード
   本モードは、フラッシュメモリのライタとしてE7エミュレータを使用する場合に使用します。

E7エミュレータの特長は、以下の通りです。

- コストパフォーマンスに優れたエミュレータ 小型サイズ、USB接続を実現しました。
- (2)リアルタイムエミュレーション MCUの最高動作周波数でリアルタイムエミュレーションが行えます。
- (3)優れた操作性を実現

Microsoft® Windows® 98SE、Microsoft® Windows® Me、Microsoft® Windows® 2000、 Microsoft® Windows® XP環境下で動作するHigh-performance Embedded Workshopの使用に より、マウスなどのポインティングデバイスを用いて、ユーザプログラムのデバッグが可 能です。

(4) 充実したデバッグ機能

ブレーク、トレース機能の充実によりデバッグ効率が向上します。ブレークポイント、お よびブレーク条件を専用のウィンドウで設定したり、トレース情報をウィンドウに表示で きます。さらに、豊富なコマンドライン機能を備えています。

(5) 製品形態でのユーザシステムのデバッグ

ユーザシステム完成時の製品形態に近い状態でユーザシステムのデバッグを行うことがで きます。

(6) コンパクトなデバッグ環境

ノート型パソコンをホストコンピュータとして使用でき、場所を選ばずデバッグ環境を構 築することができます。

(7)マイコン内蔵のフラッシュメモリのライタとしても使用できます。

### 1.1 使用上の注意事項

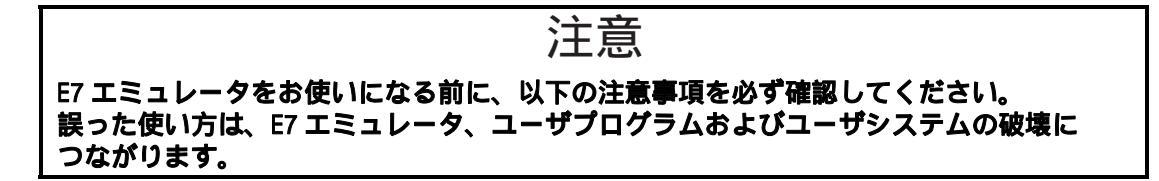

- (1) 製品を梱包箱から取り出し、梱包箱側面のComponentに示されているものがそろっているか、 確認してください。
- (2) 製品に重量物を上積みするなどして、無理な力を加えないでください。
- (3) 製品に過大な物理的衝撃を与えないでください。「1.2 使用環境条件」を参照してください。
- (4) ホストコンピュータまたはユーザシステムの設置場所を移動する場合は、本製品に強い振動、衝撃が加わらないように注意してください。
- (5) ケーブルを接続した後は、接続位置が正しいことを再度確認してください。接続方法については、「3 使用前の準備」を参照してください。
- (6) すべてのケーブルを接続し終えてから、接続した各装置へ電源を投入してください。また、 電源が入っているときにケーブルの接続および取り外しをしないでください。

#### 使用環境条件 1.2

### E7 エミュレータを使用する場合、表1.1、および表1.2 に示す条件を守ってください。 この条件を満たさない状態で E7 エミュレータを使用した場合、E7 エミュレータ、 ユーザプログラムおよびユーザシステムが正常に動作しない場合があります。

注意

|    |      |        |       | C/14C/L/C               |
|----|------|--------|-------|-------------------------|
| 項番 | 項目   |        |       | 仕様                      |
| 1  | 温度   | 動作時    | :     | 10~35                   |
|    |      | 非動作時   | :     | -10 ~ 50                |
| 2  | 湿度   | 動作時    | :     | 35~80%RH 結露なし           |
|    |      | 非動作時   | :     | 35~80%RH 結露なし           |
| 3  | 振動   | 動作時    | :     | 最大 2.45m/s <sup>2</sup> |
|    |      | 非動作時   | :     | 最大 4.9m/s <sup>2</sup>  |
|    |      | 梱包輸送時  | :     | 最大 14.7m/s <sup>2</sup> |
| 4  | 周囲ガス | 腐食性ガスの | つないこと |                         |

表 1.1 使用環境条件

#### 表 1.2 動作環境

| 項番 | 項目                    | 動作環境                                                                                                    |
|----|-----------------------|----------------------------------------------------------------------------------------------------|
| 1  | ホストコンピュータ             | Pentium 以上(推奨 1GHz 以上)を搭載し、USB1.1 を備えた IBM PC および<br>その互換機                                                 |
| 2  | OS                    | Windows® 98SE、Windows® Me、Windows® 2000 および Windows®XP                                                     |
| 3  | 最小稼動メモリ容量             | 128MB 以上(推奨 512MB 以上)                                                                                      |
| 4  | ハードディスク容量             | インストールディスク容量 200MB 以上<br>(スワップ領域を考慮してメモリ容量の 2 倍以上 ( 推奨 4 倍以上 ) の空き容量を<br>ご用意ください。 )                        |
| 5  | インタフェース               | USB(USB1.1 フルスピード) [注]                                                                                     |
| 6  | マウスなどのポイン<br>ティングデバイス | ホストコンピュータ本体に接続可能で Windows® 98SE、Windows® Me、<br>Windows® 2000 および Windows®XP に対応している、マウスなどのポインティ<br>ングデバイス |
| 7  | 電源電圧                  | 5.0±0.25V(USB バスパワータイプ)                                                                                    |
| 8  | 消費電流                  | 100mA (max)                                                                                                |
| 9  | CD ドライブ               | E7 エミュレータ用ソフトウェアをインストールするため、または E7 エミュレー<br>タユーザーズマニュアルを参照するために必要                                          |

【注】 USB2.0 対応のホストコンピュータにも接続できます。 USB インタフェースは、すべてのホストコンピュータ、USB デバイス、USB ハブの組み合 わせでの動作を保証するものではありません。

# 1.3 梱包品の確認

梱包を解いた後、梱包品がそろっているか確認してください。E7 エミュレータの梱包品は、梱包 箱側面の Component を参照してください。確認した結果、梱包品に不足がありましたら、ユーザ登録 先の弊社メールアドレスまでご連絡くださるか、WEB サイトをご参照ください。

# 2. E7 エミュレータ機能

本章では、E7 エミュレータの機能を紹介します。 E7 エミュレータがサポートするデバイスにより、多少機能が異なります。 各機能の使用方法は、「6 チュートリアル」をご参照ください。本マニュアルは、各機能の説明 を H8 マイコンの例を中心に記載しています。

### 2.1 機能概要

E7 エミュレータの機能概要を表 2.1 に示します。

| 項番 | 項目        | 機能                                                      |  |  |  |
|----|-----------|---------------------------------------------------------|--|--|--|
| 1  | ユーザプロ     | ・デバイスが保証する範囲の動作周波数による、プログラム実行                           |  |  |  |
|    | グラム       | ・リセットエミュレーション                                           |  |  |  |
|    | 実行系機能     | ・Step 機能                                                |  |  |  |
|    |           | シングル Step 機能(1Step:1 命令)                                |  |  |  |
|    |           | ソースレベル Step 機能(1Step:ソース1行)                             |  |  |  |
|    |           | Step Over 機能(サブルーチン内はブレークしない)                           |  |  |  |
|    |           | Step Out 機能(PC 実行中のサブルーチンの呼び出し元関数に戻るまで実行)               |  |  |  |
| 2  | リセット      | ・ブレーク中、High-performance Embedded Workshop からデバイスヘリセット発行 |  |  |  |
|    | 機能        |                                                         |  |  |  |
| 3  | トレース      | ・デバイス内蔵の分岐トレース機能(4 分岐)                                  |  |  |  |
|    | 機能        | 本機能のサポートはデバイスに依存します                                     |  |  |  |
| 4  | ブレーク      | ・ハードウェアプレーク条件                                           |  |  |  |
|    | 機能        | 本機能のサポートはデバイスに依存します                                     |  |  |  |
|    |           | ・PC ブレーク条件(255 箇所)                                      |  |  |  |
|    |           | ・強制ブレーク機能                                               |  |  |  |
| 5  | メモリアク     | ・ RAM へのダウンロード                                          |  |  |  |
|    | セス機能      | ・フラッシュメモリへのダウンロード                                       |  |  |  |
|    |           | ・1 行アセンブル                                               |  |  |  |
|    |           | ・逆アセンブル                                                 |  |  |  |
|    |           | ・メモリリード                                                 |  |  |  |
|    |           | ・メモリライト                                                 |  |  |  |
|    |           | ・ユーザプログラム実行中の変数内容の表示自動更新                                |  |  |  |
|    |           | ・フィル                                                    |  |  |  |
|    |           | ・サーチ                                                    |  |  |  |
|    |           | ・ムーブ                                                    |  |  |  |
|    |           | ・コピー                                                    |  |  |  |
| 6  | 汎用/制御レ    | 汎用/制御レジスタのリード/ライト                                       |  |  |  |
|    | ジスタアク     |                                                         |  |  |  |
| 7  | ヒス焼肥      |                                                         |  |  |  |
| /  | 内蔵 1/0 レン | 内蔵 // レンスタのリート/フィト                                      |  |  |  |
|    | ス機能       |                                                         |  |  |  |
| 8  | ソースレベ     | 豊富なソースレベルデバッグ機能。                                        |  |  |  |
|    | ルデバッグ     |                                                         |  |  |  |
|    | 機能        |                                                         |  |  |  |
| 9  | コマンドラ     | コマンド入力をサポートしています。                                       |  |  |  |
|    | 1ン機能      | 各コマンドを入力順に羅列したファイルを作成すれば、バッチ処理を行うこともできま<br>             |  |  |  |
|    |           |                                                         |  |  |  |
| 10 | ヘルフ機能     | 合機能の探TF方法や、コマンドラインワインドワから入力でさるコマンドのシンタック人<br>を記載しています。  |  |  |  |

表 2.1 E7 エミュレータの機能

次の章から、E7 エミュレータの特徴的な機能についてご説明します。

### 2.2 トレース機能

分岐元アドレスと、ニモニック、オペランド、ソース行を表示します。

デバイスに内蔵されているトレースバッファを使用して実現しますので、リアルタイムにトレースを取得することができます。

【留意事項】

トレース機能を内蔵しないデバイスでは、トレース機能を使用できません。

### 2.3 ブレーク機能

E7 エミュレータでは、以下の4種類のブレーク機能があります。

(1) ハードウェアブレーク機能

デバイス内蔵のブレークコントローラを使用した機能です。

アクセスアドレス条件、命令フェッチアドレス条件、データ条件、バスサイクル条件などが設定で きます。

本機能は、[イベントポイント]ダイアログボックスの[Breakcondition]ページで設定できます。 また、[Source]ウィンドウ、[逆アセンブリ]ウィンドウ上の[Event]カラムからも設定できます。設定 方法は「5.2.2 ソースコードを表示する」を参照してください。

(2) PCブレーク機能 (BREAKPOINT)

指定アドレスの命令を専用命令に置き換えることでブレークする機能です。 本機能は、[イベントポイント]ダイアログボックスの[Breakpoint]ページで設定できます。 また、[Source]ウィンドウや[逆アセンブリ]ウィンドウ上で、設定したい行の[S/W ブレークポイン ト]カラムをダブルクリックすることによっても設定できます。

- (3) 強制ブレーク機能
- ユーザプログラムを強制的にブレークする機能です。
- (4) アドレス一致ブレーク機能

指定したアドレス命令を実行する直前でターゲットプログラムを停止します。本機能は、MCUの アドレスー致割り込みを使用し、実現しています。2点のアドレス一致プレーク機能が使用可能で す。[Source]ウィンドウの[Event]カラムで設定できます。設定方法は「5.2.2 ソースコードを表示 する」を参照してください。

【留意事項】

アドレス一致ブレークの点数はデバイスによって異なります。また、ユーザプログラムにて デバイスのアドレス一致割り込みを使用した場合の動作は保証できません。

### 2.4 メモリアクセス機能

E7 エミュレータには以下のメモリアクセス機能があります。

- (1) メモリリード/ライト機能
- [メモリ]ウィンドウ: メモリ内容をウィンドウ表示します。

[メモリ]ウィンドウ OPEN 時に指定したサイズのみリードします。

また、[メモリ]ウィンドウからライトした場合は、ウィンドウの更新 のために、 [メモリ]ウィンドウで表示されている範囲のリードが発生します。 [メモリ]ウィンドウを更新したくない場合、ポップアップの[表示固定]メニューで 更新しない設定にすることができます。

me コマンド: コマンドライン機能です。 指定アドレスを指定サイズでリード、ライトする機能です。

(2) ユーザプログラムのダウンロード機能

ワークスペース内に登録されたロードモジュールをダウンロードできます。
 [デバッグ]メニューの[ダウンロード]で、ダウンロードするモジュールを選択できます。
 また、ワークスペース内のロードモジュールを右クリックすることによってポップアップメニューが開きますが、このポップアップメニューからもダウンロードを行うことができます。
 ダウンロード先は、RAM またはフラッシュメモリです。
 本機能では、デバッグ情報などソースレベルデバッグに必要な情報もダウンロードします。

- (3) メモリデータのアップロード機能 指定アドレスから指定サイズ分、ファイルに保存することができます。 ファイル形式は S タイプ形式となります。
- (4) メモリデータのダウンロード機能

S タイプ形式のファイルで保存されているメモリ内容をダウンロードできます。 [メモリ]ウィンドウのポップアップメニューから[ロード]を選択してください。

(5) 変数内容表示

ユーザプログラムの指定した変数の内容を表示します。

変数内容表示機能の使用方法については、High-performance Embedded Workshop ユーザーズマニュアルを参照してください。

(6) その他のメモリ操作機能

その他、以下の機能があります。

- メモリフィル機能
- メモリコピー機能
- メモリセーブ機能
- メモリベリファイ機能
- メモリサーチ機能
- 内蔵 I/O 表示機能
- ラベル名、変数名とその内容を表示する機能

【留意事項】

- 1. ユーザプログラム実行中のメモリアクセス
  - ユーザプログラム実行中にメモリウィンドウ等からメモリアクセスした場合、E7 エミュ レータ内部でユーザプログラムの実行を一旦停止してメモリアクセスし、その後ユーザ プログラムを再実行しています。したがって、ユーザプログラムのリアルタイム性はあ りません。
  - ユーザプログラムブレーク中のメモリアクセス
     E7 エミュレータは、フラッシュメモリ領域に対してもダウンロード、BREAKPOINTの 設定をすることができます。

### 2.5 スタックトレース機能

E7 エミュレータでは、スタック情報を用いて、現在の PC がある関数がどの関数からコールされて いるかを表示します。本機能は、以下のロードモジュールフォーマットのロードモジュールをロード した場合のみ使用できます。

- H8 ファミリ用 C/C++コンパイラ(R0C40008XSW06R 等)
- M16C ファミリ用Cコンパイラ(M3T-NC30WA)
- : Elf/Dwarf2 形式 : IEEE695 形式 : IEEE695 形式

• R8C シリーズ用Cコンパイラ(M3T-NC8C)

本機能の使用方法については、「6.19 スタックトレース機能」を参照してください。

### 2.6 オンラインヘルプ

各機能の操作方法や、コマンドラインウィンドウから入力できるコマンドのシンタックスを記載している、オンラインヘルプ機能があります。

エミュレータ用機能のヘルプを見る場合、[ヘルプ]メニュー [エミュレータヘルプ]を選択してください。

# 3. 使用前の準備

## 3.1 E7 エミュレータ使用フローチャート

E7 エミュレータを使用するにあたって、梱包を解いた後下記の手順で準備を行ってください。

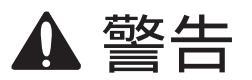

準備を行う前に図 3.1 中のアミのかかっている参照先をすべてよく読んで理解してください。 誤った使い方は、E7 エミュレータ、ユーザプログラムおよびユーザシステムの破壊に つながります。

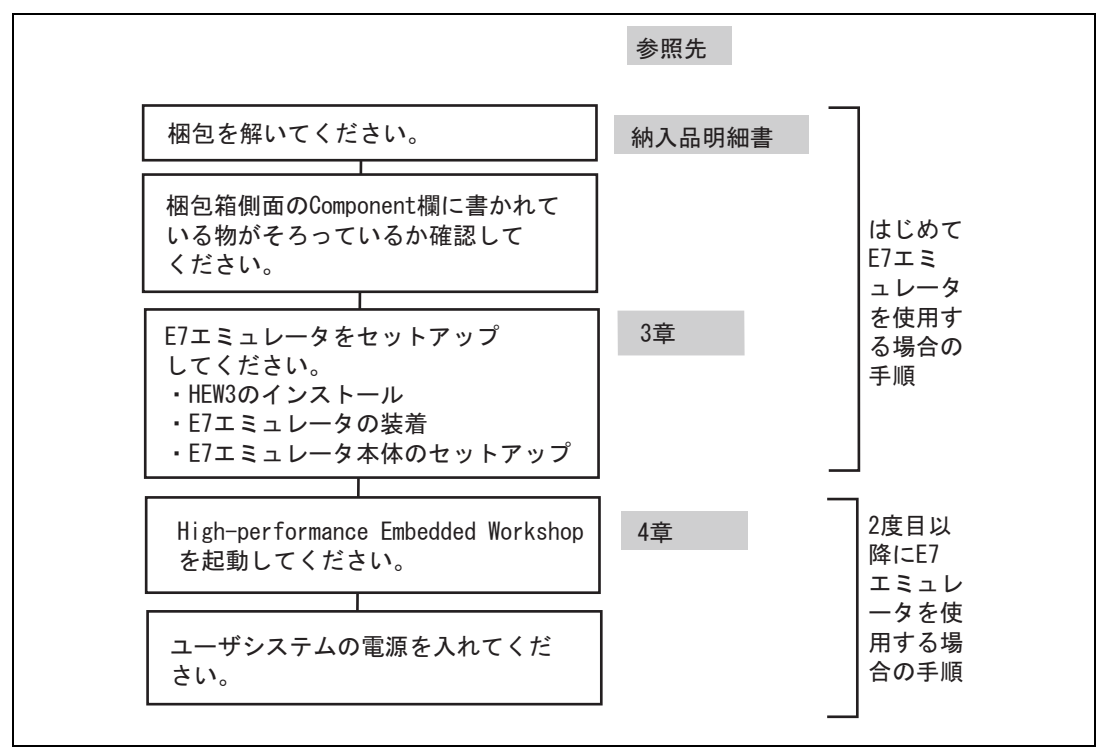

図 3.1 E7 エミュレータ使用フローチャート

### 3.2 E7 エミュレータのハードウェア構成

E7 エミュレータは、図 3.2 に示すように E7 エミュレータ本体、USB ケーブル、ユーザインタフェー スケーブルで構成され、ホストコンピュータとは USB 1.1 で接続できます。また、USB2.0 準拠の USB ポートにも接続できます。

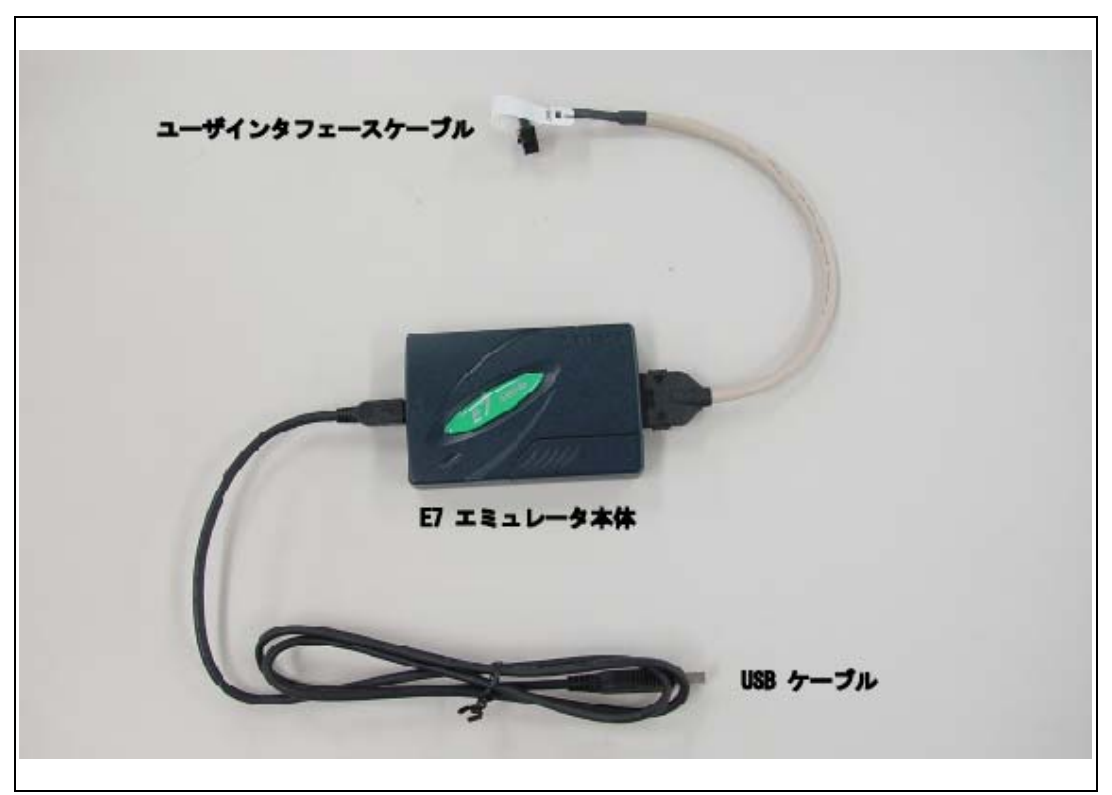

図 3.2 E7 エミュレータのハードウェア構成

E7 エミュレータにおける各部の名称を下記に示します。

(1) 上面部の構成

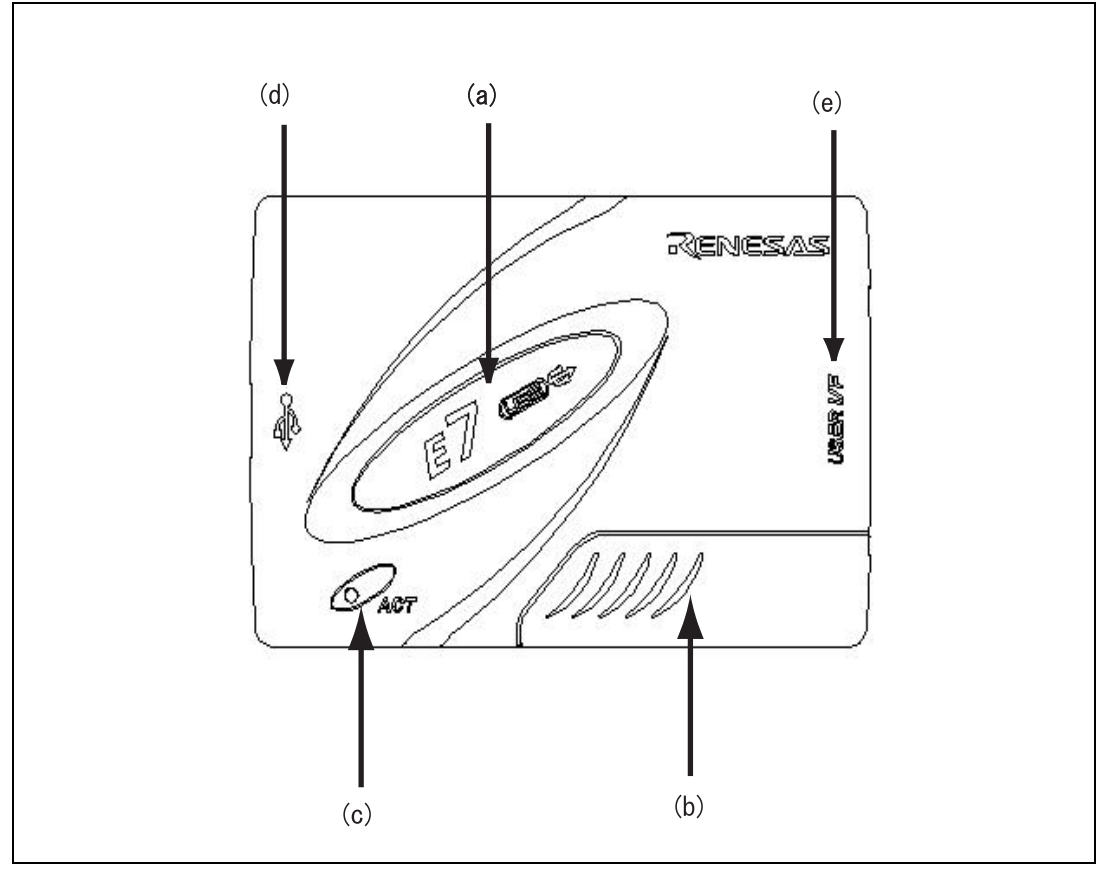

図 3.3 E7 エミュレータの上面部

(a) E7 ロゴプレート

- (b) スライドスイッチカバー
- (c) ACTION LED 表示
- (d)ホスト側コネクタ仕様マーク

(e)ユーザ側コネクタ仕様マーク

- :他の E シリーズエミュレータと簡単に識別できるように、緑色の E7 エミュレータ専用プレートが張付けられています。
  - : エミュレータセットアップ用スイッチを保護するカバーです。 誤った操作を防止するためカバーは閉じてあります。エミュ レーション時は必ず閉じてください。
- : " ACT"と表示してある LED です。 点灯時は E7 制御ソフトウェ アが動作していることを示しています。
  - :" ・ <-- \*\*\* と表示しています。ホストコンピュータ接続用コネク タが側面にあることを示しています。
  - : "USER I/F"と表示しています。ユーザインタフェースケーブル 接続用コネクタが側面にあることを示しています。

【注】PC に接続した状態で LED が消えていても故障というわけではありません。

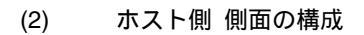

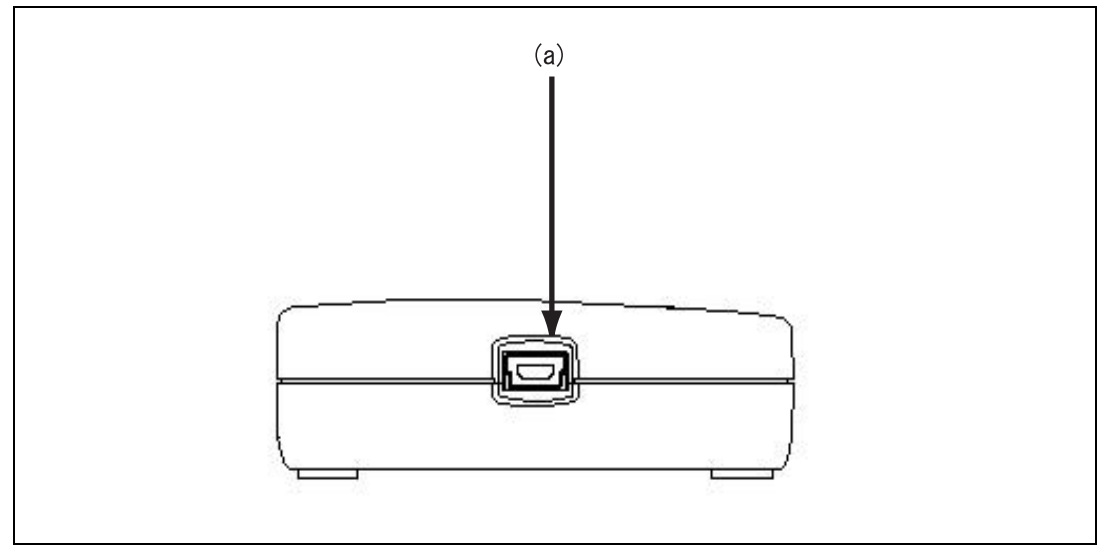

図 3.4 E7 エミュレータのホスト側 側面

- (a) ホスト側コネクタ :ホストコンピュータ接続用コネクタ(USB コネクタ)です。必ず 付属品の USB ケーブルを接続してください。
- (3) ユーザ側 側面の構成

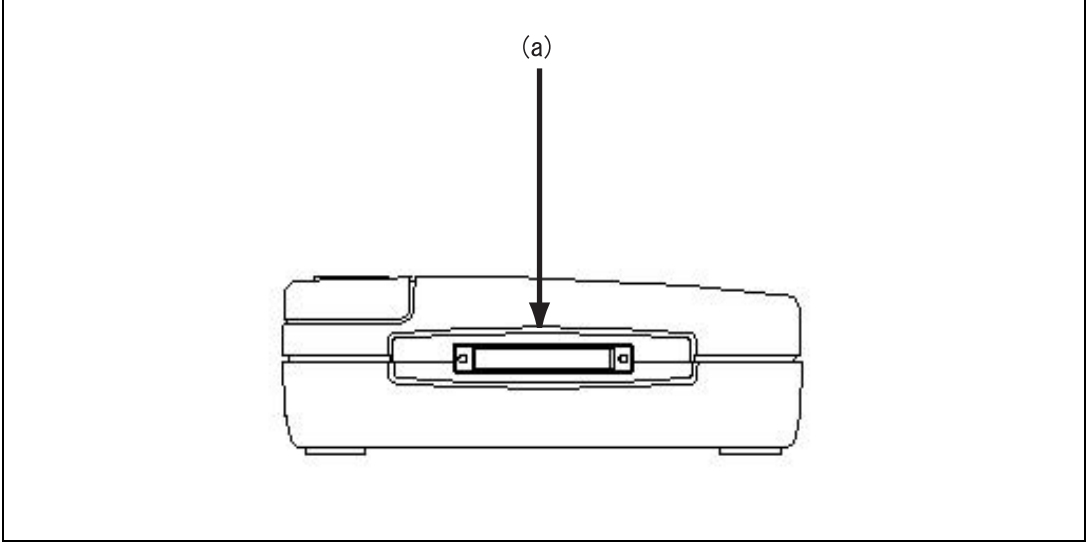

図 3.5 E7 エミュレータのユーザ側 側面

(a) ユーザ側コネクタ : ユーザインタフェースケーブルを接続します。

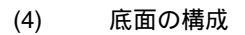

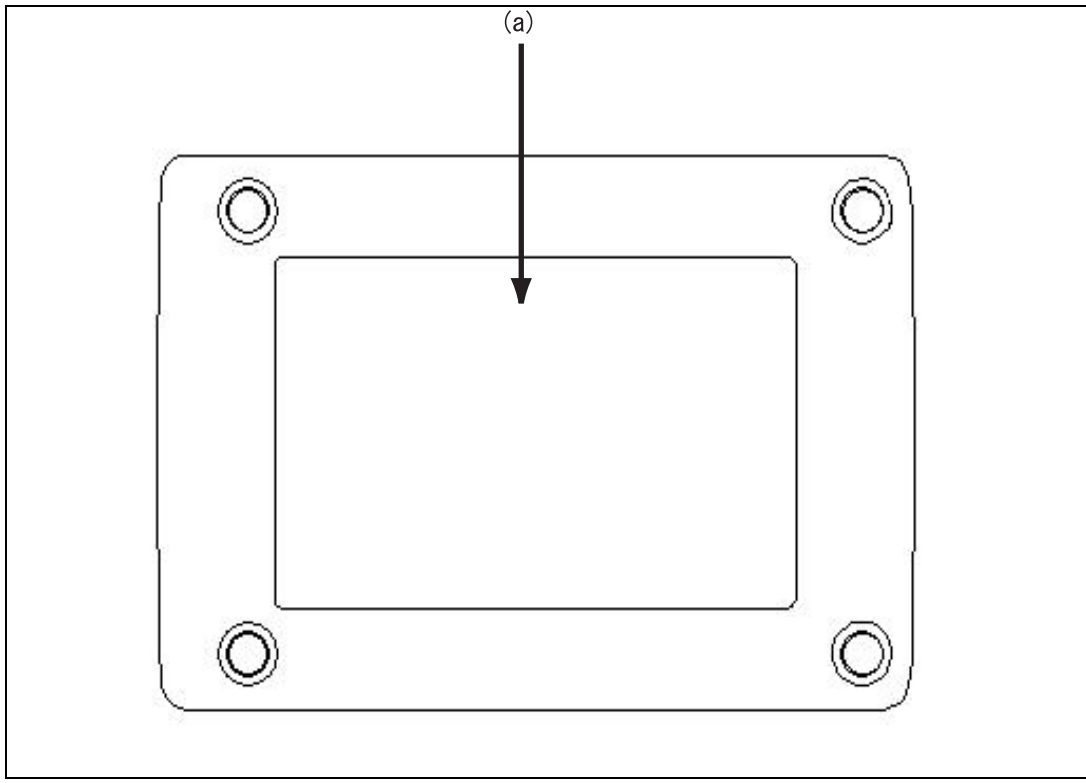

図 3.6 E7 エミュレータの底面

(a) 製品管理シール

: E7 エミュレータ個々のシリアル番号、レビジョン、安全規格な どが書かれています。書かれている内容については購入時期に より異なります。

# 3.3 E7 エミュレータのソフトウェア構成

E7 エミュレータデバッガご購入時、以下の1品が梱包されています。

• Tiny/Super Low Power E7 Emulator Software : HS0007TCU01SR (CD)

### 3.3.1 CD について

CD のルートディレクトリには E7 エミュレータデバッガインストール用プログラムが含まれています。

その他、各フォルダには下記に示すファイルおよびプログラムが含まれます。

| フォルダ名   | 内容                                | 備考                                                                                                    |  |  |  |
|---------|-----------------------------------|----------------------------------------------------------------------------------------------------|--|--|--|
| DIIs    | Microsoft <sup>®</sup> ランタイムライプラリ | High-performance Embedded Workshop を動作<br>させるために必要なランタイムライブラリで<br>す。インストール時にバージョンのチェックを<br>行い、必要に応じてハードディスクにコピーさ<br>れます。 |  |  |  |
| Drivers | E7 エミュレータ用ドライバ                    | E7 エミュレータ用 USB ドライバです。                                                                                                   |  |  |  |
| E7TM    | E7 エミュレータセルフチェックプロ<br>グラム         | E7 エミュレータのハードウェア診断プログラ<br>ムです。                                                                                           |  |  |  |
| Help    | E7 エミュレータオンラインヘルプ                 | E7 エミュレータのオンラインヘルプです。                                                                                                    |  |  |  |
| Manuals | E7 エミュレータマニュアル                    | E7 エミュレータユーザーズマニュアルです。<br>PDF 文書で提供しています。                                                                                |  |  |  |

表 3.1 CD フォルダ内容
# 3.4 エミュレータデバッガのインストール

CD を CD ドライブに挿入し、CD のルートディレクトリから Setup.exe を実行してください。 インストールウィザードに従いインストールを行ってください。

## 3.5 ホストコンピュータと E7 エミュレータとの接続

E7 エミュレータとホストコンピュータを接続する方法を説明します。なお、E7 エミュレータ本体 における各コネクタの位置は、「3.2 E7 エミュレータのハードウェア構成」を参照してください。

【注】「新しいハードウェアの追加ウィザード」が表示された場合、[使用中のデバイスに最適なド ライバを検索する(推奨)]を選択し、検索場所として[検索場所の指定]を選択してください。 検索場所は、「<ドライブ>:¥DRIVERS」を指定してください。 (<ドライブ>は CD ドライブのドライブ名です。)

【留意事項】

E7 エミュレータ装着前に、必ずエミュレータデバッガのインストールを行ってください。

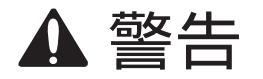

ユーザシステムの電源投入時、USB インタフェースケーブルを除くケーブル類の抜き差し は、一切行わないでください。抜き差しを行った場合、E7 エミュレータとユーザシステム の発煙発火の可能性があります。また、デバッグ中のユーザプログラムの破壊の可能性が あります。 ホストコンピュータ E7 エミュレータ できかきんぷ のかっ USBケーブル (1.5m)

E7 エミュレータは、ホストコンピュータと USB 1.1 で接続できます。また、USB2.0 準拠の USB ポートにも接続できます。システム構成を図 3.7 に示します。

図 3.7 E7 エミュレータのホストコンピュータ接続システム構成

## 3.6 E7 エミュレータとユーザシステムとの接続

以下に示す手順で E7 エミュレータとユーザシステムをユーザインタフェースケーブルで接続して ください。

また、装置の移動などのために E7 エミュレータとユーザシステムを取り外したり、取り付ける場合も同様の手順で接続してください。

- 1. ホストコンピュータの電源がオフになっているか、E7エミュレータがUSBケーブルでホストコ ンピュータを接続されていないことを確認してください。
- 2. E7エミュレータのユーザ側 側面のコネクタにユーザインタフェースケーブルを接続します。
- 3. E7エミュレータのホスト側 側面のコネクタにUSB ケーブルを接続します。

図 3.8 にコネクタの配置を示します。

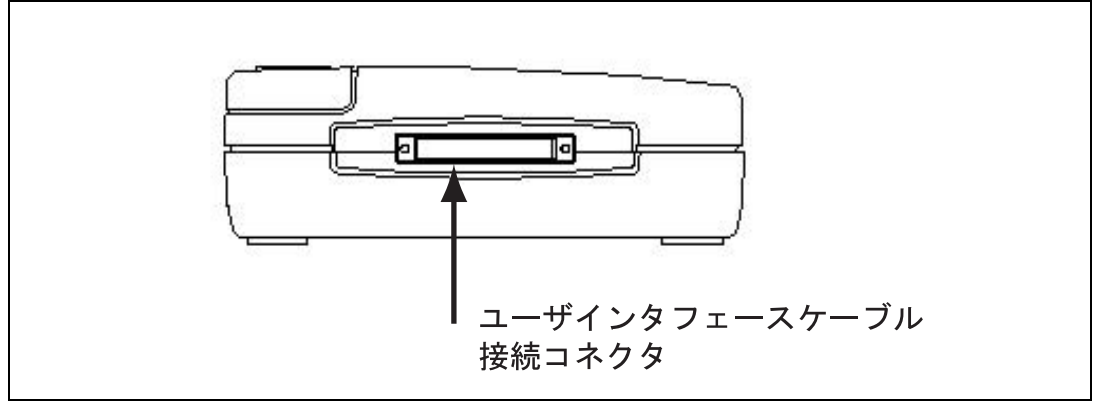

図 3.8 コネクタの配置

(1) コネクタをユーザシステム上に実装してください。カードエミュレータが推奨するコネクタ を表3.2に示します。

表3.2 推奨コネクタ

|       | 型名        | メーカ         | 仕様                  |  |  |
|-------|-----------|-------------|---------------------|--|--|
| 14 ピン | 7614-6002 | 住友スリーエム株式会社 | 14 ピンストレートタイプ(国内推奨) |  |  |
| コネクタ  | 2514-6002 | 3M Limited  | 14 ピンストレートタイプ(海外推奨) |  |  |

【留意事項】

ユーザシステムコネクタ実装時、14 ピンコネクタ使用時は、周囲3mm四方に他の部品を実装しないでください。

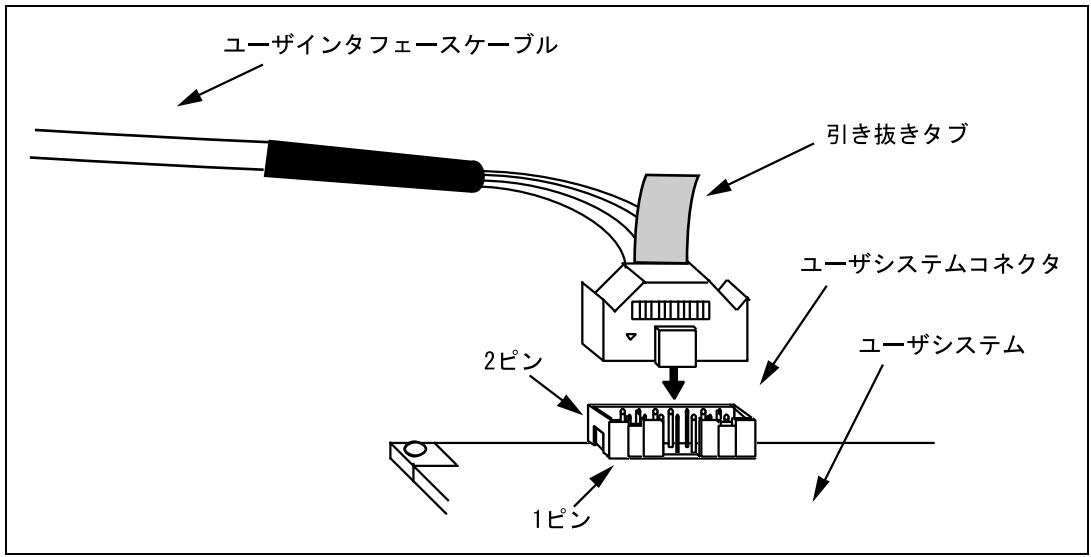

(2) コネクタのピン配置は、別冊の「xxxx接続時の注意事項」の2章に示すように配置されています。

図 3.9 14 ピンストレートタイプコネクタ使用時のユーザシステム側のユーザインタフェース ケーブル接続方法

#### 【留意事項】

- 1. コネクタの信号線の接続先は、パッケージによって異なります。MCU のピン配置を参照 してください。
- ユーザシステムからユーザインタフェースケーブルを引き抜く場合、必ず引き抜きタブ を持ち、引き抜いてください。
- 3. エミュレータが動作する通信の範囲は、サポートする MCU によって異なります。
- 4. ユーザシステムにコネクタを接続する際、信号の配線は、別冊の「xxxx 接続時の注意事項」の2章を参照してください。

## 3.7 システムグランド系の接続

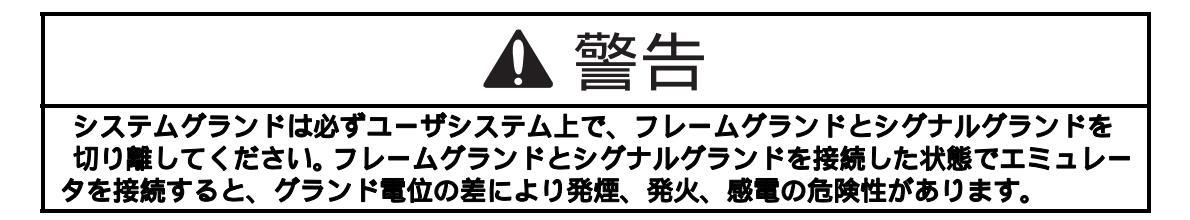

エミュレータのシグナルグランドは、ユーザシステムのシグナルグランドに接続されます。 エミュレータ内部では、シグナルグランドとフレームグランドが接続されています。ユーザシステ ムでは、シグナルグランドとフレームグランドを接続せず、フレームグランドだけを接地してくださ い(図 3.10)。

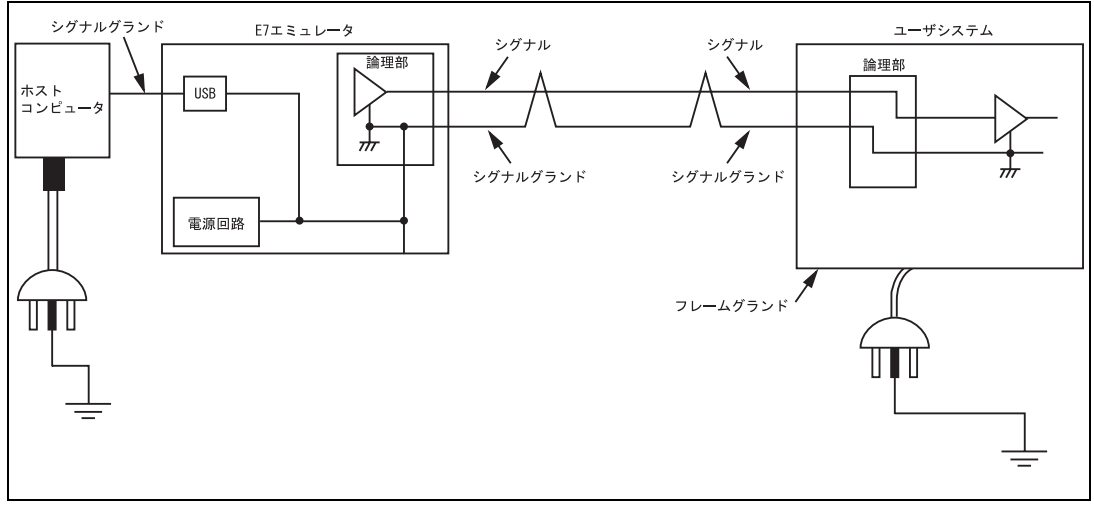

図 3.10 システムグランド系の接続

## 3.8 E7 エミュレータのセットアップ

次に、E7 エミュレータのファームウェアをセットアップします。

【留意事項】

新規購入時、E7 エミュレータはファームウェアがセットアップされた状態で梱包されています。本手順はソフトウェアのバージョンアップ時のみ行ってください。

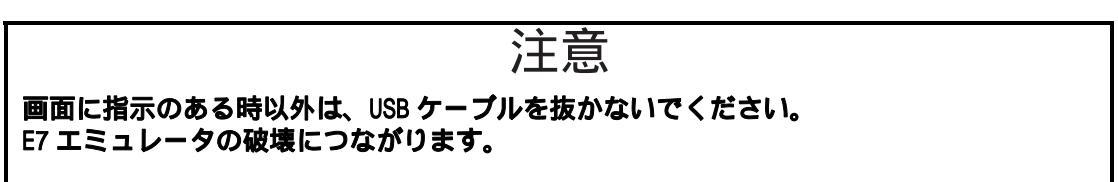

この手順は、ソフトウェアのバージョンアップ時に行ってください。

- (1) スライドスイッチカバーを開き、エミュレータセットアップ用スイッチが"1"側に設定されて いることを確認してください。
- Windows®の[スタート]メニューを開き、[プログラム] [Renesas] [High-performance
   Embedded Workshop] [Tools] [Setup tool for E7 Emulator]を選択してください。E7エミュレータをセットアップするツールが起動します。

| 💑 Setup tool for E7 Emulator              |            |
|-------------------------------------------|------------|
| Version number of the setup program       | 1.0.01.000 |
| Version number of the emulator firmware 🗌 | 1.0.00.000 |
| Start setting up the emulator?            |            |
| [Setup_]Exit                              |            |

図 3.11 E7 エミュレータ用セットアップツール

### 【注】

- 1. E7 エミュレータのファームウェアのバージョンと、セットアッププログラムのバージョンとが同じ場合、セットアップの必要はありません。
- Tiny/Super Low Power E7 エミュレータ以外のエミュレータが接続されている場合、以下のエラーメッセージを表示して、セットアップツールを終了します。

| Setup tool for E7 Emulator |                                                                  |  |  |  |
|----------------------------|------------------------------------------------------------------|--|--|--|
| 8                          | The product currently connected is not the Tiny/SLP E7 Emulator. |  |  |  |
|                            | 図 3.12 エラーメッセージ                                                  |  |  |  |

3. 以下のエラーメッセージが表示された場合、PCとE7エミュレータが接続されていない か、エミュレータセットアップ用スイッチが"0"側に設定されています。

| E7 Flas  | hROM Setup Tool 🛛 🛛 🔀                                                               |
|----------|-------------------------------------------------------------------------------------|
| <u>.</u> | Shift the switch for setting up the emulator to '1'<br>and re-insert the USB cable. |
|          | 図 3.13 エラーメッセージ                                                                     |

エミュレータセットアップ用スイッチが"0"側に設定されている場合、"1"側に設定し、 一旦 USB ケーブルを接続し直してください。

#### (3) [Setup]ボタンを押してください。以下のダイアログボックスが表示されます。

| Setup to | ool for Tiny/SLP E7 Emulator                                                                                                    |          |
|----------|----------------------------------------------------------------------------------------------------|----------|
| 1        | Shift the switch for setting up the emulator to '0' and re-insert the USB cable.<br>Once you have pressed the [OK] button, do not disconnect the USB cable until "Loading" is t<br>Incorrect operation will damage the emulator product. | inished. |
|          | 図 3.14 [Setup tool for E7 Emulator]ダイアログボックス                                                                                                    |          |

(4) エミュレータセットアップ用スイッチを"0"側に設定し、一旦 USB ケーブルを接続し直し、 OK ボタンを押してください。

E7 エミュレータ用ファームウェアのセットアップが開始されます。 「新しいハードウェアの追加ウィザード」が表示された場合、[使用中のデバイスに最適な ドライバを検索する(推奨)]を選択し、検索場所として[検索場所の指定]を選択してくだ さい。

#### 【注】

Windows® 2000 および Windows®XP をご使用の場合、USB 切断のダイアログボックスが 表示されますが問題はありません。

| Now loading |
|-------------|
|             |

図 3.15 セットアップ開始

【注】

E7 エミュレータのセットアップ中は、PC の電源を落としたり、USB ケーブルを抜いたりし ないでください。E7 エミュレータが破損する可能性があります。 (5) E7 エミュレータのセットアップ終了後、以下のメッセージが表示されます。
 エミュレータセットアップ用スイッチを"1"側に設定し、一旦 USB ケーブルを接続し直し、
 OK ボタンを押してください。

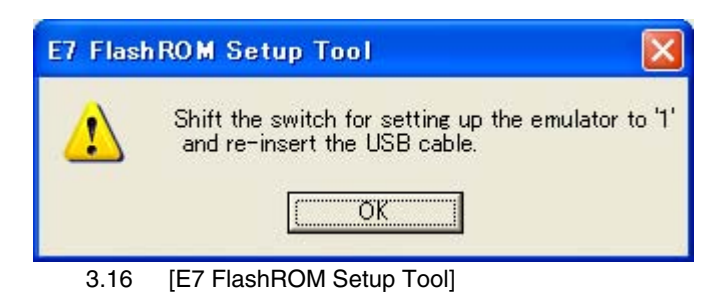

【注】

エミュレータセットアップ用スイッチは、セットアップツール使用時以外は必ず"1"側に設定 してください。

(6) 以下のダイアログボックスが表示されれば、E7 エミュレータのセットアップは終了です。

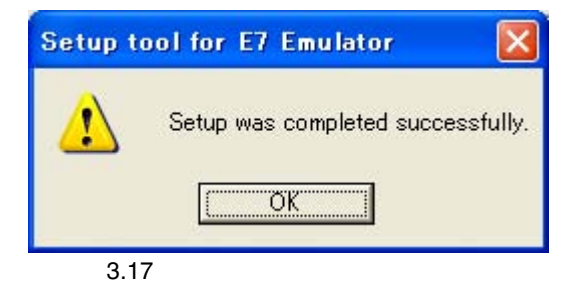

## 3.9 システムチェック

ソフトウェアを実行し、E7 エミュレータが正しく接続されていることをチェックします。 ここでは、製品に添付のチュートリアル用ワークスペースを使用して起動します。

新規にプロジェクトを作成して起動する方法や、旧バージョンの High-performance Embedded Workshop 用のワークスペースを使用して起動する方法については、「4 デバッグの準備をする」を 参照してください。

- (1) ホストコンピュータとE7エミュレータを接続してください。
- (2) E7エミュレータのコネクタとユーザインタフェースケーブルを接続します。
- (3) ユーザシステム側のコネクタにユーザインタフェースケーブルを接続します。
- (4) Windows®の[スタート]メニューを開き、[プログラム] [Renesas] [High-performance Embedded Workshop] [High-performance Embedded Workshop]を選択してください。
- ようこそ!
   アブション:
   OK

   ・
   新規プロジェクトワークスペースの作成(©):
   キャンセル

   ・
   ・
   新規プロジェクトワークスペースを開く(©):

   ・
   ・
   ・

   ・
   ・
   ・

   ・
   ・
   ・

   ・
   ・
   ・

   ・
   ・
   ・

   ・
   ・
   ・

   ・
   ・
   ・

   ・
   ・
   ・

   ・
   ・
   ・

   ・
   ・
   ・

   ・
   ・
   ・

   ・
   ・
   ・

   ・
   ・
   ・

   ・
   ・
   ・

   ・
   ・
   ・

   ・
   ・
   ・

   ・
   ・
   ・

   ・
   ・
   ・

   ・
   ・
   ・

   ・
   ・
   ・

   ・
   ・
   ・

   ・
   ・
   ・

   ・
   ・
   ・

   ・
   ・
   ・

   ・
   ・
   ・

   <
- (5) [ようこそ!]ダイアログボックスが表示されます。

- [新規プロジェクトワークスペースの作成]ラジオボタン
   ワークスペースを新規作成する場合に選択します。
- ・ [最近使用したプロジェクトワークスペースを開く]ラジオボタン
   既存のワークスペースを使用する場合に選択します。
   開いたワークスペースの履歴が表示されます。
- [別のプロジェクトワークスペースを参照する]ラジオボタン 既存のワークスペースを使用する場合に選択します。
   開いた履歴が残っていない場合に使用します。

ここでは、チュートリアル用ワークスペースを使用するため、[別のプロジェクトワークスペース を参照する]ラジオボタンを選択し、[OK]ボタンを押してください。 [ワークスペースを開く]ダイアログボックスが開きますので、以下のディレクトリを指定してください。

<Windows ドライブ>:

¥WorkSpace¥Tutorial¥E7¥xxxx¥Tutorial

ディレクトリの指定後、以下のファイルを選択し[開く]ボタンを押してください。

| ワークスペースを開           | (                      |   |   | ? 🔀   |
|---------------------|------------------------|---|---|-------|
| ファイルの場所型:           | 🔁 Tutorial 💽           | ¢ |   | * 📰 • |
| Constant Tutorial   |                        |   |   |       |
|                     |                        |   |   |       |
|                     |                        |   |   |       |
| ファイル:名( <u>N</u> ): | Tutorial.hws           |   |   | 開((_) |
| ファイルの種類(工):         | HEW Workspaces (*.hws) |   | • | キャンセル |

## 図 3.19 [ワークスペースを開く]ダイアログボックス

### 【留意事項】

Tutorial のディレクトリ名 xxxx は、各種デバイスによって異なります。 ・R8C/Tiny <Windows ドライブ>: ¥WorkSpace¥Tutorial¥E7¥R8C¥Tutorial ・H8/Tiny ノーマルモード版 <Windows ドライブ>: ¥WorkSpace¥Tutorial¥E7¥H8¥Tutorial ・H8/Tiny アドバンスド版 <Windows ドライブ>: ¥WorkSpace¥Tutorial¥E7¥H8¥TutorialADV ・H8/Super Low Power <Windows ドライブ>:

¥WorkSpace¥Tutorial¥E7¥H8¥TutorialSLP

(6) [Select Emulator mode]ダイアログボックスが表示されます。

| Select Er      | nulator mode 🛛 🔀                                                                                                    |
|----------------|----------------------------------------------------------------------------------------------------|
| <u>D</u> evice | H8/xxxx                                                                                                    |
| Mode           | <ul> <li>Download emulator firmware</li> <li>Does not download emulator firmware</li> <li>Writing Elash memory</li> </ul> |
|                | Cancel                                                                                                    |
| <br>义          | 3.20 [Select Emulator mode]ダイアログボックス                                                                                      |

[Device]ドロップダウンリストボックスでは、ご使用のデバイス名を選択してください。

- [Mode]グループボックスで選択する内容は以下です。
  - Download emulator firmware 本モードは、ターゲットデバイスのフラッシュメモリ内にE7エミュレータ用プログラムが 存在しない場合に使用します。
    - 【注】 E7 エミュレータは対象のデバイスによってユーザのフラッシュメモリ領域を 占有します。 詳細は別冊の「xxxx 接続時の注意事項」をご覧ください
  - Does not download emulator firmware 本モードは、ターゲットデバイスのフラッシュメモリ内にE7エミュレータ用プログラムが 存在する場合に使用します。
  - Writing Flash memory 本モードは、フラッシュメモリのライタとしてE7エミュレータを使用する場合に使用しま す。 プログラムのデバッグはできません。 ダウンロードするロードモジュールをワークスペースに登録し、ダウンロードしてくださ い。

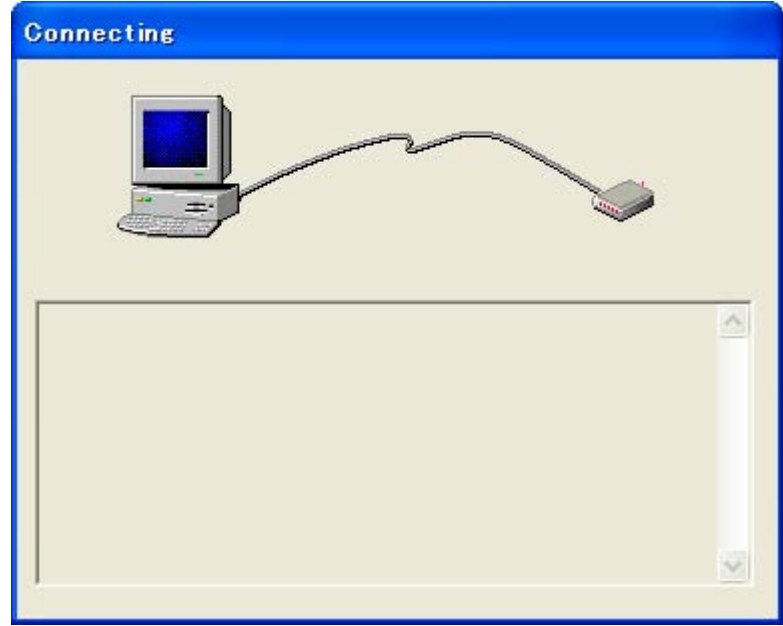

(7) [Connecting]ダイアログボックスが表示され、エミュレータの接続を開始します。

図 3.21 [Connecting]ダイアログボックス

(8) 図3.22に示すダイアログボックスが表示されます。

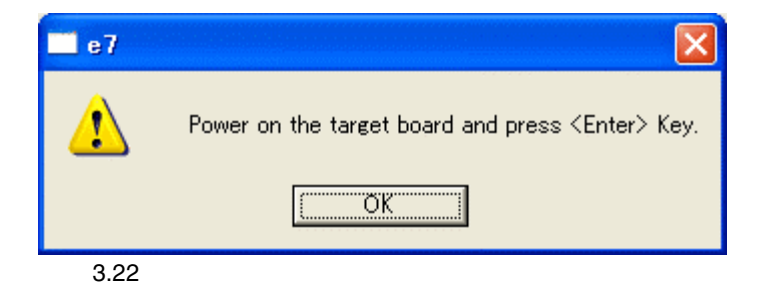

(9) ユーザシステムの電源を入れます。

(10) H8ファミリマイコンを使用している場合は、図3.23のダイアログボックスがオープンしま す。ご使用のシステムクロック値を入力してください。

R8C/Tinyシリーズでは図3.24のダイアログボックスがオープンしますので、通信クロック値を選択してください。基本的にデフォルト値を使用してください。

|        | Suntan Clash                                   |      |
|--------|------------------------------------------------|------|
|        | System Clock                                   |      |
|        | Please input System Clock                      |      |
|        | MHz<br>OK Cancel                               |      |
| 図:     | 3.23 [System Clock] ダイアログボッ                    | クス   |
|        | Communication Clock                            |      |
|        | Please select Communication Clock<br>250 kHz 💌 |      |
|        | (OK]                                           |      |
| 図 3.24 | [Communication Clock] ダイアログ7                   | ボックス |

(11) 以下のダイアログボックスが表示されますので、IDコードを入力してください。

Download emulator firmwareモードで起動した場合、設定したいIDコードを入力してください。 Does not download emulator firmwareモードで起動した場合、正しいIDコードを入力してください。 正しくないIDコードを入力した場合、フラッシュメモリ内容はすべて消去しますので、Download emulator firmwareモードで再度起動してください。

|   | ID Code 🛛 🔀                 |
|---|-----------------------------|
|   | Please input ID Code        |
|   | <u>DOE7</u>                 |
|   | OK Cancel                   |
| × | ☑ 3.25  [ID Code] ダイアログボックス |

#### 【留意事項】

R8C/Tiny シリーズでは、ID コードをビルド時に指定します。

そのため Download emulator firmware モードで起動した場合、ID 入力のダイアログボック スはオープンしません。

#### 3 使用前の準備

(12) High-performance Embedded Workshopの[Output]ウィンドウに"Connected"と表示されたら、E7 エミュレータの起動は完了です。

| 🖗 Tutorial - High-performance Embedded Workshop                                                 |
|-------------------------------------------------------------------------------------------------|
| ファイルモア 編集(E) 表示(M) プロジェクト(E) ビルド(B) デパッグ(D) 基本設定(S) ツール(E) ウィンドウ(M) ヘルブ(H)                      |
| 🗅 😂 🖬 🛃 🈹 🖄 🗈 🖻 😝 🙀 🔍 💌 🖬 💭 🐨 💾 🌋 🍰 😻 🕮 📥 Debug_Tiry_SLP_E7_SY. 🔍 sessioniny_sp_e7_system 🔍 🥕 🏟 |
|                                                                                                 |
|                                                                                                 |
|                                                                                                 |
| G Tutorial                                                                                      |
| ⊡ Pissenini souce me<br>⊟ G Cheader file                                                        |
|                                                                                                 |
|                                                                                                 |
|                                                                                                 |
| strke                                                                                           |
|                                                                                                 |
|                                                                                                 |
| ⊡ tutorial.cpp<br>⊟ ⊴ Download modules                                                          |
|                                                                                                 |
|                                                                                                 |
|                                                                                                 |
| Proj D Te                                                                                       |
| Connected                                                                                       |
|                                                                                                 |
|                                                                                                 |
|                                                                                                 |
| Build Debug / Find in Files / Version Control /                                                 |
| 匡 認 認 Default1 desktop INS //                                                                   |
|                                                                                                 |

図 3.26 High-performance Embedded Workshop 画面

【注】ユーザプログラムが既にフラッシュメモリにダウンロードされている場合、E7 エミュレータ 起動後にはユーザプログラムのデバッグ情報がないため、そのままではソースレベルデバッグ が行えません。ソースレベルデバッグを行うためには、E7 エミュレータ起動後にデバッグ情報ファイルをロードしてください。

詳しくは「4.2.1 エミュレータ起動時の設定」を参照してください。

#### 【留意事項】

ユーザシステムのコネクタ側にユーザインタフェースケーブルが接続されていないと、次のダイアログボックスが表示されます。

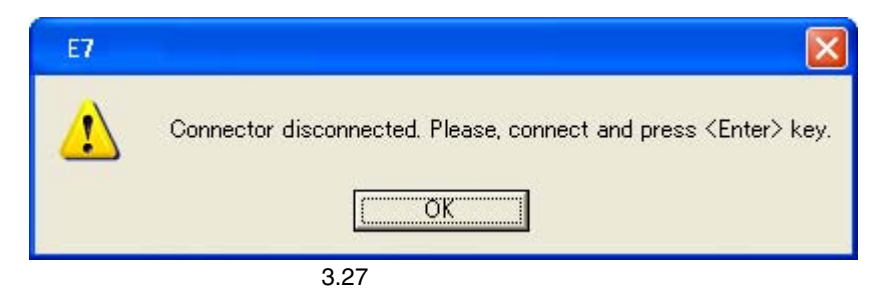

- 2. E7 エミュレータが起動されない場合、次のダイアログボックスが表示されます。
  - (a) 以下のダイアログボックスが表示された場合、フラッシュメモリの消去が行えません。
     フラッシュメモリの書換え回数が限界を越えていますので、MCU を交換してください。

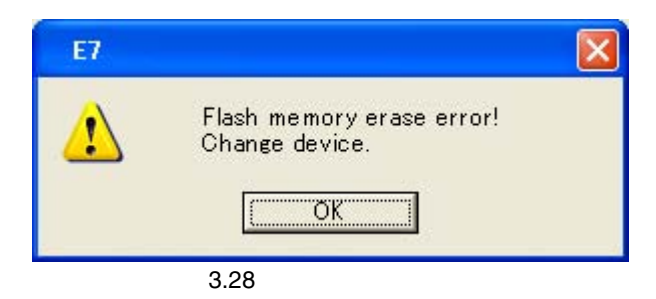

(b) 以下のダイアログボックスが表示された場合、フラッシュメモリにライトできません。 入力したシステムクロック値が誤っているか、あるいはフラッシュメモリの書換え回 数が限界を越えています。

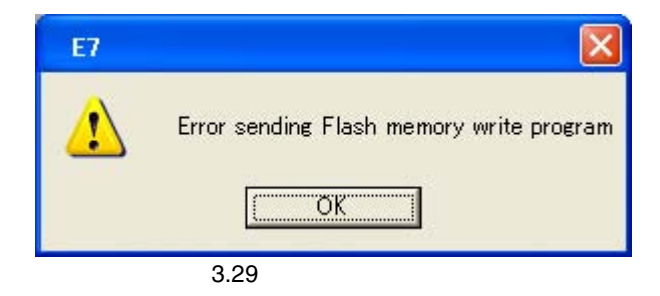

(c) 以下のダイアログボックスが表示された場合、入力された ID コードが間違っています。この場合、フラッシュメモリのセキュリティのため、フラッシュメモリの内容をすべて消去します。

| E7     |                |
|--------|----------------|
|        | ID code error! |
|        | ОК             |
| 図 3.30 | エラーメッセージ       |

(d) 以下のダイアログボックスが表示された場合、MCU と E7 エミュレータとの通信が 取れません。一因として、MCU が正しく動作していない可能性があるため、設定を 確認してください。

| E7     |               |
|--------|---------------|
| 1      | Boot Failed ! |
|        | OK            |
| 図 3.31 | エラーメッセージ      |

3. ドライバが正しく設定されていない場合、次のダイアログボックスが表示されます。 [OK]ボタンを押してドライバを選択してください。

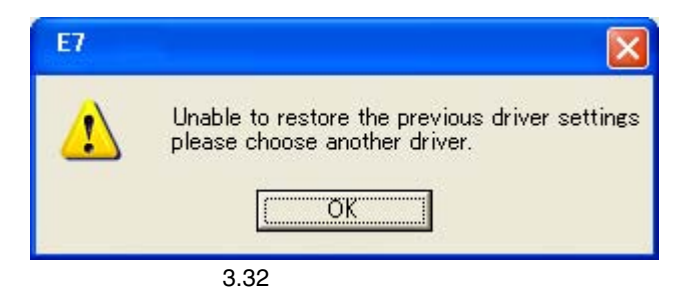

## 3.10 アンインストール

ご使用の PC からインストールした E7 エミュレータ用ソフトウェアを削除します。 High-performance Embedded Workshop は、インストールした製品を把握していますので、必ず High-performance Embedded Workshop 画面上の操作でアンインストールを行ってください。

- 1. High-performance Embedded Workshopを起動してください。
- [ようこそ!]ダイアログボックスの、[アドミニストレーション…]ボタンをクリックしてください。

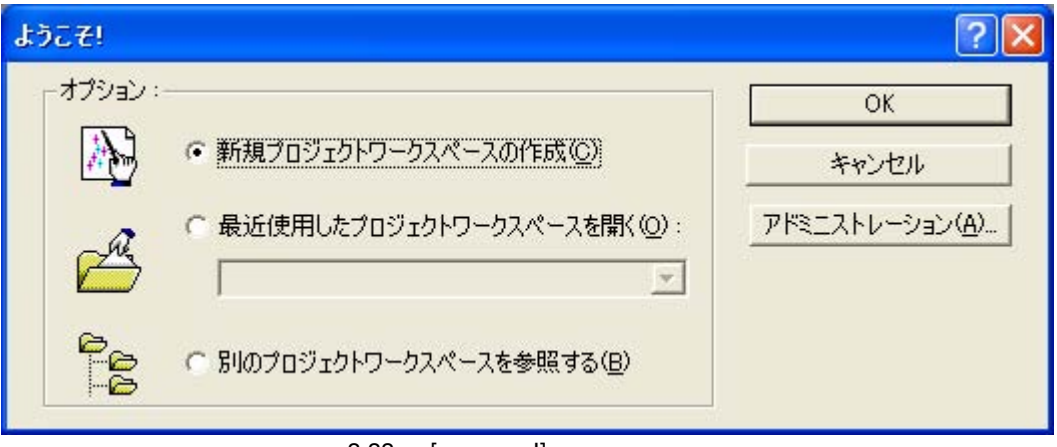

図 3.33 [ようこそ!]ダイアログボックス

3. [ツールアドミニストレーション]ダイアログボックスが開きます。

| ツールアドミニストレーション               | ? 🔀                 |
|------------------------------|---------------------|
| 登録済みコンボーネント( <u>C</u> ):     | OK                  |
| コンポーネント バージョ                 | シ キャンセル             |
| Toolchains                   |                     |
| Utility Phases               | 登錄( <u>B</u> )      |
| Debugger Components          | 登録解解余(U)            |
| Communication Tools          | プロパティ( <u>P</u> )   |
|                              | エクスポート公…            |
|                              | ディスク内検索(S)          |
|                              | ツール/情幸服( <u>T</u> ) |
| •                            | ▶ アンインストールΦ         |
| □ すべてのコンポーネントを表示( <u>A</u> ) |                     |
| HEWツールのデータベースの場所(D):         |                     |
| C:¥Program Files¥Renesas¥Hew | 変更( <u>M</u> )      |

図 3.34 [ツールアドミニストレーション]ダイアログボックス

[登録済みコンポーネント]リストボックス内の[Debugger Components]の左側にある[+]マー クをクリックしてインストール済みコンポーネントを一覧表示し、アンインストールしたい 製品名を強調表示してください。

| ツールアドミニストレーション                     |         | <br>? 🔀        |
|------------------------------------|---------|----------------|
| 登録済みコンボーネント( <u>C</u> ):           |         | <br>ОК         |
| コンボーネント                            | バージョン   | キャンクル          |
| 🚽 🔁 Generic Waveform View ECX      | 1.05.00 | <br>112 Civ    |
| H8S,H8/300 Series CPU              | 5.0     | 登録(R)          |
| IEEE695 object reader              | 2.00.00 |                |
| Intel Hex Record Object Reader     | 1.04.00 | 登錄解除(U)        |
| M16C R8C Simulator Target Platform | 1.00.00 |                |
|                                    | 3.00.00 | <u></u>        |
|                                    | 2.00.00 | エカスポートへの       |
|                                    | 2.00.00 | T22200 1.66.   |
| SRecord object reader              | 4.00.00 | ディスク内検索(S)     |
|                                    | 2.0     |                |
| Extension Components               |         | ツール情報(工)       |
|                                    |         | <br>アンインストールの  |
| <u> •</u>                          |         | 7212/11 //@    |
| 「」すべてのコンポーネントを表示(A)                |         |                |
| HEW/ソールのデータベースの場所(D):              |         |                |
| C:¥Program Files¥Renesas¥Hew       |         | 変更( <u>M</u> ) |

図 3.35 アンインストールする製品の強調表示

次に、[登録解除]ボタンをクリックしてください。

以下のメッセージボックスが表示されますので、[はい]ボタンを押してください。

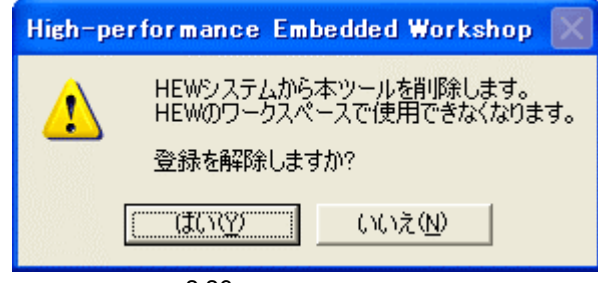

図 3.36 メッセージボックス

これで、High-performance Embedded Workshop への登録解除は完了です。 次に、PC 内から E7 エミュレータ用のファイルを削除します。

[ツールアドミニストレーション]ダイアログボックスの[アンインストール]ボタンを押して ください。[HEW ツールのアンインストール]ダイアログボックスが開きます。

| HEWツールのアンインストール                                |                             |                | ? 🛛         |
|------------------------------------------------|-----------------------------|----------------|-------------|
| どのディレクトリを検索するか選択<br>C:¥Program Files¥Renesas¥H | そしてください( <u>D</u> ):<br>Hew | 参照( <u>B</u> ) | 開始心         |
| 🔽 サブフォルダを含む①                                   |                             |                | GOR         |
| アンインストール可能なコンポーネ                               | NF@:                        |                |             |
| Component Versi                                | Installation Directory      |                | アンインストール(山) |
|                                                |                             |                |             |
|                                                |                             |                |             |
|                                                |                             |                |             |
|                                                |                             |                |             |
|                                                |                             |                |             |
|                                                |                             |                |             |
| <                                              |                             |                |             |
| 検索状態: アイドル                                     |                             |                |             |
|                                                |                             |                |             |

図 3.37 [HEW ツールのアンインストール]ダイアログボックス

[開始]ボタンを押してください。インストールされている製品が一覧表示されます。

| HEWツールのアンインストール                                                                                                    | ? 🛛            |
|----------------------------------------------------------------------------------------------------|----------------|
| どのディレクトリを検索するか選択してください( <u>D</u> ):<br>C¥Program Files¥Renesas¥Hew 参照( <u>B</u> )<br>マ サブフォルダを含む①                                                                                                    | 開始(S)<br>  閉じる |
| Component       Versi       Installation Directory         H8 Tiny/SLP       5.0.0       C*Program Files*Renesas*Hew*Tools*Hitachi.         Tiny/SLP E7 S       2.6       C*Program Files*Renesas*Hew*Tools*Renes         R8C E7 SYSTEM       3.00.00       C*Program Files*Renesas*Hew*Tools*Renes         R8C E8 SYSTEM       2.00.00       C*Program Files*Renesas*Hew*Tools*Renes         M16C R8C Sim       1.00.00       C*Program Files*Renesas*Hew*Tools*Renes         M16C R8C Sim       1.00.00       C*Program Files*Renesas*Hew*Tools*Renes         M16C R8C Sim       1.00.00       C*Program Files*Renesas*Hew*Tools*Renes | アンインストール(山)    |

図 3.38 アンインストールする製品の強調表示

アンインストールしたい製品名を強調表示し、[アンインストール]ボタンを押してください。 これでアンインストールは完了です。

# 注意

アンインストール中に共有ファイルの検出が行われる場合があります。 他の製品が共有ファイルを使用する可能性がある場合は共有ファイルの削除を行わないで ください。アンインストールにより他の製品が起動しなくなった場合はその製品を再イン ストールしてください。

# 4. デバッグの準備をする

## 4.1 High-performance Embedded Workshop の起動方法

High-performance Embedded Workshop は以下の手順で起動します。

- ホストコンピュータとE7エミュレータ、ユーザシステムを接続し、ユーザシステムの電源を 入れてください。
- Windows®の[スタート]メニューを開き、[プログラム] [Renesas] [High-performance Embedded Workshop] [High-performance Embedded Workshop]を選択してください。
- (3) [ようこそ!]ダイアログボックスが表示されます。

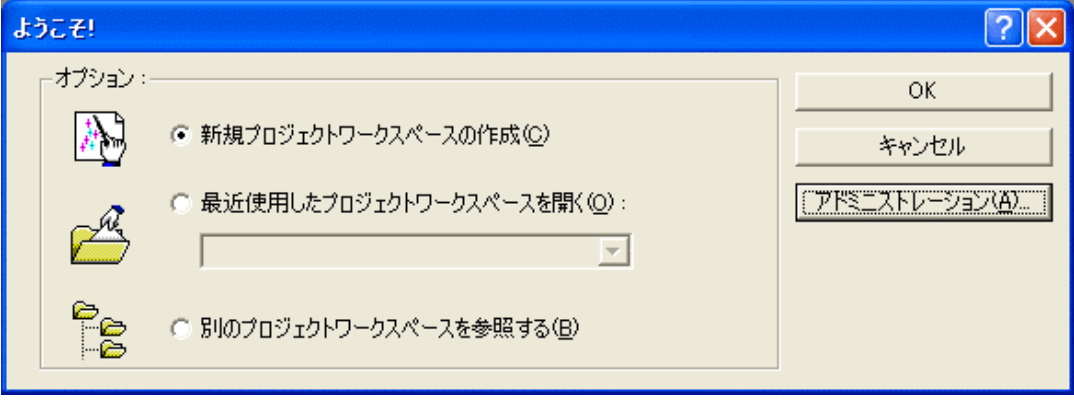

図 4.1 [ようこそ!]ダイアログボックス

- [新規プロジェクトワークスペースの作成]ラジオボタン ワークスペースを新規作成する場合に選択します。
- ・ [最近使用したプロジェクトワークスペースを開く]ラジオボタン
   既存のワークスペースを使用する場合に選択します。
   開いたワークスペースの履歴が表示されます。
- [別のプロジェクトワークスペースを参照する]ラジオボタン 既存のワークスペースを使用する場合に選択します。
   開いた履歴が残っていない場合に使用します。

[新規プロジェクトワークスペースの作成]を選択しツールチェインを使用しない場合と、[新規プロジェクトワークスペースの作成]を選択しツールチェインを使用する場合、[別のプロジェクトワークスペースを参照する]を選択した場合の起動について説明します。[最近使用したプロジェクトワークスペースを開く]は、[別のプロジェクトワークスペースを参照する]を選択した場合のワークスペースファイルの指定が省略された動作となります。

## 4.1.1 新規にワークスペースを作成する場合(ツールチェイン未使用)

(1) High-performance Embedded Workshop 起動時に表示される、[ようこそ!]ダイアログボックスで、 [新規プロジェクトワークスペースの作成]ラジオボタンを選択し、[OK]ボタンを押してください。

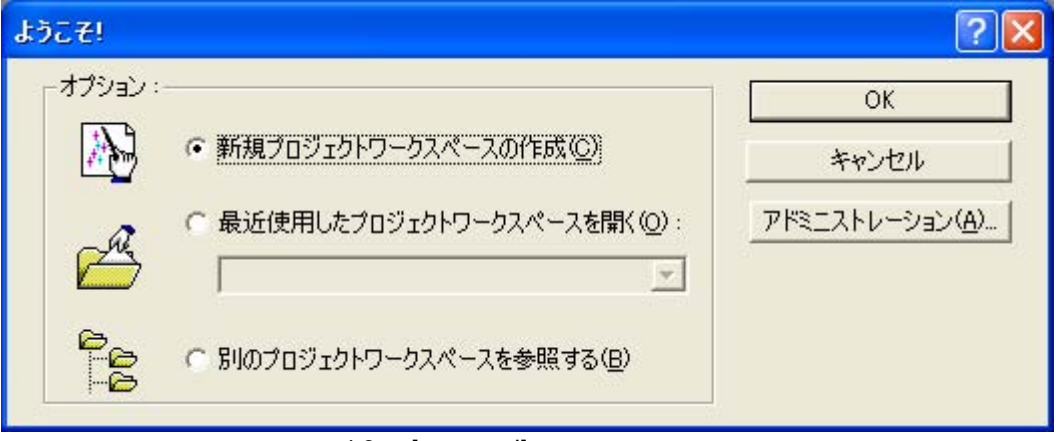

図 4.2 [ようこそ!]ダイアログボックス

(2) Project Generator が開始されます。

ここでは、ツールチェイン用の設定に関する説明は省略します。

ツールチェインがインストールされていない場合、以下の画面が開きます。

| 新規プロジェクトワークスペース               |                                                                                                    | ? 🛛            |
|-------------------------------|----------------------------------------------------------------------------------------------------|----------------|
| プロジェクト                        |                                                                                                    |                |
| Debugger only - Tiny/SLP E7 E | ワークスペース名(W):<br>test<br>プロジェクト名(P):<br>test<br>ディレクトリ(D):<br>C¥WorkSpace¥test<br>CPU種別(C):<br>H8S,H8/300<br>▼<br>ツールチェイン(T):<br>None<br>▼ | 参照( <u>B</u> ) |
| プロパティ                         |                                                                                                    |                |
|                               | OK                                                                                                    | キャンセル          |

図 4.3 [新規プロジェクトワークスペース]ダイアログボックス

- [ワークスペース名]エディットボックス 新規作成するワークスペース名を入力してください。ここでは例として"test"と入力しま す。
- [プロジェクト名]エディットボックス プロジェクト名を入力してください。ワークスペース名と同じでよろしければ、入力する 必要はありません。

その他のリストボックスはツールチェイン設定用ですので、ツールチェインをインストールして いない場合は固定情報が表示されます。

| デバっガターゲット        | ? 🛛                                                                                                    |
|------------------|----------------------------------------------------------------------------------------------------|
|                  | ターケ <sup>*</sup> ット :<br>☐ Tiny/SLP E7 SYSTEM 300L<br>☐ Tiny/SLP E7 SYSTEM 300L<br>ターケ <sup>*</sup> ットタイフ <sup>*</sup> : All Targets |
| < 戻る( <u>B</u> ) | 次へ(11) > 完了 キャンセル                                                                                                    |

(3) 次に、以下の画面が表示されます。

図 4.4 [デバッガターゲット]ダイアログボックス

ここで、Tiny/SLP E7 SYSTEM 300H にチェックし、[次へ]ボタンを押してください。

(4) 次に、コンフィグレーションファイル名を設定します。

コンフィグレーションとは、エミュレータ以外の High-performance Embedded Workshop の状態を 保存するファイルです。

| 新規プロジェクトー8/9ーデバゥガオプション | ? 🔀                                                                                                    |
|------------------------|----------------------------------------------------------------------------------------------------|
|                        | ターケット名:<br>Tiny/SLP E7 SYSTEM 300H<br>コンフィク・レーション名:<br>Debug_Tiny_SLP_E7_SYSTEM_300H<br>詳細オフ・ション:<br>Item Setting<br><br>更したし、<br>変更(M) |
| < 戻る( <u>B</u> )       | 次へ(N) > 完了 キャンセル                                                                                                    |

図 4.5 [新規プロジェクト-8/9-デバッガオプション]ダイアログボックス

これで E7 エミュレータに関する設定は終了です。

[完了]ボタンを押し、Project Generator を終了してください。High-performance Embedded Workshop が起動します。

(5) High-performance Embedded Workshop 起動後、自動的に E7 エミュレータが接続されます。 接続中の操作については、「3.9 システムチェック」を参照してください。

## 4.1.2 新規にワークスペースを作成する場合(ツールチェイン使用)

(1) High-performance Embedded Workshop 起動時に表示される、[ようこそ!]ダイアログボックスで、 [新規プロジェクトワークスペースの作成]ラジオボタンを選択し、[OK]ボタンを押してください。

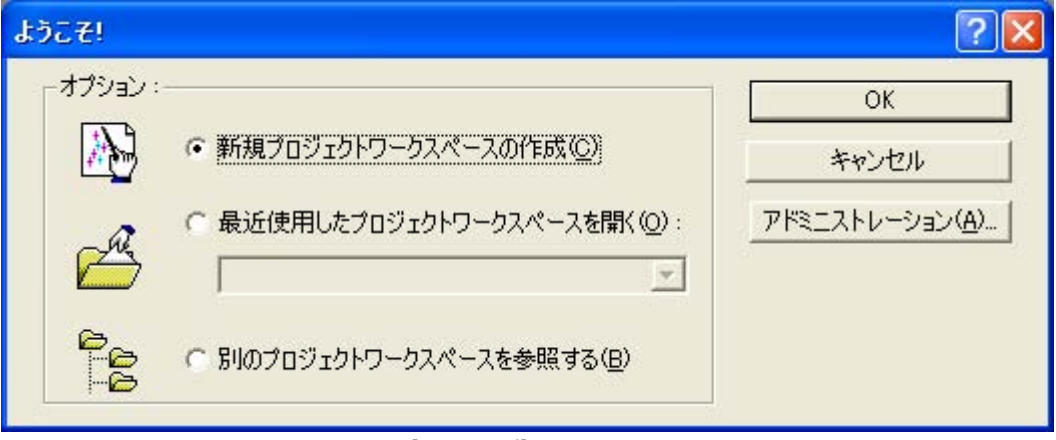

図 4.6 [ようこそ!]ダイアログボックス

(2) Project Generator が開始されます。

ツールチェインがインストールされている場合、以下の画面が開きます。

| 新規プロジェクトワークスペース                                                                                                    |                                                                      |    | ? 🗙   |
|----------------------------------------------------------------------------------------------------|----------------------------------------------------------------------|----|-------|
| לט <u>ז</u> לט לענים לאניים לאניים לאניים לאניים לאניים לאניים לאניים לאניים לאניים לאניים לאניים לאניים לאניים לאניים ל<br>לאניים לאניים לאניים לאניים לאניים לאניים לאניים לאניים לאניים לאניים לאניים לאניים לאניים לאניים לאניים לאניים ל                                                                                                    | ワーカスパース冬040・                                                         |    |       |
| In Application<br>Second Second | test<br>プロジェクト名(P):<br>test<br>ディレクトリ(D):<br>C:¥WorkSpace¥test       |    | 参照(B) |
|                                                                                                    | CPU種別心):<br> H85,H8/300<br>ツールチェイン①:<br> Hitachi H85,H8/300 Standard | •  |       |
| プロパティ                                                                                                    |                                                                      |    |       |
|                                                                                                    |                                                                      | ОК | キャンセル |

図 4.7 [新規プロジェクトワークスペース]ダイアログボックス

- [ワークスペース名]エディットボックス 新規作成するワークスペース名を入力してください。ここでは例として "test"と入力しま す。
- [プロジェクト名]エディットボックス プロジェクト名を入力してください。ワークスペース名と同じでよろしければ、入力する 必要はありません。
- [CPU 種別]ドロップダウンリストボックス 該当するCPU種別を選択してください。
- [ツールチェイン]ドロップダウンリストボックス ツールチェインをご使用になる場合、該当するツールチェイン名を選択してください。 使用しない場合、[None]を選択してください。
- [プロジェトタイプ]リストボックス 使用したいプロジェクトタイプを選択してください。

【留意事項】

E7 エミュレータの場合、[Demonstration]を選択した場合に以下の注意事項があります。 [Demonstration]は Simulator 用のプログラムです。生成されたプログラムを使用する場合、 "Printf 文"を削除してください。

| デバっガターグっト          | ? 🔀                                                                                         |
|--------------------|---------------------------------------------------------------------------------------------|
|                    | y-fryk :<br>Tiny/SLP E7 SYSTEM 300H<br>Tiny/SLP E7 SYSTEM 300L<br>y-frykyf7°: All Targets ▼ |
| < 戻る( <u>B</u> ) [ | 次へ(N) > 完了 キャンセル                                                                            |

(3)次に、ツールチェインの設定を行いますので、必要な設定を行ってください。 ツールチェインの設定が終了したら、以下の画面が表示されます。

図 4.8 デバッガターゲット]ダイアログボックス

ここで、Tiny/SLP E7 SYSTEM 300H にチェックし、[次へ]ボタンを押してください。 必要であれば、他の製品にもチェックをしてください。 (4) 次に、コンフィグレーションファイル名を設定します。

コンフィグレーションファイルとは、エミュレータ以外の High-performance Embedded Workshop の状態を保存するファイルです。

| 新規プロジェクトー8/9ーデバゥガオプション | ? 🔀                                                                                                    |
|------------------------|----------------------------------------------------------------------------------------------------|
|                        | ターケット名:<br>Tiny/SLP E7 SYSTEM 300H<br>コンフィクジレーション名:<br>Debug_Tiny_SLP_E7_SYSTEM_300H<br>詳細オフ <sup>®</sup> ション:<br>Item Setting<br>反更(M) |
| < 戻る(B)                | 次へ(N) > 完了 キャンセル                                                                                                    |

図 4.9 [新規プロジェクト-8/9-デバッガオプション]ダイアログボックス

これで E7 エミュレータに関する設定は終了です。

画面の指示に従い、Project Generator を終了してください。High-performance Embedded Workshop が起動します。

(5) High-performance Embedded Workshop 起動後、E7 エミュレータを接続してください。

E7 エミュレータは、High-performance Embedded Workshop 起動後すぐに接続する必要はありません。

E7 エミュレータを接続する場合は、以下のどちらかの操作をしてください。 接続中の操作については、「3.9 システムチェック」を参照してください。 (a) E7 エミュレータ起動時の設定を行ってから接続する方法

[デバッグ]メニューの[デバッグの設定…]を選択し、[デバッグの設定]ダイアログボックスを開い てください。ここで、ダウンロードモジュールや起動時に自動的に実行するコマンドチェインな どを登録することができます。

[デバッグの設定]ダイアログボックスの詳細については、「4.2 E7 エミュレータ起動時の設定」 を参照してください。

[デバッグの設定]ダイアログボックスの設定終了後、ダイアログボックスを閉じると、E7 エミュレータが接続されます。

(b) E7 エミュレータ起動時の設定を行わずに簡単に接続する方法 E7 エミュレータを使用する設定があらかじめ登録されているセッションファイルに切り替える ことにより、E7 エミュレータを簡単に接続できます。

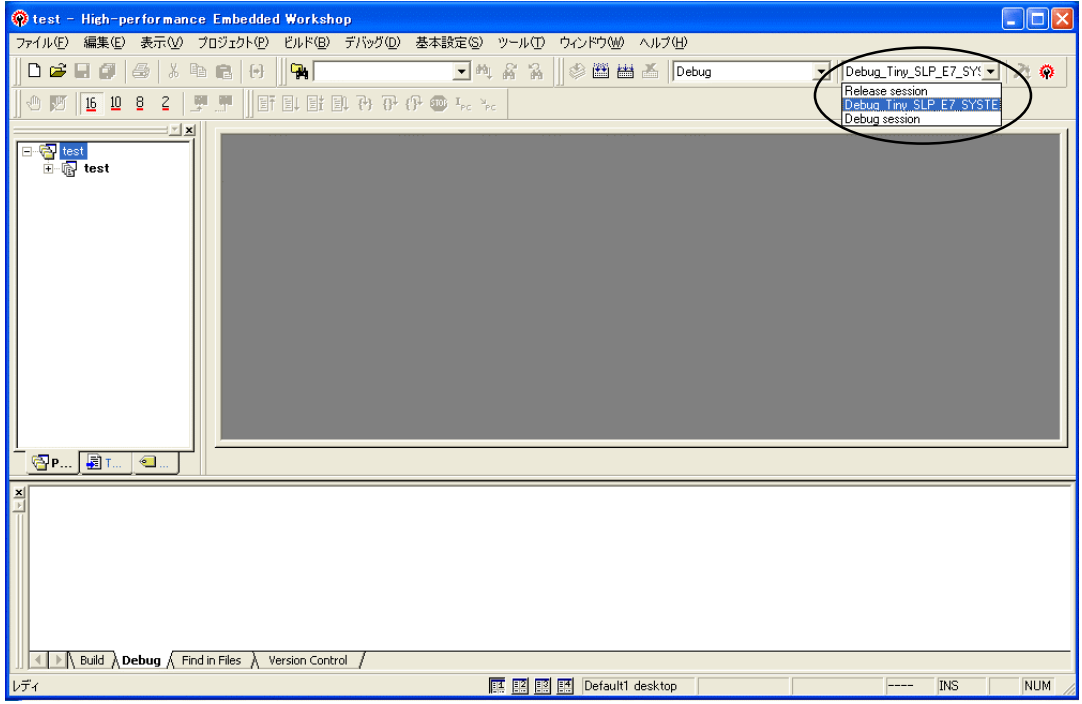

図 4.10 セッションファイルの選択

上記図中の、丸印の中にあるリストボックスから、「図 4.9 [新規プロジェクト-8/9-デバッガオ プション]ダイアログボックス」の[ターゲット名]テキストボックス内で設定されている文字列を 含んだセッションファイル名を選択してください。

このセッションファイルには、E7 エミュレータを使用する設定が登録されています。 選択終了後、E7 エミュレータが自動的に接続されます。

## 4.1.3 既存のワークスペースを指定する場合

 (1) High-performance Embedded Workshop 起動時に表示される、[ようこそ!]ダイアログボックスで、 [別のプロジェクトワークスペースを参照する]ラジオボタンを選択し、[OK]ボタンを押してくだ さい。

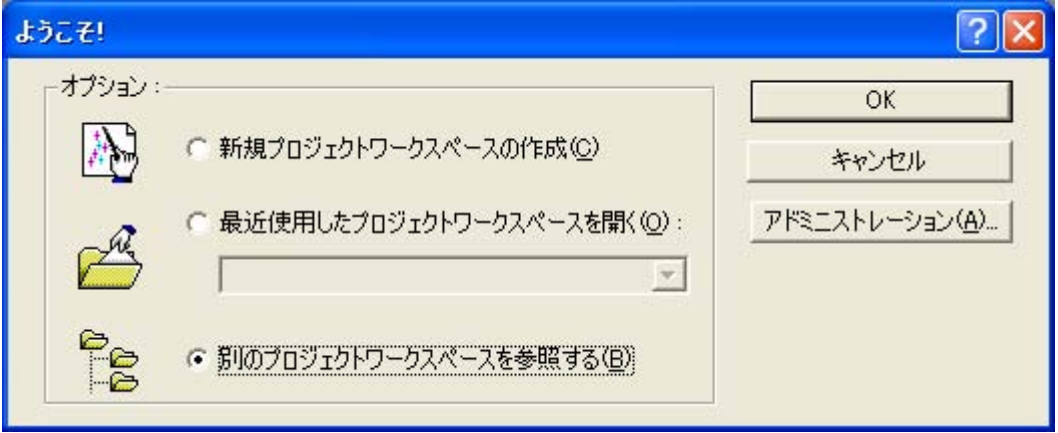

図 4.11 [ようこそ!]ダイアログボックス

(2) [ワークスペースを開く]ダイアログボックスが開きますので、ワークスペースが作成されている ディレクトリを指定してください。

ディレクトリの指定後、ワークスペースファイル(拡張子 .hws)を選択し[開く]ボタンを押して ください。

| ワークスペースを開          | K                         | ? 🔀                       |
|--------------------|---------------------------|---------------------------|
| ファイルの場所型:          | 🔁 Tutorial 💽 🗲            | € 💣 🎟 •                   |
| Tutorial           |                           |                           |
| - ratorialities    |                           |                           |
|                    |                           |                           |
|                    |                           |                           |
| ファイル名( <u>N</u> ): | Tutorial.hws              |                           |
| ファイルの種類(工):        | HEW Workspaces (*.hws)    | <ul> <li>キャンセル</li> </ul> |
| [                  | 図 4.12 [ワークスペースを開く]ダイアログボ | ックス                       |

(3) High-performance Embedded Workshop が起動され、指定したワークスペースの保存状態が復元されます。

指定したワークスペースがエミュレータに接続された状態を保存していた場合には、エミュレー タへの接続が自動で行われます。指定したワークスペースがエミュレータに接続されていない状 態を保存していた場合に、エミュレータの接続を行う場合は、「4.1.2 新規にワークスペースを 作成する場合(ツールチェイン使用)」の(5)を参照してください。

## 4.2 E7 エミュレータ起動時の設定

### 4.2.1 エミュレータ起動時の設定

E7 エミュレータの起動時、コマンドチェインの実行を自動的に行うことができます。 また、ダウンロードするロードモジュールを複数登録することができます。 登録したロードモジュールは、[Workspace]ウィンドウに表示されます。

- 1. [デバッグ]メニューから[デバッグの設定…]を選択してください。
- 2. [デバッグの設定]ダイアログボックスが開きます。

| テバッグの設定                                            |                                                                                                    |      |                              | ? 🛛            |
|----------------------------------------------------|----------------------------------------------------------------------------------------------------|------|------------------------------|----------------|
| デバッグの設定<br>SessionTiny_SLP_E7_SYSTEM ▼<br>「 ■ test | ターゲット オブション  <br>ターゲット(1):<br>「Tiny/SLP E7 SYSTEM ・<br>デフォルトデバッグフォーマット(E):<br>Elf/Dwarf2 ・<br>ダウンロードモジュール(D):<br>File Name Offset Address Format<br>\$(CONFIGDIR)¥\$ H'00000000 Elf/Dwarf2 |      | 2 ▲ 注意加(A) 前除(R) 变更(M) F∧(1) |                |
|                                                    | <                                                                                                    | -111 | ок                           | 下へ( <u>0</u> ) |

図 4.13 [デバッグの設定]ダイアログボックス([ターゲット]ページ)

- 3. [ターゲット]ドロップダウンリストボックスで接続したい製品名を選択してください。
- [デフォルトデバッグフォーマット] ドロップダウンリストボックスで、ダウンロードするロー ドモジュールの形式を選択し、それに対応するダウンロードモジュールを[ダウンロードモ ジュール]リストボックスに登録してください。

次に、[オプション]ページをクリックしてください。

| デバッグの設定       |                                                                                                    | ? 🔀                            |
|---------------|----------------------------------------------------------------------------------------------------|--------------------------------|
| Debug session | ターゲット オブション                                                                                                    |                                |
| 🕞 test        | コマンドバッチファイル実行タイミング(B):<br>At target connection<br>コマンドバッチファイル実行順序(L):                                                          | <u>追加(A)</u><br>削除(B)<br>上へ(U) |
|               | <ul> <li>□ 自動的にターゲットを接続しない(P)</li> <li>□ ビルド後のダウンロード(D)</li> <li>□ ダウンロード(&amp;C)</li> <li>□ ダウンロード時にブレークポイントを削除(K)</li> </ul> |                                |
|               | ОК                                                                                                    | キャンセル                          |

図 4.14 [デバッグの設定]ダイアログボックス([オプション]ページ)

ここでは、指定したタイミングで自動的に実行するコマンドチェインを登録します。 指定できるタイミングは以下3点です。

- エミュレータ接続時
- ダウンロード直前
- ダウンロード直後

[コマンドバッチファイル実行タイミング]ドロップダウンリストボックスで、コマンドチェインを 実行するタイミングを指定してください。

また、[コマンドバッチファイル実行順序]リストボックスに、指定したタイミングで実行するコマンドチェインファイルを登録してください。
#### プログラムのダウンロードについて 4.2.2

[Workspace]ウィンドウの[Download modules]にダウンロードモジュールが追加されます。 [Workspace]ウィンドウの[Download modules]のロードモジュールを右クリックで開き[ダウンロー ド]を選択するとダウンロードが開始します。

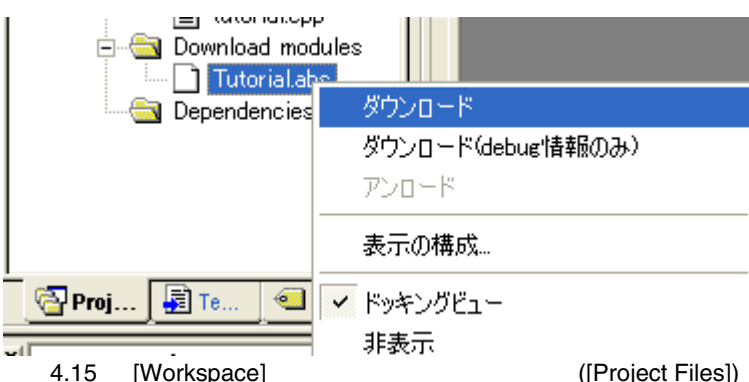

[Workspace]ウィンドウダウンロード画面([Project Files])

#### 【留意事項】

- 複数のロードモジュールをダウンロードする場合は、[デバッグ]メニューの[ダウンロー 1. ド] [All Download modules]を選択してください。
- 2. 実際のマイコン内蔵フラッシュメモリにプログラムが書き込まれるのはユーザプログラ ム実行直前です。(H8 Tiny/Super Low Power シリーズのみ)

## 4.2.3 Writing Flash Memory モードの設定

ここでは書き込みツールとして使用する場合の手順を示します。新規に作成したワークスペースに ダウンロードするロードモジュールを登録し、書き込みを行います。

(a) 新規プロジェクトワークスペースを選択します。

| 新規プロジェクトワークスペース               |                                                                                                    | ? 🛛            |
|-------------------------------|----------------------------------------------------------------------------------------------------|----------------|
| プロジェクト                        |                                                                                                    |                |
| Debugger only - Tiny/SLP E7 E | ワークスペース名(W):<br>test<br>プロジェクト名(P):<br>test<br>ディレクトリ(D):<br>C.¥WorkSpace¥test<br>CPU種別(C):<br>[H8S,H8/300 ▼<br>ツールチェイン(T):<br>None ▼ | 参照( <u>B</u> ) |
| プロパティ                         |                                                                                                    |                |
|                               | ОК                                                                                                    | キャンセル          |

図 4.16 [新規プロジェクトワークスペース]ダイアログボックス

| デバゥガターゲゥト        |                                                                                                    | ? 🗙   |
|------------------|----------------------------------------------------------------------------------------------------|-------|
|                  | ターケ <sup>*</sup> ット:<br>✓ Tiny/SLP E7 SYSTEM 300H<br>□ Tiny/SLP E7 SYSTEM 300L<br>ターケ <sup>*</sup> ットタイフ <sup>*</sup> : All Targets |       |
| < 戻る( <u>B</u> ) | 次へ(N) > 完了 キャン                                                                                                    | ียม 🛛 |

(b) 対象のマイコンを選択し、その後はデフォルトのまま「次へ」を選択します。

図 4.17 [デバッガターゲット]ダイアログボックス

| 新規プロジェクトー8/9ーデバゥガオプション | ? 🔀                                                                                                    |
|------------------------|----------------------------------------------------------------------------------------------------|
|                        | ターゲット名:<br>Tiny/SLP E7 SYSTEM 300H<br>コンフィグレーション名:<br>「Debug_Tiny_SLP_E7_SYSTEM_300H<br>詳細オフ°ション:<br>Item Setting<br>反更(M) |
| < 戻る( <u>B</u> )       | 次へ(12) 一 完了 キャンセル                                                                                                    |

(c) コンフィグレーションファイル名を設定し、「完了」を選択します。

図 4.18 [新規プロジェクト-8/9-デバッガオプション]ダイアログボックス

(d) [Select Emulator mode]ダイアログボックスが表示されます。

| Select En      | nulator mode 🛛 🔀                                                                                                    |
|----------------|----------------------------------------------------------------------------------------------------|
| <u>D</u> evice | H8/xxxx                                                                                                    |
| Mode           | <ul> <li>Download <u>e</u>mulator firmware</li> <li>Does <u>n</u>ot download emulator firmware</li> <li>Writing <u>F</u>lash memory</li> </ul> |
|                | Cancel                                                                                                    |
| 図              | 4.19 [Select Emulator mode]ダイアログボックス                                                                                                    |

Writing Flash memory modeを選択します。

(e) ターゲットボードに電源を入れてOKを押してください。

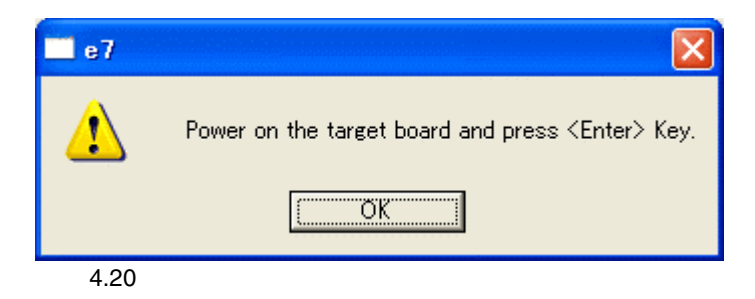

(f) 使用動作周波数を入力してください。

|     | System Clock        | ×          |    |
|-----|---------------------|------------|----|
|     | Please input Syster | n Clock    |    |
|     | 10.00               | MHz        |    |
|     | ОК                  | Cancel     |    |
| 図 4 | .21 [System Cloc    | ;k]ダイアログボッ | クス |

| Write_only - High-performance Embedded W               | 'orkshop                                                                                                    |                                                          |
|--------------------------------------------------------|----------------------------------------------------------------------------------------------------|----------------------------------------------------------|
| ファイル(E) 編集(E) 表示(V) プロジェクト(P) ビルド(B)                   | デバッグ(D) 基本設定(S) ツール(T) ウィ)                                                                                                    | ンドウ(W) ヘルプ(H)                                            |
| ] D 🛎 🖬 🖉   姜   ≵ 🖻 🖻   ↔    🏪 🦳                       | デバッグセッション( <u>B</u> )                                                                                                    | 🕮 🔠 👗 Debug_Tiny_SLP_E7_SY 💽 SessionTiny_SLP_E7_SY 💽 者 🙊 |
| 🕙 🗺 16 10 8 2 🛒 🚝 🚾 🚧 🛐                                | デバッグの設定(D)                                                                                                    | 81 💭 🚥 🐺 🖬 🖉                                             |
|                                                        | Έ <sup>†</sup> CPUのリセット( <u>U</u> )                                                                                                    | 1                                                        |
| ○ Write_only ○ ② Write_only ○ ③ Dependencies           | <ul> <li>国・実行(2) F5</li> <li>国・リセット後実行(2) Shift+F5</li> <li>国・カーンル位置まで実行(2)</li> <li>i<sub>re</sub> カーンル位置まで見合き設定(2)</li> <li>条件を指定して実行(2)</li> <li>*ce PC位置表示(2)</li> <li>Ctrl×Shift+Y</li> </ul> |                                                          |
|                                                        | <ul> <li>(1) ステップイン①</li> <li>(1) ステップオーバ(2)</li> <li>(1) ステップオーバ(2)</li> <li>(1) ステップト○</li> <li>(1) ステップシー</li> <li>(2) ステップモード(2)</li> <li>(1) ステップモード(2)</li> </ul>                            |                                                          |
|                                                        | 10000 プログラムの停止(出)                                                                                                    |                                                          |
| Z Connected                                            | ₩1855(1)<br>● 接続(1)<br>■ 接続解除(1)                                                                                                    |                                                          |
|                                                        | メモリの(呆存( <u>A</u> )<br>メモリのペリファイ (E)                                                                                                    |                                                          |
|                                                        | ダウンロード(W) ト<br>アンロード(L) ト                                                                                                    |                                                          |
| II I Duild A Debug / Find in Files / Version Control / |                                                                                                    |                                                          |
| デバッグの設定を変更します                                          |                                                                                                    | Default1 desktop INS /                                   |

(g) [デバッグ]メニューの[デバッグの設定…]を選択してください。

図 4.22 High-performance Embedded Workshop 画面

(h) 対象のマイコンを選択し、[追加]ボタンでダウンロードモジュールを選択します。

| デバッグの設定                        | · · · · · · · · · · · · · · · · · · ·                                                                                                    |
|--------------------------------|----------------------------------------------------------------------------------------------------|
| SessionTiny_SLP_E7_SYSTEM_300H | ターゲット オブション<br>ターゲット①:<br>「Tiny/SLP E7 SYSTEM 300H ▼<br>デバッグ対象フォーマット①:<br>S-Record ▼<br>ダウンロードモジュール②:<br>File Name Offset Address Format<br>C4WorkSpace00000000 S-Record<br>算師(①)<br>正人①<br>下人③ |
|                                | OKキャンセル                                                                                                    |

図 4.23 [デバッグの設定]ダイアログボックス([ターゲット]ページ)

| <u> </u>                                                                         |     |
|----------------------------------------------------------------------------------|-----|
| Write_only  Write_only  Write_only  Write_only.mot  Write_only.mot  Dependencies |     |
| Proj Temp Navi                                                                   | -1) |
| Proj 夏 Temp                                                                      | s]) |

(i) [Project Files]にダウンロードファイルが表示されます。

(j) ファイルを選択し右クリックでダウンロードを行います。

| Write_only    | nodules<br>nlv.mot |
|---------------|--------------------|
| 🔄 Dependenc   | ダウンロード             |
|               | ダウンロード(debug'情報のみ) |
|               | דים-א              |
|               | 表示の構成…             |
|               | 🖌 ドッキングビュー         |
|               | 非表示                |
|               |                    |
| 🔄 Proj 🛃 Temp | Navi               |

図 4.25 [Workspace]ウィンドウダウンロード画面([Project Files])

(k) SUMチェックダイアログが表示されて書き込みが完了します。

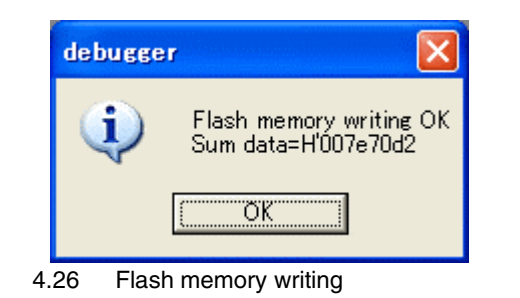

(1) 以下のダイアログボックスが表示されます。 一度ワークスペースを閉じて再度立ち上げ直すか、終了を選択してください。

| debugger |                        |
|----------|------------------------|
| 1        | Please Restart or Exit |
|          | ÖK                     |

図 4.27 Writing Flash memory mode 終了、再起動メッセージ

# 5. デバッグ

デバッグ操作と関連するウィンドウおよびダイアログボックス について説明します。

なお、High-performance Embedded Workshop 製品で共通なデバッグ機能については、 High-performance Embedded Workshop ユーザーズマニュアルを参照してください。

# 5.1 エミュレーション環境を設定する

この節では、エミュレーションを行うための環境を設定する方法を説明します。

## 5.1.1 [Configuration]ダイアログボックスを開く

[基本設定->エミュレータ->システム...]を選択するか、[Emulator System]ツールバーボタン **!!**をク リックすると、[Configuration]ダイアログボックスが開きます。

## 5.1.2 General ページ

General ページでは、E7 エミュレータの基本設定を行います。

| Configuration                           |                                                  | ? 🗙           |
|-----------------------------------------|--------------------------------------------------|---------------|
| General                                 |                                                  |               |
| <u>D</u> evice                          | H8/xxxx                                          | J             |
| <u>E</u> mulation mode                  | Normal                                           | J             |
| <u>S</u> tep option                     | Disables interrupts during single step execution | 3             |
| NMI signal                              | ⊙ Emu <u>l</u> ator ⊂ <u>U</u> ser               |               |
| User <u>i</u> nterface clock            | 2MHz                                             | .             |
| Breakcondition<br>mode                  |                                                  |               |
| <u>F</u> lash memory<br>synchronization | Disable                                          | - E           |
| Step <u>O</u> ver option                | Programming of the flash memory                  | - E           |
| Flash memory write<br>after download    | ⊙ Disa <u>b</u> le ⊂ E <u>n</u> able             |               |
|                                         |                                                  |               |
|                                         |                                                  |               |
|                                         | OK キャンセル 適用                                      | 月( <u>A</u> ) |

図 5.1 [Configuration]ダイアログボックス(General ページ)

設定できる項目は以下の通りです。

 [Device] コンボボックス
 MCU デバイス名を表示します。

 [Emulation mode]
 ユーザプログラム実行時のエミュレーションモードを選択します。

 コンボボックス
 す。

 Normal
 通常の実行を行います。

 No break
 0

PC ブレークポイント、およびハードウェアブレークポイントを 一時的に無効にしてユーザプログラムを実行します。

5 デバッグ

| [Step option]<br>コンボボックス          | ステップ中の割り込みの開放/マスクを設定します。<br>Disable interrupts during single step execution<br>ステップ開始時に割り込み[注 1]を受け付けません。<br>Enable interrupts during single step execution<br>ステップ開始時に割り込み[注 1]を受け付けます。                                                                                                    |
|-----------------------------------|----------------------------------------------------------------------------------------------------|
| [NMI signal]<br>グループボックス          | NMI 信号の使用方法を設定します。<br>E7 エミュレータで強制ブレークとして使用する場合は Emulator<br>を選択します。Emulator を選択した場合、NMI 信号は使用できま<br>せん。また、NMI のベクタアドレスの内容は E7 エミュレータ用プ<br>ログラムにより書き換えられます。ユーザプログラムで使用する<br>場合は User を選択します。User と設定した場合、強制ブレークは<br>使用できません。ユーザプログラム実行前に、例外処理にソフト<br>ウェアブレークまたはハードウェアブレークを設定し、例外を発<br>生させてプログラムを停止させてください。 |
| [User interface clock]<br>コンボボックス | ユーザインタフェースの転送クロックを表示します。                                                                                                    |
| [Breakcondition mode]<br>グループボックス | アドレスブレーク開放機能を設定します。<br>アドレスプレーク機能をユーザプログラムで使用しない<br>場合は、Emulatorを選択します。この場合、エミュレータのハー<br>ドウェアブレーク機能、Step 系機能は使用可能となります。また、<br>ブレーク条件成立のベクタアドレスの内容はE7エミュレータ用プ<br>ログラムにより書き換えられます。<br>アドレスブレーク機能をユーザプログラムで使用する場合は、User<br>を選択します。この場合、エミュレータのハードブレーク機能、<br>Step 系機能は使用不可となります。                               |

ユーザプログラム停止時にフラッシュメモリの内容をエミュレー [Flash memory タで取得するかどうか、また、PC ブレーク設定場所を元のコード synchronization] コンボボックス に回復するかどうかを選択します。 ユーザプログラムでフラッシュメモリに対して書換えが発生しな い場合、フラッシュメモリ内容をエミュレータで取得する必要は ありません。 また、フラッシュメモリ内プログラムが PC ブレークコードに置 き換えられている状態に問題がなければ、元のコードに回復する 必要はありません。 Disable E7 エミュレータ起動時およびフラッシュメモリ領域の変更時、 フラッシュメモリ領域への PC ブレーク設定変更時以外は、フ ラッシュメモリに対してリード/ライトを行いません。 PC to flash memory ユーザプログラム停止時に、設定している PC ブレークコードを 元の命令に置き換えます。フラッシュメモリ内プログラムが PC ブレークコードに置き換えられている状態に問題がある場合、 本オプションを選択してください。 Flash memory to PC ユーザプログラム停止時に、フラッシュメモリの内容をエミュ レータからリードします。ユーザプログラムでフラッシュメモ リに対して書換えが発生する場合、本オプションを選択してく ださい。 PC to flash memory, Flash memory to PC ユーザプログラム停止時に、フラッシュメモリの内容をエミュ レータからリードします。また、設定している PC ブレークコー ドを元の命令に置き換えます。 ユーザプログラムでフラッシュメモリに対して書き換えが発生 し、フラッシュメモリ内プログラムが PC ブレークコードに置き 換えられている状態に問題がある場合、本オプションを選択し てください。 Step 時のフラッシュ書き込み処理の有/無を設定します。 [Step Over option] コンボボックス Programming of the flash memory ソフトウェアブレークを使って StepOver などを実行します(フ ラッシュ書き込み有)。

No Programming of the flash memory

BreakCondition を使って StepOver などを実行します(フラッシュ 書き込み無)。[注 2] [Flash memory write after<br/>download]プログラムダウンロード終了時にフラッシュメモリ書き込みを行<br/>います。グループボックスDisable<br/>ダウンロード後、フラッシュメモリへの書き込みを行いません。<br/>Enable<br/>ダウンロード後、フラッシュメモリへの書き込みを行います。

- 【注】1. ブレーク中に発生した割り込みも含みます。
  - [Step Over option]で[No Programming of the flash memory]を選択して [Step Over]を行う場合、JSR、BSR、TRAPA 命令の実行では JSR、BSR、TRAPA 命令の次の命令も実行されます。また、JSR、BSR、TRAPA 命令が連続する場合は、JSR、BSR、TRAPA 命令以外の命令実行まで進みます。

(C 言語で関数呼び出しが連続する場合、すべての関数をまとめてステップします)

【留意事項】

本ダイアログボックスは、製品ごとに異なります。各製品の表示内容については、オンラインヘルプを参照してください。

# 5.2 プログラムをダウンロードする

プログラムをダウンロードし、ソースコードおよびアセンブリ言語ニモニックとして見る方法を説 明します。

【注】 ブレークが起こると、High-performance Embedded Workshop はプログラムカウンタ(PC) の場所を表示します。多くの場合、例えば、Elf/Dwarf2 をベースにしたプロジェクトが、ビ ルド時のパスから移動した場合、ソースファイルを自動的に見つけることができない場合が あります。この場合、High-performance Embedded Workshop は[ソースファイルブラウザ] ダイアログボックスを開くので、ユーザは手動でファイルを探すことができます。

### 5.2.1 プログラムをダウンロードする

デバッグするロードモジュールをダウンロードします。

プログラムのダウンロードは、[デバッグ->ダウンロード]からロードモジュールを選択するか、 [Workspace]ウィンドウの[Download modules]のロードモジュールを右クリックすると表示されるポッ プアップメニューより[ダウンロード]を選択します。

【注】 プログラムをダウンロードする場合、ロードモジュールとして High-performance Embedded Workshop に登録する必要があります。登録方法については「4.2 E7 エミュレータ起動時の設定」を参照してください。

## 5.2.2 ソースコードを表示する

[Workspace]ウィンドウのソースファイル名を選択し、ポップアップメニューから[開く]を選択する と、High-performance Embedded Workshopはエディタでソースファイルを表示します。[Workspace]ウィ ンドウのソースファイル名をダブルクリックすることによっても表示することができます。

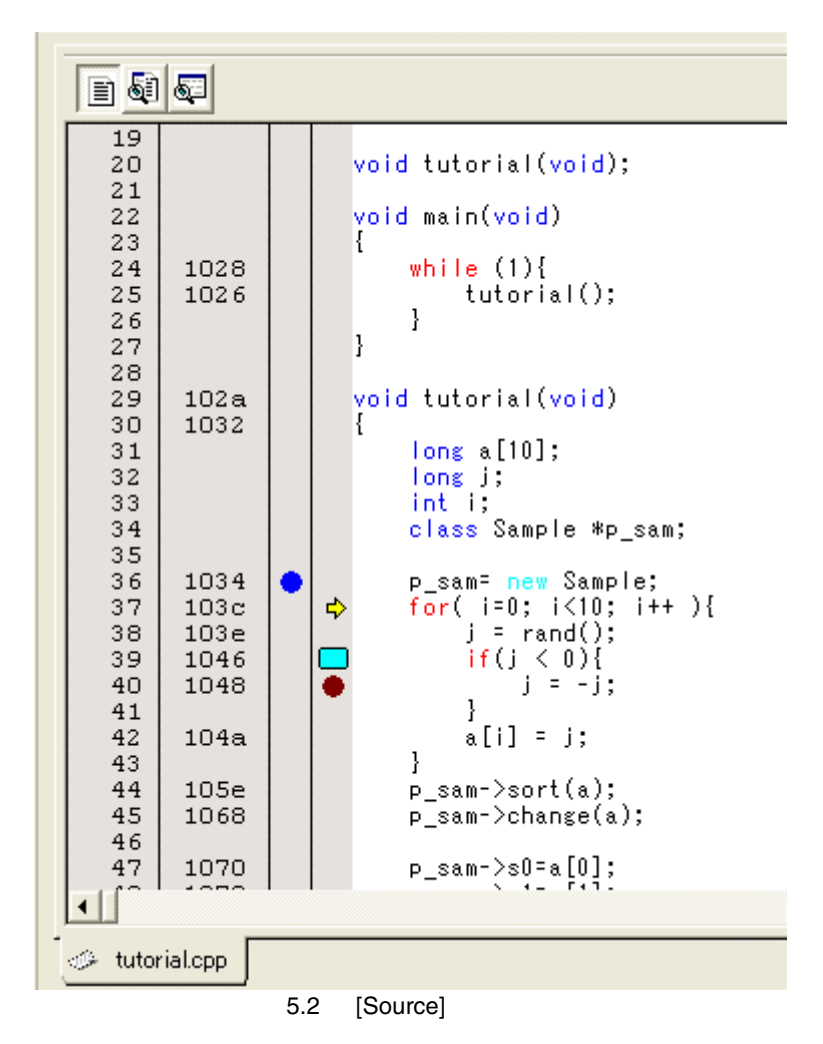

本ウィンドウでは左端に行情報として下記を表示します。

- 1列目 (Line Number カラム) 行番号
- 2 列目 (Source address カラム) アドレス情報
- 3列目 (Event カラム) イベント情報(ブレークコンディション)
- 4列目 (Editor カラム) PC、ブックマーク、ブレークポイント情報

右側のソース表示画面を[Source]ウィンドウと呼びます。

#### Line Number カラム

ソースファイルに対応する行番号を表示します。

Source address カラム

プログラムをダウンロードすると、Source address カラムに現在のソースファイルに対するアドレスを 表示します。本機能は PC 値やブレークポイントをどこに設定するかを決めるときに便利です。

#### Event カラム

- Event カラムには下記を表示します。
  - ブレークコンディションのアドレス条件を設定します。
- アドレス一致ブレークを設定します。

この設定は、ポップアップメニューからも可能です。

Eventカラムをダブルクリックすることによって、上記のビットマップが現れます。 この設定は、ポップアップメニューからも可能です。

#### 【留意事項】

R8C/Tiny シリーズをご使用の場合は、Event カラムをダブルクリックしても、ビットマップは現れません。

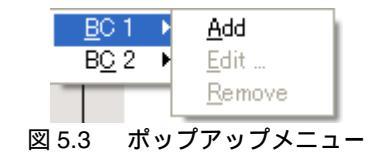

Editor カラム

Editor カラムには下記を表示します。

- \_\_\_ ブックマークを設定している
- PC Break を設定している
   PC 位置

●すべてのソースファイルでカラムをオフにするには

- 1. [Source]ウィンドウを右クリックしてください。または、[編集]メニューを選択してください。
- 2. [表示カラムの設定…]メニュー項目をクリックしてください。
- 3. [エディタ全体のカラム状態]ダイアログボックスを表示します。
- チェックボックスは、そのカラムが有効か無効かを示します。チェックしている場合は有効 です。チェックボックスがグレー表示の場合、一部のファイルではカラムが有効で、別のファ イルでは無効であることを意味します。
- 5. [OK]ボタンをクリックして、新しいカラム設定を有効にしてください。

| エディタ全体のカラム状態                                                                                                 | ? 🔀         |
|----------------------------------------------------------------------------------------------------|-------------|
| <ul> <li>✓Event</li> <li>✓S/Wブレークポイント</li> <li>✓S/Wブレークポイント - ASM</li> <li>✓ソースアドレス</li> <li>✓行番号</li> </ul> | OK<br>キャンセル |

図 5.4 [エディタ全体のカラム状態]ダイアログボックス

●1つのソースファイルでカラムをオフにするには

- 1. 削除したいカラムのあるソースファイルを開き、[編集]メニューをクリックしてください。
- [カラム]メニュー項目をクリックしてください。カスケードしたメニュー項目が現れます。各 カラムを、このポップアップメニューに表示します。カラムが有効である場合、名前の横に チェックマークがあります。エントリをクリックすると、カラムの表示、非表示を切り替え ます。

## 5.3 プログラムを停止する

この節では、作成したプログラムの実行を停止する方法を説明します。停止手段として、アドレス 一致ブレークポイントを設定することによって停止する方法について説明します。

#### 5.3.1 アドレス一致ブレークポイント

作成したプログラムをデバッグする場合、アドレス一致ブレークポイントにより指定した行または 命令でプログラムの実行を停止させることができます。アドレス一致ブレークポイントを設定、解除 の方法を以下に示します。

- (1) [Source]ウィンドウ上でアドレス一致ブレークポイントを設定する
- アドレス一致ブレークポイントを設定する位置の[逆アセンブリ]または[Source]ウィンドウが開いていることを確認します。
- 2. プログラムを停止したい行でEventカラムをダブルクリックする。
- Eventカラムに青丸を表示します。これは、アドレス一致ブレークポイントブレークポイントを 設定したことを示します。

作成したプログラムを実行してアドレス一致ブレークポイントを設定したアドレスに達すると、 [Output]ウィンドウの[Debug]タブに"BREAK CONDITION"というメッセージを表示し、実行を停止し、 [エディタ]または[逆アセンブリ]ウィンドウを更新し、停止位置を左余白に矢印で表示します。

【注】 ブレーク発生時には、アドレス一致ブレークポイントブレークポイントを設定した行または 命令を実行する直前で停止します。そのアドレス一致ブレークポイントブレークポイントで 停止した後に Go または Step を選択した場合、矢印で表示した行から実行します。

アドレス一致ブレークポイントに関しては「5.4.13 ブレークコンディションを設定する」も参照 してください。

# 5.4 イベントポイントを使用する

E7 エミュレータは High-performance Embedded Workshop 標準の PC ブレークポイントとは別に、よ り高度な条件指定によるブレーク、トレース、実行時間測定を行うイベントポイント機能を持ってい ます。

## 5.4.1 PC ブレークポイントとは

PC ブレークポイントは指定アドレスの命令フェッチが行われた場合にユーザプログラムの実行を 停止します。

最大 255 ポイントまで設定できます。

## 5.4.2 Break condition とは

Break condition は単一アドレス指定以外に、データ条件など、より高度な条件指定が可能なポイントです。

## 5.4.3 [イベントポイント]ウィンドウを開く

[イベントポイント]ウィンドウを開くには、[表示->コード->イベントポイント]を選択するか、 [イベントポイント]ツールバーボタン 🛃 をクリックします。

[イベントポイント]ウィンドウには、2枚のシートがあります。

- [Breakpoint]シート PCブレークポイントの設定内容を表示します。また、PCブレークポイントの設定、変更 および解除を行うことができます。
- [Breakcondition]シート ブレークコンディションチャネルの設定内容を表示、設定します。

### 5.4.4 PC ブレークポイントを設定する

[Breakpoint]シートでは PC ブレークポイントの設定内容の表示、変更および追加ができます。

| ● イベントポイ       | 2F         |                               |        |  |
|----------------|------------|-------------------------------|--------|--|
| <b>₽</b> ∠ ×   | =          |                               |        |  |
| Туре           | State      | Condition                     | Action |  |
| Breakpoint     | Enable     | Address=1048(tutorial.cpp/40) | Break  |  |
| <<br>▲♪\Breakp | oint A Bre | akcondition /                 |        |  |

図 5.5 [イベントポイント]ウィンドウ([Breakpoint]シート)

ブレークポイントを表示、設定します。 シート内に表示する項目は以下の通りです。

[Type] ブレークポイントであることを表示します。

[State] 該当ブレークポイントの有効/無効を示します。
 Enable : 有効
 Disable : 無効
 [Condition] ブレークポイント設定アドレスを表示します。
 Address=プログラムカウンタ(対応するファイル名/行、シンボル名)
 [Action] ブレーク条件成立時の動作を表示します。
 Break : 実行停止

本ウィンドウでブレークポイントをダブルクリックすると、[Set Break]ダイアログボックスが開き、 ブレーク条件を変更することができます。

ウィンドウ内でマウスの右ボタンをクリックするとポップアップメニューを表示します。このメ ニューは以下のオプションを含みます。

5.4.5 追加

ブレークポイントを設定します。クリックすると、[Set Break]ダイアログボックスが開き、ブレー ク条件を設定することができます。

#### 5.4.6 編集

ブレークポイントを1つ選択している場合のみ有効です。変更したいブレークポイントを選択後ク リックすると、[Set Break]ダイアログボックスが開き、ブレーク条件を変更することができます。

5.4.7 有効

選択しているブレークポイントを有効にします。

#### 5.4.8 無効

選択しているブレークポイントを無効にします。無効にした場合は、ブレークポイントはリストに は残りますが、指定した条件が一致してもブレークは成立しません。

5.4.9 削除

選択しているブレークポイントを削除します。ブレークポイントを削除しないで、詳細情報は保持 したまま、条件が一致してもブレークを成立させないようにするには、Disable オプションを使用し ます(「5.4.8 無効」参照)。

#### 5.4.10 すべてを削除

全てのブレークポイントを削除します。

## 5.4.11 ソースを表示

ブレークポイントを1つ選択している場合のみ有効です。ブレークポイントのあるソースファイル をオープンします。

5.4.12 [Set Break]ダイアログボックス

| Set Break         |            | ? 🗙   |
|-------------------|------------|-------|
| Address           |            | 1     |
| <u>A</u> ddress : | H'00001048 |       |
|                   |            |       |
|                   | ОК         | キャンセル |

図 5.6 [Set Break]ダイアログボックス

本ダイアログボックスでは、ブレーク条件を設定します。

設定するブレークポイントアドレスを [Address]エディットボックスで指定します。ブレークポイントは 255 個まで設定できます。

[Address]の設定時に、アドレスに多重定義関数あるいはメンバ関数を含むクラス名を入力した場合、 [Select Function]ダイアログボックスが開くので設定する関数を選択します。

指定したブレーク条件は、[OK]ボタンをクリックすることにより設定します。[キャンセル]ボタン をクリックすると、設定しないでダイアログボックスを閉じます。

- 【注】 [Set Break]ダイアログボックス設定時の注意事項
  - 1. 指定アドレスが奇数のときは、偶数に切り捨てます。
  - 2. BREAKPOINTは命令を置き換えることにより実現するので、フラッシュメモリ/RAM領域 にだけ設定できます。ただし、次に示すアドレスには指定できません。
    - フラッシュメモリ/RAM 以外の領域
    - E7 エミュレータ用プログラム占有領域
    - Break Condition 1 が成立する命令
  - 3. ステップを実行している間は、BREAKPOINTは無効です。
  - BREAKPOINTが設定されている命令を実行する際、実行を開始した直後のみBreak Condition 1は無効です。したがって、実行を開始した直後にBreak Condition 1の条件が成立 してもプレークしません。
  - BREAKPOINTで停止後、再度そのアドレスから実行を再開した場合、1度そのアドレスを シングルステップにより実行してから実行を継続するので、リアルタイム性はなくなりま す。
  - 6. STEP OVER機能を使用するときは、BREAKPOINTの設定とBreak Condition 1の設定は無効 となります。

## 5.4.13 ブレークコンディションを設定する

[Breakcondition]シートではブレークコンディションの設定内容の表示、変更および追加ができます。 R8C/Tiny シリーズでは、[Breakcondition]シートでアドレス一致ブレークポイントの設定内容の表示、 変更および追加ができます。

| 🥔 イベントポイント           |            |                                       |        |
|----------------------|------------|---------------------------------------|--------|
| a / X =              |            |                                       |        |
| Type                 | State      | Condition                             | Action |
| Break condition 1 E  | Inable     | Address=1034(tutorial.cpp/36) pcafter | Break  |
|                      |            |                                       |        |
|                      |            |                                       |        |
|                      |            |                                       |        |
|                      |            |                                       |        |
| <                    |            |                                       | >      |
| ✓ ▶ Breakpoint Break | kconditior | L/                                    |        |

図 5.7 [イベントポイント]ウィンドウ([Breakcondition]シート)

【留意事項】

本ウィンドウで表示される内容は、製品ごとに異なります。各製品の表示内容については、 オンラインヘルプを参照してください。

ブレーク条件を表示、設定します。

- 【注】 Break Condition 条件設定時の注意事項
- (a) Break Condition 1はStep In、Step Over、Step Out使用時は無効です。
- (b) BREAKPOINTが設定されている命令を実行する際に、Break Condition 1の条件は無効となり ます。
- (c) STEP OVER機能を使用するときは、BREAKPOINTの設定とBreak Condition 1の設定は無効と なります。
- 【注】Break Condition 条件設定時の注意事項(R8C/Tiny シリーズの場合)
- (a) Break ConditionはGo to cursor、Step In、Step Over、Step Out使用時は無効です。
- (b) BREAKPOINTとBreak Conditionが同じアドレスに設定されている場合、そのアドレスから実 行する際にはどちらの条件も無効になります。
- BREAKPOINTとBreak Conditionが同じアドレスに設定されている場合、BREAKPOINTの条件 は無効となります。
- (d) STEP OVER機能を使用するときは、BREAKPOINTの設定とBreak Conditionの設定は無効と なります。

シート内に表示する項目は以下の通りです。

[Type] ブレークチャネル番号を表示します。

[State] 該当ブレークポイントの有効/無効を示します。

Enable : 有効

Disable : 無効

[Condition] Break が成立する条件を表示します。

[Action] ブレーク条件成立時の動作を表示します。 Break :実行停止

本ウィンドウでブレークポイントをダブルクリックすると、[Break condition 1]ダイアログボックス が開き、ブレーク条件を変更することができます。

ウィンドウ内でマウスの右ボタンをクリックするとポップアップメニューを表示します。このメ ニューは以下のオプションを含みます。

5.4.14 編集...

ブレークポイントを1つ選択している場合のみ有効です。変更したいブレークチャネルを選択後ク リックすると、[Break condition]ダイアログボックスが開き、ブレーク条件を変更することができます。

5.4.15 有効

選択しているブレークチャネルを有効にします。 条件が設定されていないブレークチャネルは Enable にすることができません。

5.4.16 無効

選択しているブレークチャネルを無効にします。無効にした場合は、指定した条件が一致してもブレークは成立しません。

### 5.4.17 削除

選択しているブレークチャネルの条件を初期化します。ブレークチャネルを初期化しないで、詳細 情報は保持したまま、条件が一致してもブレークを成立させないようにするには、Disable オプショ ンを使用します(「5.4.16 無効」参照)。

#### 5.4.18 すべてを削除

全てのブレークチャネルの条件を初期化します。

#### 5.4.19 ソースを表示

ブレークチャネルを1つ選択している場合のみ有効です。ブレークチャネルのある[Source]ウィンドウをオープンします。

ブレークチャネルにアドレス値が設定されていない場合は使用できません。

#### 5.4.20 ブレークコンディションの編集

PC ブレークポイント、ブレークコンディションに対する設定以外の操作方法はすべて共通となっています。

以下ブレークコンディションを例に設定以外の操作方法について説明します。

#### 5.4.21 ブレークコンディションの設定内容を変更する

変更したいブレークコンディションを選択後ポップアップメニューから[編集...]を選択すると、各 イベントに対応した設定ダイアログボックスが開き、設定内容を変更することができます。[編集...] メニューはブレークコンディションを1個選択しているときのみ有効となります。

#### 5.4.22 ブレークコンディションを有効にする

ブレークコンディションを選択後ポップアップメニューから[有効]を選択すると、選択しているブレークコンディションを有効にします。

#### 5.4.23 ブレークコンディションを無効にする

ブレークコンディションを選択後ポップアップメニューから[無効]を選択すると、選択しているブレークコンディションを無効にします。無効にした場合は、ブレークコンディションはリストには残りますが、指定した条件が一致してもイベントは発生しません。

#### 5.4.24 ブレークコンディションを削除する

ブレークコンディションを選択後ポップアップメニューから[削除]を選択すると、選択しているブレークコンディションを削除します。ブレークコンディションを削除しないで、詳細情報は保持したまま、条件が成立してもイベントを発生させないようにするには、[無効]オプションを使用します(「5.4.23 ブレークコンディションを無効にする」参照)。

### 5.4.25 ブレークコンディションをすべて削除する

ポップアップメニューから[すべて削除]を選択すると、すべてのブレークコンディションを削除しま す。

## 5.4.26 ブレークコンディションのソース行を表示する

ブレークコンディションを選択後ポップアップメニューから[ソースを表示]を選択すると、ブレー クポイントのある[Editor]または[逆アセンブリ]ウィンドウをオープンします。[ソースを表示]メ ニューは対応するソースファイルを持つブレークコンディションを1個選択しているときのみ有効 となります。

5.4.27 [Break condition x]ダイアログボックス

| Break condition 1                         | 2010-00-00-00-00-00-00-00-00-00-00-00-00- | $\mathbf{X}$ |
|-------------------------------------------|-------------------------------------------|--------------|
| condition                                 |                                           |              |
| Address<br>Don't care<br>Addre <u>s</u> s | Only program fetched address after        |              |
| <u>A</u> ddress                           | H'1034                                    |              |
| <u>M</u> ask                              | Non user mask                             |              |
| Data<br>I Don't care<br>Value             | H'0                                       |              |
| C Low byte                                | C High byte 💿 Word                        |              |
| Read/Write                                | O <u>R</u> ead O Write                    |              |
|                                           | OK キャンセル 適用(A)                            |              |

図 5.8 [Break condition 1]ダイアログボックス

アドレスバス、データバスおよび、リード・ライトサイクルに対する条件を設定します。 R8C/Tiny シリーズでは、アドレスのみ指定可能です。

#### 【留意事項】

本ダイアログボックスは、製品ごとに異なります。各製品の表示内容については、オンラインヘルプを参照してください。

アドレスバスに対する条件を[Address]で設定します。

| オプション                                | 説明                           |
|--------------------------------------|------------------------------|
| [Don't care]チェックボックス                 | アドレス条件を設定しないことを表します。         |
| [Address] ラジオボタン                     | 通常アドレスバスをブレーク条件とします。         |
| [Only program fetched address after] | プリフェッチアドレス実行後ブレークをブレーク       |
| ラジオボタン                               | 条件とします。                      |
| [Address]エディットボックス                   | アドレスの値を数値またはシンボルで設定します。      |
| [Mask]エディットボックス                      | User mask を選択した場合に、マスク値を設定しま |
|                                      | す。マスクを行ったビットは、どんな値でも条件が      |
|                                      | 成立することになります。                 |

ラジオボタンの選択により、選択できるオプションの内容が変わります。

| オプション                                | 説明                   |
|--------------------------------------|----------------------|
| [Address] ラジオボタン                     | 全ての条件が設定可能です。        |
| [Only program fetched address after] | [Address]条件のみ設定可能です。 |
| ラジオボタン                               |                      |

データバスに対する条件を[Data]で設定します。

| オプション                | 説明                      |
|----------------------|-------------------------|
| [Don't care]チェックボックス | データ条件を設定しないことを表します。     |
| [Value]エディットボックス     | データバスの値を数値で設定します。       |
| [Low byte] ラジオボタン    | データアクセスサイズを下位8ビットアクセスとし |
|                      | ます。                     |
| [High byte] ラジオボタン   | データアクセスサイズを上位8ビットアクセスとし |
|                      | ます。                     |
| [Word] ラジオボタン        | データアクセスサイズをワードアクセスとします。 |

リード、ライトサイクルの条件を[Read/Write]で設定します。

| オプション              | 説明                      |
|--------------------|-------------------------|
| [Read/Write]ラジオボタン | リード、ライトサイクル条件をブレーク条件としま |
|                    | す。                      |
| [Read]ラジオボタン       | リードサイクルの場合のみブレーク条件とします。 |
| [Write]ラジオボタン      | ライトサイクルの場合のみブレーク条件とします。 |

## 5.5 トレース情報を見る

Trace機能の説明は、「2.2 トレース機能」を参照してください。

#### 【留意事項】

R8C/Tiny シリーズはトレース機能を持たないため、トレース機能を使用することはできません。

5.5.1 [トレース]ウィンドウを開く

[トレース]ウィンドウを開くには、[表示->コード->トレース]を選択するか、[トレース]ツールバーボタン国をクリックします。

#### 5.5.2 トレース情報を取得する

取得したトレース情報は[トレース]ウィンドウに表示します。

| ● トレース  | L. |      |             |          |             |                          |                            |                       |
|---------|----|------|-------------|----------|-------------|--------------------------|----------------------------|-----------------------|
| r 0     | E  | • •  | <b>F</b> () |          |             |                          |                            |                       |
| PTR     | IP |      | Туре        | Address  | Instruction |                          | Source                     | Label                 |
| -000003 |    | 0003 | BRANC       | 00001028 | BRA         | @_main:8                 | <br>while (1){             |                       |
| -000002 |    | 0002 | BRANC       | 00001026 | BSR         | <pre>@tutorial():8</pre> | <br><pre>tutorial();</pre> | _main                 |
| -000001 |    | 0001 | BRANC       | 0000102A | JSR         | @\$sp_regsv\$3:24        | <br>void tutorial(void)    | <pre>tutorial()</pre> |
| +000000 |    | 0000 | BRANC       | 00001112 | RTS         |                          |                            |                       |
|         |    |      |             |          |             |                          |                            |                       |
|         |    |      |             |          |             |                          |                            |                       |
|         |    |      |             |          |             |                          |                            |                       |
|         |    |      |             |          |             |                          |                            |                       |
|         |    |      |             |          |             |                          |                            |                       |
|         |    |      |             |          |             |                          |                            |                       |

図 5.9 [トレース]ウィンドウ

表示する項目は以下の通りです。

| トレースバッファ内ポインタ(最後に実行した命令が+0となります) |
|----------------------------------|
| 取得したトレース情報数                      |
| 分岐種別                             |
| BRANCH:分岐元                       |
| 命令アドレス                           |
| 命令ニモニック                          |
| C/C++またはアセンブラソース                 |
| ラベル情報                            |
|                                  |

[トレース]ウィンドウ内の不要なカラムは非表示にすることができます。

カラムを非表示にする場合はヘッダカラム上で右クリックすると表示されるポップアップメ ニューより非表示にしたいカラムを選択してください。

カラムを再表示する場合は再度ポップアップメニューより該当のカラムを選択してください。

#### 【留意事項】

トレース取得できる分岐命令の数、トレース表示内容は、製品によって異なります。各製品 の仕様については、オンラインヘルプを参照してください。

### 5.5.3 トレース情報をクリアする

トレース情報をクリアするには、ポップアップメニューから[クリア]を選択します。その際にトレース情報を保持しているトレースバッファは空になります。複数の[トレース]ウィンドウが開いているときは、それらは同じバッファをアクセスしているため、すべての[トレース]ウィンドウをクリアすることになります。

#### 5.5.4 トレース情報をファイルに保存する

トレース情報をファイルに保存するには、ポップアップメニューから[保存…]を選択します。 [名前を付けて保存]ダイアログボックスを表示します。[トレース]ウィンドウに表示しているト レース情報をテキストファイルとして保存します。保存する範囲を、[PTR]の範囲によって指定する ことができます。このファイルは保存のみ可能で、[トレース]ウィンドウへの読み込みはできません。

### 5.5.5 [Source]ウィンドウを表示する

トレースレコードに対応する[Source]ウィンドウを表示するには2通りの方法があります。

- (1) トレースレコードを選択した状態でポップアップメニューから[ソースファイル表示]を選 択する
- (2) トレースレコードをダブルクリックする

上記の操作により、[Source]ウィンドウあるいは[逆アセンブリ]ウィンドウを開いてソース表示し、 選択した行をカーソルで示します。

### 5.5.6 ソース表示を整形する

ポップアップメニューで[ソーストリム]を選択すると、ソースプログラムの左側の空白を取り除き ます。

取り除いた状態だと[ソーストリム]メニューの左にチェックが付きます。チェックありの状態で [ソーストリム]メニューを選択すると取り除いた空白を元に戻します。

# 6. チュートリアル

## 6.1 はじめに

E7 エミュレータの主な機能を紹介するために、チュートリアルプログラムを提供しています。このプログラムを用いて説明します。

このチュートリアルプログラムは、C++言語で書かれており、10個のランダムデータを昇順/降順 にソートします。

チュートリアルプログラムでは、以下の処理を行います。

main 関数でソートするランダムデータを生成します。

sort 関数では main 関数で生成したランダムデータを格納した配列を入力し、昇順にソートします。 change 関数では sort 関数で生成した配列を入力し、降順にソートします。

チュートリアルプログラムは、tutorial.cpp ファイルで提供しています。コンパイルされたロードモ ジュールは、Tutorial.abs ファイルとして Elf/Dwarf2 フォーマットで提供しています。

#### 【留意事項】

再コンパイルを行った場合、本章で説明しているアドレスと異なることがあります。

## 6.2 High-performance Embedded Workshop の起動

「3.9 システムチェック」にしたがって High-performance Embedded Workshop を起動してください。

# 6.3 E7 エミュレータのセットアップ

E7 エミュレータの基本設定を行います。

# 6.4 [Configuration]ダイアログボックスの設定

E7 エミュレータの基本設定を行うために、[基本設定]メニューから[エミュレータ]を選択し、さら に[システム]を選択してください。[Configuration]ダイアログボックスが表示されます。

| Configuration                           |                                                  |
|-----------------------------------------|--------------------------------------------------|
| General                                 |                                                  |
| <u>D</u> evice                          | H8/xxxx                                          |
| <u>E</u> mulation mode                  | Normal                                           |
| Step option                             | Disables interrupts during single step execution |
| NMI signal                              |                                                  |
| User <u>i</u> nterface clock            | 2MHz                                             |
| Breakcondition<br>mode                  |                                                  |
| <u>F</u> lash memory<br>synchronization | Disable                                          |
| Step <u>O</u> ver option                | Programming of the flash memory                  |
| Flash memory write<br>after download    | ⊙ Disa <u>b</u> le ⊂ E <u>n</u> able             |
|                                         |                                                  |
|                                         |                                                  |
|                                         | OK キャンセル 適用(A)                                   |

図 6.1 [Configuration]ダイアログボックス

【留意事項】

本ダイアログボックスは、製品ごとに異なります。各製品の表示内容については、オンライ ンヘルプを参照してください。 オプションを以下のように設定してください。

| 項番 | オプション                                           | 設定値                                                                                 |
|----|-------------------------------------------------|-------------------------------------------------------------------------------------|
| 1  | デバイス[Device]                                    | 使用するデバイス名を選択                                                                        |
| 2  | エミュレーションモード[Emulaton mode]                      | Normal(通常実行を表す、デフォルト)                                                               |
| 3  | ステップ中の割り込み設定方法<br>[Step option]                 | Disables interrupts during single step<br>execution<br>(シングルステップ時の割り込み不可、<br>デフォルト) |
| 4  | NMI 信号 [NMI signal]                             | Emulator (デフォルト)                                                                    |
| 5  | 転送クロック[User interface clock]                    | システムクロックの周波数にしたがい、<br>最高の転送クロックが自動的に設定されます。                                         |
| 6  | ブレークコンディションモード<br>[Breakcondition mode]         | Emulator (デフォルト)                                                                    |
| 7  | フラッシュメモリ同期<br>[Flash memory synchronization]    | Disable(デフォルト)                                                                      |
| 8  | ステップオーバ<br>[Step Over option]                   | Programming of the flash memory<br>(デフォルト)                                          |
| 9  | ダウンロード設定<br>[Flash memory write after download] | Disable (デフォルト)                                                                     |

表 6.1 [Configuration]ダイアログボックスの設定

#### 【留意事項】

- 1. [NMI signal]オプション、[Breakcondition mode]オプションは、SuperLowPower 系マイコ ンにはありません。
- 2. [Step option]は R8C/Tiny 系マイコンにはありません。

[OK]ボタンをクリックして、コンフィグレーションを設定してください。

## 6.5 RAM の動作チェック

RAM が正常に動作することをチェックします。

[メモリ]ウィンドウでメモリ内容を表示、編集し、メモリが正常に動作することを確認します。

【留意事項】

マイコンによってはボード上にメモリをつけることができます。この場合、メモリ動作 チェックは上記だけでは不完全な場合があります。メモリチェック用プログラムを作成し、 チェックすることをお勧めします。

[表示]メニューの[CPU]サブメニューから[メモリ]を選択し、[表示開始アドレス]エディットボック スに RAM のアドレスを入力してください。ここでは"FB80"を入力し、[スクロール開始アドレス]エ ディットボックスに"0000"を、[スクロール終了アドレス]エディットボックスに"FFFF"を入力してく ださい。

| 表示開始アドレス     |       | ? 🗙 |
|--------------|-------|-----|
| 表示開始アドレス:    | FB80  | • 🔊 |
| スクロール開始アドレス: | 0000  | •   |
| スクロール終了アドレス: | FFFF  | - 🔊 |
| ОК           | キャンセル |     |

図 6.2 [表示開始アドレス]ダイアログボックス

【留意事項】

各製品ごとに RAM 領域の設定は異なります。各製品のハードウェアマニュアルを参照して ください。 [OK]ボタンをクリックしてください。指定されたメモリ領域を示す[メモリ]ウィンドウが表示されます。

| 🗢 גדי [FB80] |                     |                 |          |     |            |    |            |    |    |    |     |     | X  |    |    |    |    |    |              |     |
|--------------|---------------------|-----------------|----------|-----|------------|----|------------|----|----|----|-----|-----|----|----|----|----|----|----|--------------|-----|
| 1 11         | •••• •••• <u>16</u> | <u>10 ±10 8</u> | <u>2</u> | dbc | <b>ð</b> 8 | あ  | <b>5</b> 0 | đ  | £. | .d | .16 | .32 | 2  |    |    |    |    |    |              |     |
| Address      | Label               | Register        | +0       | +1  | +2         | +3 | +4         | +5 | +6 | +7 | +8  | +9  | +A | +B | +C | +D | +E | +F | ASCII        | ~   |
| FB80         |                     |                 | 00       | 54  | 00         | 00 | 00         | 00 | FE | 44 | 46  | D2  | 6B | 08 | F7 | 82 | 7D | 60 | .TDF.k}`     |     |
| FB90         |                     |                 | 72       | 20  | 1B         | 58 | 58         | 60 | FF | FA | F8  | 01  | 7A | 01 | 00 | 00 | FE | 44 | r .XX`zD     |     |
| FBA0         |                     |                 | 6D       | 18  | 1D         | 58 | 46         | 0A | 7A | 21 | 00  | 00  | FE | C4 | 46 | F2 | F8 | 00 | mXF.z!F      | 1.5 |
| FBB0         |                     |                 | 54       | 70  | 6B         | 08 | F7         | 82 | 7D | 60 | 72  | 20  | 1B | 58 | 58 | 60 | FF | FA | Tpk}`r .XX`  |     |
| FBC0         |                     |                 | F8       | 02  | 54         | 70 | 01         | 00 | 6B | 01 | FD  | C0  | 79 | 08 | 00 | 80 | 6C | 28 | Tpkyl(       |     |
| FBD0         |                     |                 | 68       | 98  | 0B         | 01 | 1B         | 58 | 00 | 28 | 00  | 00  | 7D | DC | 00 | 00 | 7C | CF | hX.(} .      |     |
| FBE0         |                     |                 | 00       | 00  | 7B         | DF | 00         | 00 | 76 | D9 | 00  | 00  | 6A | 62 | 00 | 00 | 2D | C3 | {vjb         |     |
| FBF0         |                     |                 | 00       | 00  | 24         | 00 | 00         | 00 | 1C | 9F | 00  | 00  | 06 | 7E | 00 | 00 | 05 | D2 | \$~          |     |
| FC00         |                     |                 | 58       | 60  | FF         | FA | 6B         | 08 | F7 | 86 | 7D  | 60  | 72 | 00 | 1B | 58 | 58 | 60 | X`k}`rXX`    |     |
| FC10         |                     |                 | FF       | FA  | 6B         | 08 | F7         | 86 | 7D | 60 | 72  | 40  | 1B | 58 | 58 | 60 | FF | FA | k}`r0.XX`    |     |
| FC20         |                     |                 | F8       | B2  | 38         | C0 | 54         | 70 | 55 | 60 | A8  | 00  | 46 | 46 | 6B | 00 | F7 | 80 | 8.TpU`FFk    |     |
| FC30         |                     |                 | 7D       | 60  | 70         | 60 | 1B         | 50 | 58 | 60 | FF  | FA  | 65 | 00 | 6B | 80 | FF | 44 | }`p`.PX`e.kD |     |
| FC40         |                     |                 | 5C       | 00  | 00         | 84 | A8         | 00 | 47 | 2E | 5C  | 00  | 00 | D4 | 55 | 7A | A8 | 00 | ¥G.¥Uz       |     |
| FC50         |                     |                 | 47       | 24  | 6B         | 00 | FF         | 44 | 0B | 50 | 6B  | 80  | FF | 44 | 6B | 08 | FF | 46 | G\$kD.PkDkF  | ~   |

図 6.3 [メモリ]ウィンドウ

[メモリ]ウィンドウ上のデータ部分をダブルクリックすることにより、値が変更できます。また データ部分をダブルクリックしなくても、カーソルのある場所のデータ内容を直接編集することがで きます。

# 6.6 チュートリアルプログラムのダウンロード

## 6.6.1 チュートリアルプログラムをダウンロードする

デバッグしたいオブジェクトプログラムをダウンロードできます。

E7 エミュレータでは、内蔵 Flash 領域に対してもダウンロード、PC ブレークポイントを設定する ことができます。

PC ブレークポイントの設定方法については、「6.16.1 PC ブレーク機能」を参照してください。

[Download modules]の[Tutorial.abs]から[ダウンロード]を選択します。

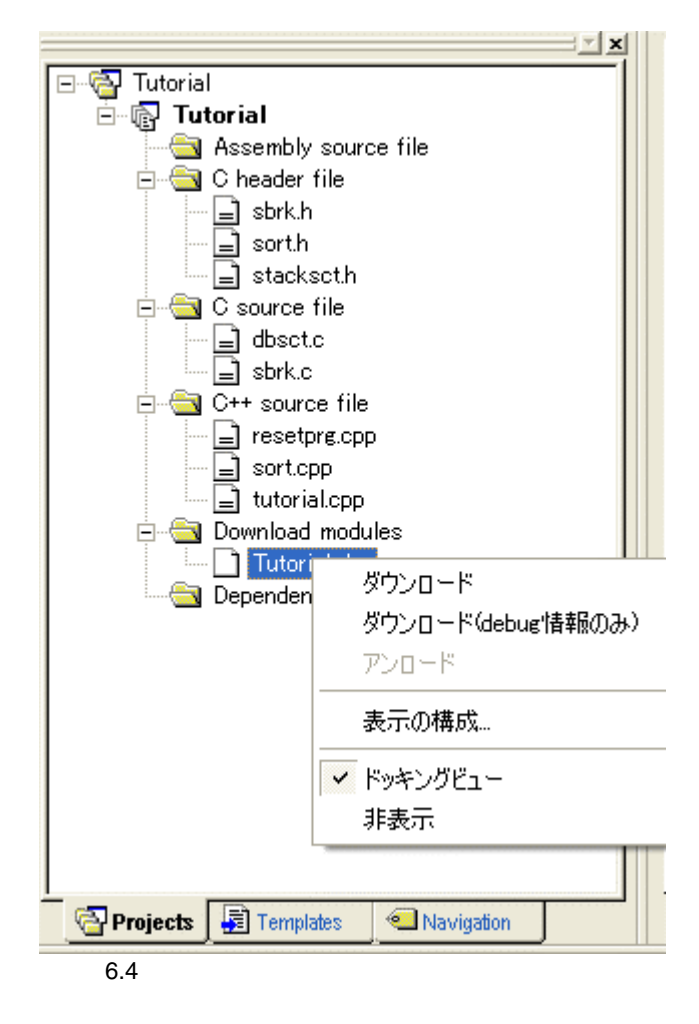

## 6.6.2 ソースプログラムを表示する

High-performance Embedded Workshop では、ソースレベルでプログラムをデバッグできます。

[C++ source file]の[Tutorial.cpp]をダブルクリックします。

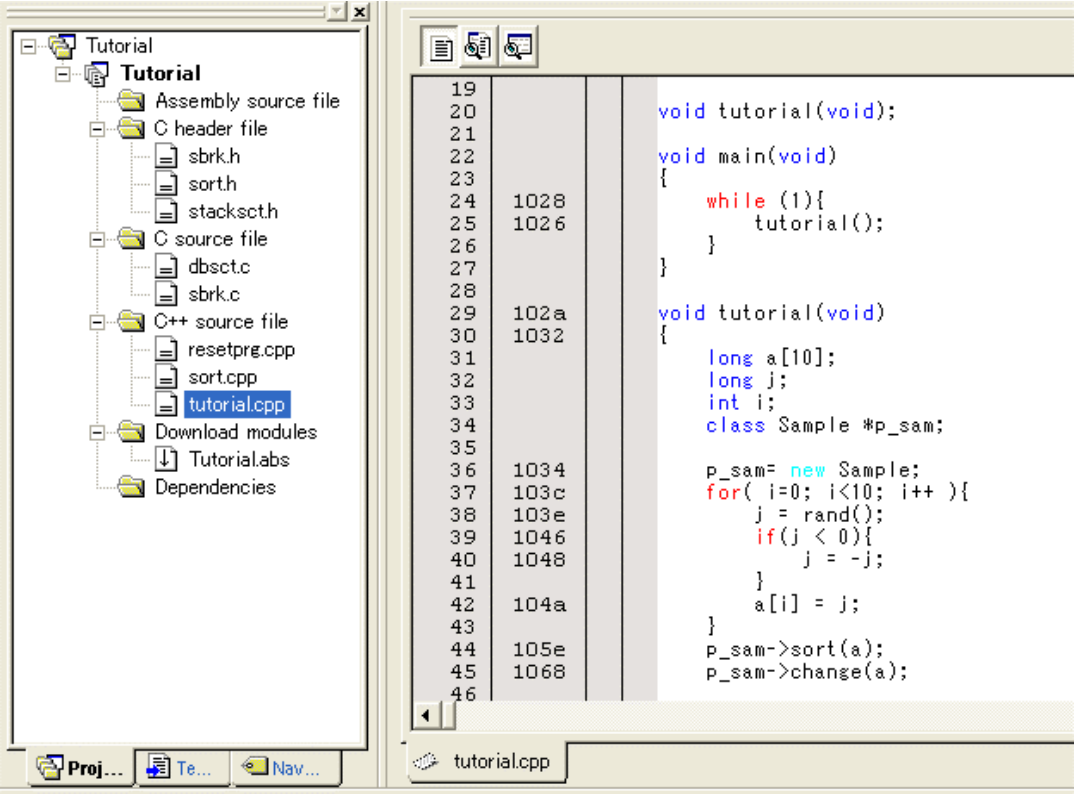

図 6.5 [Source]ウィンドウ(ソースプログラムの表示)

必要であれば、[基本設定]メニューから[表示形式]オプションを選択し、見やすいフォントとサイズを選択してください。

[Source]ウィンドウは、最初はプログラムの先頭を示しますが、スクロールバーを使って他の部分 を見ることができます。

# 6.7 PC ブレークポイントの設定

簡単なデバッグ機能の1つに PC ブレークポイントがあります。

[Source]ウィンドウにおいて、PC ブレークポイントを簡単に設定できます。例えば、sort 関数のコー ル箇所に PC ブレークポイントを設定します。

sort 関数コールを含む行の[Editor]カラムをダブルクリックしてください。

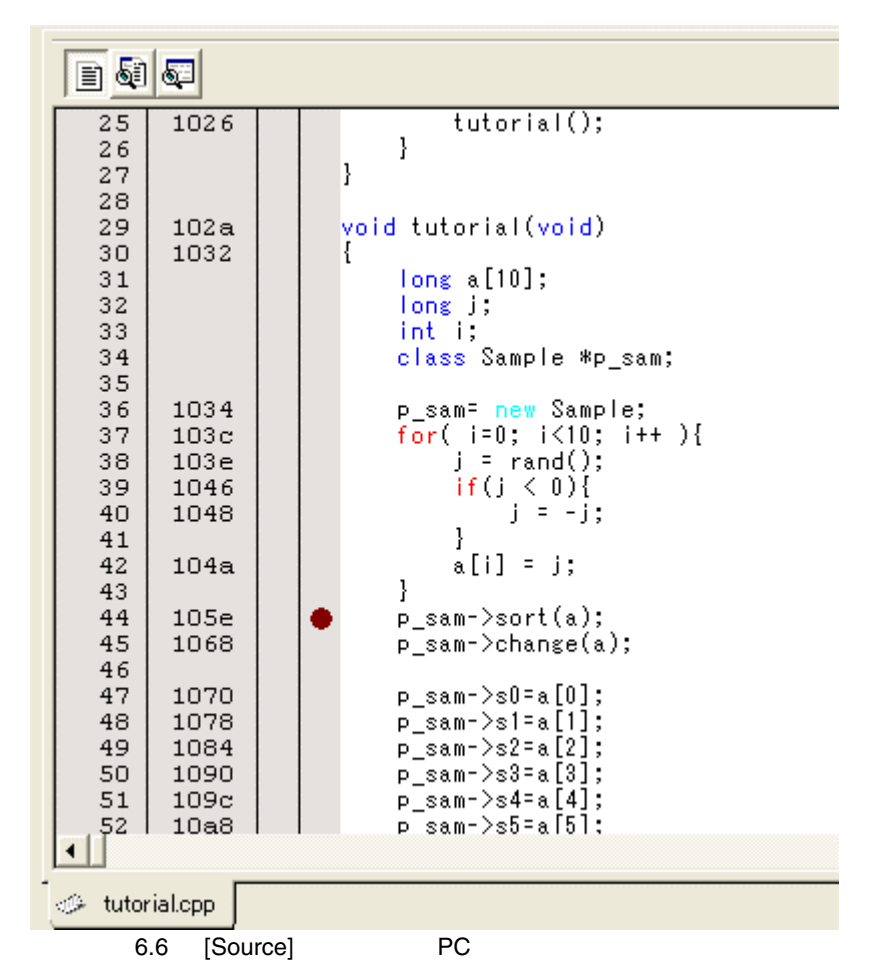

sort 関数を含む行に"•"と表示されます。この表示により PC ブレークポイントが設定されたことを示しています。
### 6.8 レジスタ内容の変更

プログラムを実行する前に、プログラムカウンタおよびスタックポインタの値を設定してください。

[表示]メニューの[CPU]サブメニューから[レジスタ]を選択してください。[レジスタ]ウィンドウが 表示されます。

| ● レジス | <b>(</b> 9        |    |       |
|-------|-------------------|----|-------|
| Name  | Value             |    | Radix |
| ERO   | OO80FBD8          |    | Hex   |
| ER1   | 0000 <b>f</b> B80 |    | Hex   |
| ER2   | 00000000          |    | Hex   |
| ER3   | 00000000          |    | Hex   |
| ER4   | 0000FF40          |    | Hex   |
| ER5   | 00000000          |    | Hex   |
| ER6   | 0028FBD8          |    | Hex   |
| ER7   | 0000FF2E          |    | Hex   |
| PC    | 000400            |    | Hex   |
| CCR   | 10000000          | IO | Bin   |
|       |                   |    |       |
|       |                   |    |       |
|       |                   |    |       |
|       |                   |    |       |

図 6.7 [レジスタ]ウィンドウ

プログラムカウンタ(PC)を変更する場合には、[レジスタ]ウィンドウで[PC]の数値エリアをマウ スでダブルクリックすると、以下のダイアログボックスが表示され、値の変更が可能です。本チュー トリアルプログラムでは、000400を設定し、[OK]ボタンをクリックしてください。

| PC - レジ | スタ値設定       | ? 🔀       |
|---------|-------------|-----------|
| 値:      | 000400      |           |
| 基数:     | Hex         | •         |
| データ形式   | レジスタ全体      | •         |
|         | ОК          | キャンセル     |
| 図 6.8   | [レジスタ]ダイアログ | ブボックス(PC) |

## 6.9 プログラムの実行

プログラムの実行方法について説明します。

プログラムを実行する場合は、[デバッグ]メニューから[実行]を選択するか、ツールバー上の[実行] ボタンを選択してください。

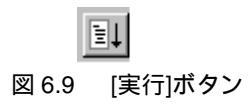

実行を開始すると、ステータスバーに"\*\* RUNNING"と表示します。

プログラムはブレークポイントを設定したところまで実行されます。プログラムが停止した位置を 示すために[Editor]カラム中に矢印が表示されます。また、[BREAK POINT]メッセージがステータス バーに表示されます。

【留意事項】

ブレーク後にソースファイルを表示する際に、ソースファイルパスを問い合わせる場合があ ります。ソースファイルの場所は以下です。

< Windows ドライブ> :

¥WorkSpace¥Tutorial¥E7¥xxxx¥Tutorial¥Tutorial¥Source

上記ディレクトリ xxxx は、各種デバイスによって異なります。 例:R8C/Tiny の場合

<Windows ドライブ>:

¥WorkSpace¥Tutorial¥E7¥R8C¥Tutorial¥Tutorial¥Source

| 8                                                                                                    | 6                                                                                                    |                                                                                                    |
|----------------------------------------------------------------------------------------------------|----------------------------------------------------------------------------------------------------|----------------------------------------------------------------------------------------------------|
| 37<br>38<br>39<br>40<br>41<br>42<br>43<br>44<br>45<br>46<br>47<br>48<br>49<br>50<br>51<br>52<br>51<br>52<br>53<br>54 | 103c<br>103e<br>1046<br>1048<br>1048<br>1048<br>105e<br>1068<br>1070<br>1078<br>1084<br>1090<br>109c<br>10a8<br>10b4<br>10c0 | <pre>for( i=0; i&lt;10; i++ ){     j = rand();     if(j &lt; 0){         j = -j;     }     a[i] = j;     }     p_sam-&gt;sort(a);     p_sam-&gt;change(a);     p_sam-&gt;s1=a[1];     p_sam-&gt;s2=a[2];     p_sam-&gt;s3=a[3];     p_sam-&gt;s4=a[4];     p_sam-&gt;s6=a[6];     p_sam-&gt;s7=a[7];     </pre> |
| 51<br>52<br>53<br>54<br>55<br>56<br>57<br>58<br>59<br>60                                                             | 109c<br>10a8<br>10b4<br>10c0<br>10cc<br>10d8<br>10e4<br>10ea                                                                 | <pre>p_sam-&gt;s4=a[4];<br/>p_sam-&gt;s5=a[5];<br/>p_sam-&gt;s6=a[6];<br/>p_sam-&gt;s7=a[7];<br/>p_sam-&gt;s8=a[8];<br/>p_sam-&gt;s9=a[9];<br/>delete p_sam;<br/>} </pre>                                                                                                    |
| 61<br>62<br>63<br>64                                                                                                 | 10f2                                                                                                    | {<br>}                                                                                                    |

図 6.10 [Source]ウィンドウ(ブレーク状態)

[ステイタス]ウィンドウで最後に発生したブレークの要因が確認できます。

[表示]メニューの[CPU]サブメニューから[ステイタス]を選択してください。

[ステイタス]ウィンドウが表示されますので、[Platform]シートを開いて Cause of last break の Status を確認してください。

| 🗢 አታイタス                         |                                                                  |
|---------------------------------|------------------------------------------------------------------|
| Item                            | Status                                                           |
| Connected to:<br>CPU            | Tiny/SLP E7 SYSTEM 300H (E7/E10 Emulator USB Driver)<br>H8/3664F |
| Run status                      | Ready                                                            |
| Cause of last break             | BREAK POINT                                                      |
| Run time count                  | 0000h000min000s141ms                                             |
| Emulation mode                  | Normal                                                           |
| Endian                          | Big                                                              |
| ×                               |                                                                  |
| ✓ ► Memory A Platform (Events ) |                                                                  |

図 6.11 [ステイタス]ウィンドウ

【留意事項】

本ウィンドウで表示される内容は、製品ごとに異なります。各製品の表示内容については、 オンラインヘルプを参照してください。

## 6.10 ブレークポイントの確認

設定した全てのブレークポイントは、[イベントポイント]ウィンドウで確認することができます。

[表示]メニューの[コード]サブメニューから[イベントポイント]を選択してください。[イベントポ イント]ウィンドウが表示されます。[Breakpoint]シートを開きます。

| ● イベントボイ     | ント         |                               |                                       |
|--------------|------------|-------------------------------|---------------------------------------|
| a ×          |            |                               |                                       |
| Туре         | State      | Condition                     | Action                                |
| Breakpoint   | Enable     | Address=105E(tutorial.cpp/44) | Break                                 |
|              |            |                               |                                       |
|              |            |                               |                                       |
|              |            |                               |                                       |
|              |            |                               |                                       |
|              |            |                               |                                       |
| <            |            |                               | · · · · · · · · · · · · · · · · · · · |
| ▲ ▶ \ Breakp | oint 🖉 Bre | eakcondition /                |                                       |

図 6.12 [イベントポイント]ウィンドウ

マウスの右ボタンで[イベントポイント]ウィンドウをクリックすると開くポップアップメニュー により、ブレークポイントの設定 / 変更、新しいブレークポイントの定義、およびブレークポイント の削除、有効 / 無効の選択ができます。

### 6.11 メモリ内容の確認

Label 名を指定することによって、Label が登録されているメモリの内容を[メモリ]ウィンドウで確認することができます。例えば、以下のように、ワードサイズで\_main に対応するメモリ内容を確認します。

[表示]メニューの[CPU]サブメニューから[メモリ]を選択し、[表示開始アドレス]エディットボック スに"\_main"を入力し、[スクロール開始アドレス]エディットボックスに"0000"を、[スクロール終了 アドレス]エディットボックスに"FFFF"を入力してください。

| 表示開始アドレス                  |                 | ? 🔀 |
|---------------------------|-----------------|-----|
| 表示開始アドレス:<br>スクロール開始アドレス: | _main <br> 0000 |     |
| スクロール終了アドレス:              | FFFF            | •   |
| ОК                        | キャンセル           |     |

図 6.13 [表示開始アドレス]ダイアログボックス

[OK]ボタンをクリックしてください。指定されたメモリ領域を示す[メモリ]ウィンドウが表示されます。

| 🧶 🗶     | J     |    |                       |          |    |     |      |    |            |    |    |    |     |     |    |    |    |    |    |    |                | X |
|---------|-------|----|-----------------------|----------|----|-----|------|----|------------|----|----|----|-----|-----|----|----|----|----|----|----|----------------|---|
| 1.0     |       | 16 | <u>10</u> ± <u>10</u> | <u>8</u> | 2  | dbc | あ    | ぁ  | <b>đ</b> 0 | đe | £. | .d | .16 | .32 | 2  | ]  |    |    |    |    |                |   |
| Address | Label |    | Regist                | er       | +0 | +1  | +2   | +3 | +4         | +5 | +6 | +7 | +8  | +9  | +A | +B | +C | +D | +E | +F | ASCII          | ~ |
| 1026    | _main |    |                       |          | 55 | 02  | 40   | FC | 5E         | 00 | 10 | F4 | 79  | 37  | 00 | 28 | 0D | 74 | 19 | 00 | U.@.^y7.(.t    |   |
| 1036    |       |    |                       |          | 5E | 00  | 10   | 00 | 0D         | 06 | 19 | EE | 5E  | 00  | 11 | FO | 17 | FO | 0F | 85 | ^ <sup>^</sup> |   |
| 1046    |       |    |                       |          | 4C | 02  | - 17 | B5 | 0D         | E0 | 10 | 10 | 10  | 10  | 09 | 40 | 01 | 00 | 69 | 85 | L              |   |
| 1056    |       |    |                       |          | 0B | 5E  | 79   | 2E | 00         | 0A | 4D | E0 | 0D  | 45  | 0D | 58 | 0D | 60 | 5E | 00 | .^yME.X.`^.    |   |
| 1066    |       |    |                       |          | 10 | 5C  | 0D   | 58 | 0D         | 60 | 5E | 00 | 1C  | BE  | 01 | 00 | 69 | 50 | 01 | 00 | .¥.X.`^iP      |   |
| 1076    |       |    |                       |          | 69 | E0  | 01   | 00 | 6F         | 50 | 00 | 04 | 01  | 00  | 6F | E0 | 00 | 04 | 01 | 00 | ioPo           |   |
| 1086    |       |    |                       |          | 6F | 50  | 00   | 08 | 01         | 00 | 6F | E0 | 00  | 08  | 01 | 00 | 6F | 50 | 00 | 0C | oPooP          |   |
| 1096    |       |    |                       |          | 01 | 00  | 6F   | E0 | 00         | 0C | 01 | 00 | 6F  | 50  | 00 | 10 | 01 | 00 | 6F | E0 | ooPo.          |   |
| 10A6    |       |    |                       |          | 00 | 10  | 01   | 00 | 6F         | 50 | 00 | 14 | 01  | 00  | 6F | E0 | 00 | 14 | 01 | 00 | oPo            |   |
| 10B6    |       |    |                       |          | 6F | 50  | 00   | 18 | 01         | 00 | 6F | E0 | 00  | 18  | 01 | 00 | 6F | 50 | 00 | 10 | oPooP          |   |
| 10C6    |       |    |                       |          | 01 | 00  | 6F   | E0 | 00         | 1C | 01 | 00 | 6F  | 50  | 00 | 20 | 01 | 00 | 6F | E0 | ooPo.          |   |
| 10D6    |       |    |                       |          | 00 | 20  | 01   | 00 | 6F         | 50 | 00 | 24 | 01  | 00  | 6F | E0 | 00 | 24 | 0D | 60 | oP.\$o\$.`     |   |
| 10E6    |       |    |                       |          | 5E | 00  | 11   | E6 | 79         | 17 | 00 | 28 | 5A  | 00  | 11 | 14 | 54 | 70 | 1B | 87 | ^у(ZТр         |   |
| _10F6   |       |    |                       |          | 01 | 00  | 6D   | F5 | 01         | 00 | 6D | F4 | 01  | 00  | 6D | F3 | 01 | 00 | 6D | F2 | mmmm.          | ~ |

図 6.14 [メモリ]ウィンドウ

### 6.12 変数の参照

プログラムをステップ処理するとき、プログラムで使われる変数の値が変化することを確認できます。例えば、以下の手順で、プログラムのはじめに宣言した long 型の配列 a を見ることができます。

[Source]ウィンドウに表示されている配列 a の左側をクリックし、カーソルを置いてください。 マウスの右ボタンで[インスタントウォッチ]を選択してください。

以下のダイアログボックスが表示されます。

| インスタントウォッチ                              | ? 🗙                            |
|-----------------------------------------|--------------------------------|
| . • • • • • • • • • • • • • • • • • • • | <u>閉じるで)</u><br>登録( <u>A</u> ) |
|                                         |                                |

図 6.15 [インスタントウォッチ]ダイアログボックス

[登録]ボタンをクリックして、[ウォッチ]ウィンドウに変数を加えてください。

| 🥌 ウォッチ          |                           |            |  |
|-----------------|---------------------------|------------|--|
| R R 🗗 / 🗡       | < i 🔊                     |            |  |
| Name            | Value                     | Туре       |  |
|                 | { FF40 }                  | (long[10]) |  |
|                 |                           |            |  |
|                 |                           |            |  |
|                 |                           |            |  |
|                 |                           |            |  |
|                 |                           |            |  |
|                 |                           |            |  |
| ALS Watcht ( We | the lunches lunched       | 7          |  |
|                 | atonz A watona A watona J | 1          |  |

#### 図 6.16 [ウォッチ]ウィンドウ(配列の表示)

また、変数名を指定して、[ウォッチ]ウィンドウに変数を加えることもできます。

マウスの右ボタンで[ウォッチ]ウィンドウをクリックし、ポップアップメニューから[シンボル登録]を選択してください。

以下のダイアログボックスが表示されますので、変数 i を入力してください。

| ? 🔀        |
|------------|
| <u>0</u> K |
| ャンセル(C)    |
| 4          |

図 6.17 [シンボル登録]ダイアログボックス

[OK]ボタンをクリックします。

[ウォッチ]ウィンドウに、int型の変数 i が表示されます。

| < i 🤧                                     |                                    |                                                                            |
|-------------------------------------------|------------------------------------|----------------------------------------------------------------------------|
| Value                                     | Туре                               |                                                                            |
| { FF40 }                                  | (long[10])                         |                                                                            |
| H'000a { E6 }                             | (int)                              |                                                                            |
|                                           |                                    |                                                                            |
|                                           |                                    |                                                                            |
|                                           |                                    |                                                                            |
|                                           |                                    |                                                                            |
|                                           |                                    |                                                                            |
|                                           |                                    |                                                                            |
| atch2 $\lambda$ Watch3 $\lambda$ Watch4 , | /                                  |                                                                            |
|                                           | Value<br>{ FF40 }<br>H'OOOa { E6 } | Value     Type       { FF40 }     (long[10])       H'000a { E6 }     (int) |

図 6.18 [ウォッチ]ウィンドウ(変数の表示)

| 🥔 ウォッチ          | F          |                                          |            |  |
|-----------------|------------|------------------------------------------|------------|--|
| RR              | 🗗 / 🗙      |                                          |            |  |
| Name            |            | Value                                    | Туре       |  |
| ⊡… R a          |            | { FF40 }                                 | (long[10]) |  |
| R               | [0]        | H'000041c6 { F                           | (long)     |  |
| R               | [1]        | H'0000167e { F                           | (long)     |  |
|                 | [2]        | H'00002781 { F                           | (long)     |  |
| R               | [3]        | H'0000446b { F                           | (long)     |  |
| R               | [4]        | H'0000794b { F                           | (long)     |  |
| R               | [5]        | H'000015fb { F                           | (long)     |  |
| R               | [6]        | H'000059e2 { F                           | (long)     |  |
| R               | [7]        | H'00001cfb { F                           | (long)     |  |
| R               | [8]        | H'00003f54 { F                           | (long)     |  |
|                 | [9]        | H'00000ff6 { F                           | (long)     |  |
| i               |            | H'000a { E6 }                            | (int)      |  |
|                 |            |                                          |            |  |
| <b>▲</b> ) ( Wa | atch1 🗸 Wa | tch2 $\lambda$ Watch3 $\lambda$ Watch4 , | /          |  |

[ウォッチ]ウィンドウの配列 a の左側にある"+"マークをクリックし、配列 a の各要素を参照することができます。

図 6.19 [ウォッチ]ウィンドウ(配列要素の表示)

# 6.13 プログラムのステップ実行

High-performance Embedded Workshop は、プログラムのデバッグに有効な各種のステップコマンドを備えています。

| 項番 | コマンド      | 説明                                     |
|----|-----------|----------------------------------------|
| 1  | Step In   | 各ステートメントを実行します(関数内のステートメントを含む)。        |
| 2  | Step Over | 関数コールを1ステップとして、ステップ実行します。              |
| 3  | Step Out  | 関数を抜け出し、関数を呼び出したプログラムの次のステートメントで停止します。 |
| 4  | Step      | 指定した速度で指定回数分ステップ実行します。                 |

表 6.2 ステップオプション

6.13.1 ステップインの実行

ステップイン機能はコール関数の中に入り、コール関数の先頭のステートメントで停止します。

sort 関数の中に入るために、[デバッグ]メニューから[ステップイン]を選択するか、またはツール バーの[ステップイン]ボタンをクリックしてください。

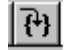

図 6.20 [ステップイン]ボタン

| 6                         | 5    |                                              |  |  |  |
|---------------------------|------|----------------------------------------------|--|--|--|
| 17                        | 1c30 | s4=0;<br>s5=0                                |  |  |  |
| 19                        | 1c3c | s6=0;                                        |  |  |  |
| 20                        | 1c42 | s7=0;                                        |  |  |  |
| 21                        | 1c48 | s8=0;                                        |  |  |  |
| 22                        | 1c4e | s9=0;                                        |  |  |  |
| 23                        | 1c56 | }                                            |  |  |  |
| 24                        |      |                                              |  |  |  |
| 25                        | 1c5c | ↓ void Sample::sort(long *a)                 |  |  |  |
| 26                        | 1060 | i long te                                    |  |  |  |
| 28                        |      | int i k sen                                  |  |  |  |
| 29                        |      | 111C 1, J, K, Sap,                           |  |  |  |
| 30                        | 1c62 | gap = 5;                                     |  |  |  |
| 31                        | 1c66 | while $(gap > 0)$                            |  |  |  |
| 32                        | 1c68 | for( k=0; k <gap; k++){<="" td=""></gap;>    |  |  |  |
| 33                        | 1c6c | <pre>for( i=k+gap; i&lt;10; i=i+gap ){</pre> |  |  |  |
| 34                        | 1c70 | for(j=i-gap; j>=k; j=j-gap){                 |  |  |  |
| 35                        | 1c74 | if(a[j]>a[j+gap]){                           |  |  |  |
| 27                        | 1~02 | t - a[j];<br>e[i] = e[i+mem]:                |  |  |  |
| 38                        | 1092 | a[j] = a[j;sap],<br>a[i+zap] = t:            |  |  |  |
| 39                        | 1020 | }                                            |  |  |  |
| 40                        |      | else                                         |  |  |  |
| 41                        |      | break;                                       |  |  |  |
| 42                        |      | }                                            |  |  |  |
| 43                        |      |                                              |  |  |  |
| 44                        |      | 1                                            |  |  |  |
|                           |      |                                              |  |  |  |
| 🗇 tutorial.cpp 🥔 sort.cpp |      |                                              |  |  |  |
|                           |      |                                              |  |  |  |

<sup>[</sup>Source]ウィンドウの強調表示が、sort 関数の先頭のステートメントに移動します。

#### 6.13.2 ステップアウトの実行

ステップアウト機能はコール関数の中から抜け出し、コール元プログラムの次のステートメントで 停止します。

sort 関数の中から抜け出すために、[デバッグ]メニューから[ステップアウト]を選択するか、または ツールバーの[ステップアウト]ボタンをクリックしてください。

#### 【留意事項】

本機能は処理時間がかかります。コール元が分かっている場合は、[カーソル位置まで実行] をご使用ください。

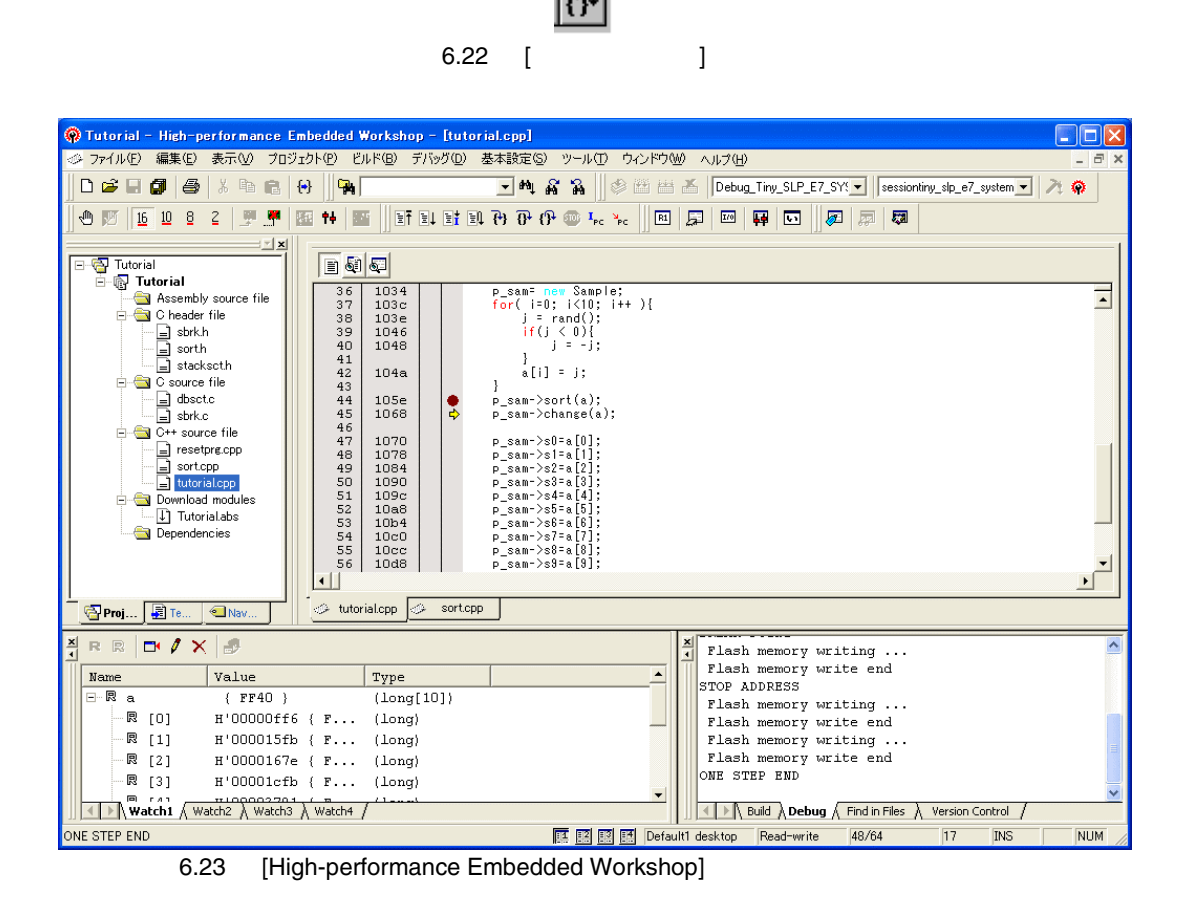

[ウォッチ]ウィンドウに表示された変数 a のデータが昇順にソートされます。

#### 6.13.3 ステップオーバの実行

ステップオーバ機能は関数コールを1ステップとして実行して、メインプログラムの次のステート メントで停止します。

change 関数中のステートメントを一度にステップ実行するために、[デバッグ]メニューから[ステップオーバ]を選択するか、またはツールバーの[ステップオーバ]ボタンをクリックしてください。

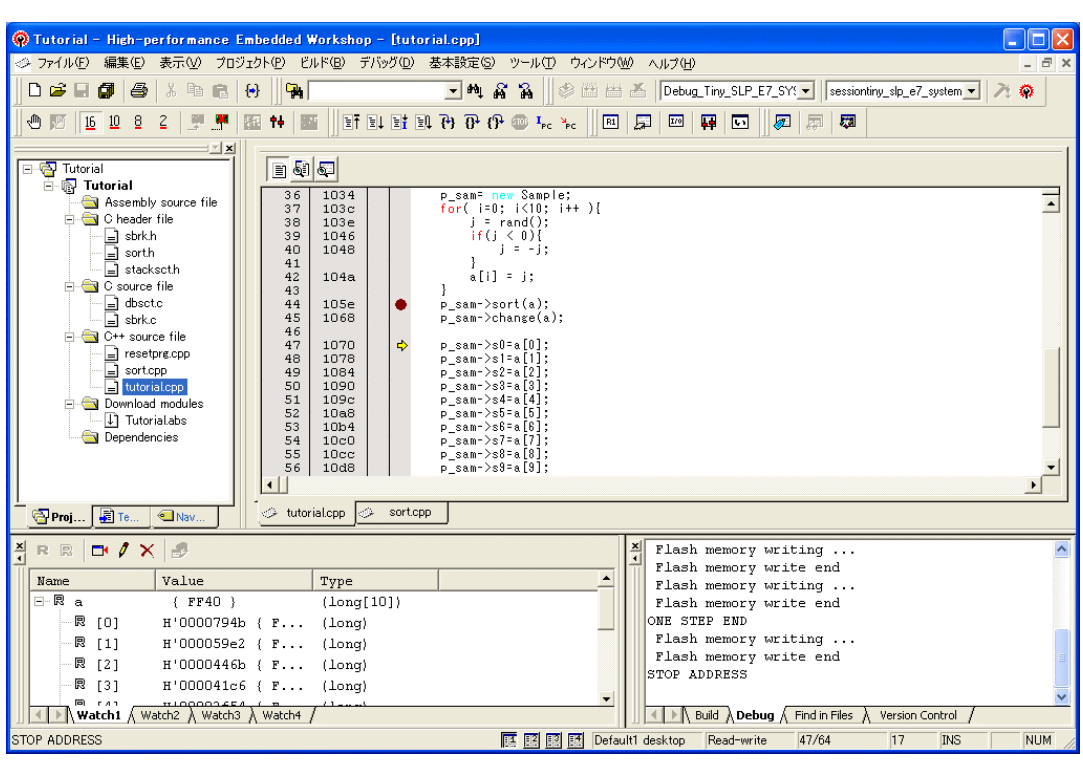

図 6.24 [ステップオーバ]ボタン

 $\mathbf{\mathfrak{P}}$ 

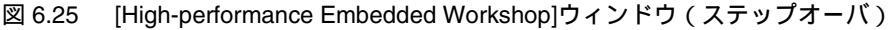

# 6.14 プログラムの強制ブレーク

High-performance Embedded Workshop は、プログラムを強制的にブレークすることができます。

ブレークをすべて解除してください。

main 関数の残り部分を実行するために、[デバッグ]メニューから[実行]を選択するか、ツールバー上の[実行]ボタンを選択してください。

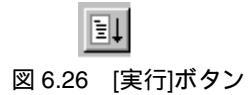

プログラムは無限ループ処理を実行していますので、強制ブレークするために、[デバッグ]メ ニューから[プログラムの停止]を選択するか、ツールバー上の[停止]ボタンを選択してください。

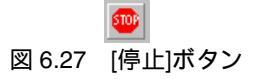

### 6.15 ローカル変数の表示

[ローカル]ウィンドウを使って関数内のローカル変数を表示させることができます。例として、 main 関数のローカル変数を調べます。

この関数は、4 つのローカル変数 a, j, i, p\_sam を宣言します。

[表示]メニューの[シンボル]サブメニューから[ローカル]を選択してください。[ローカル]ウィンド ウが表示されます。

ローカル変数が存在しない場合、[ローカル]ウィンドウに何も表示されません。

[ローカル]ウィンドウには、ローカル変数とその値が表示されます。

| 🥌 ローカル      |                    |                 |  |
|-------------|--------------------|-----------------|--|
| / 16 10 8 2 |                    |                 |  |
| Name        | Value              | Туре            |  |
| ±… a        | { FF40 }           | (long[10])      |  |
|             | H'0000ff40 { ER5 } | (long)          |  |
| i           | H'000a { E6 }      | (int)           |  |
| ± p_sam     | Oxfbd8 { R6 }      | (class Sample*) |  |
|             |                    |                 |  |
|             |                    |                 |  |
|             |                    |                 |  |
|             |                    |                 |  |

図 6.28 [ローカル]ウィンドウ

[ローカル]ウィンドウの配列 a の左側にある"+"マークをクリックし、配列 a の構成要素を表示させてください。

sort 関数実行前と実行後の配列 a の要素を参照すると、ランダムデータが降順にソートされていることがわかります。

## 6.16 ブレーク機能

E7 エミュレータは、PC ブレーク機能とハードウェアブレーク機能を持っています。

High-performance Embedded Workshop では、PC ブレークポイントの設定を[イベントポイント]ウィンドウの[Breakpoint]シートで、また、ハードウェアブレーク条件の設定を[Breakcondition]シートでそれぞれ行うことができます。

以下にブレーク機能の概要と設定方法について説明します。

#### 6.16.1 PC ブレーク機能

E7 エミュレータは、255 ポイントまで PC ブレークを設定することができます。 本章では、6.7 章でご紹介した以外の設定方法を説明します。

[表示]メニューの[コード]サブメニューから[イベントポイント]を選択してください。[イベントポ イント]ウィンドウが表示されます。

[Breakpoint]シートを開きます。

| 🛩 イベントポイント                         |       |           |        |  |  |  |
|------------------------------------|-------|-----------|--------|--|--|--|
| <b>a</b> 2×1                       |       |           |        |  |  |  |
| Type                               | State | Condition | Action |  |  |  |
|                                    |       |           |        |  |  |  |
|                                    |       |           |        |  |  |  |
|                                    |       |           |        |  |  |  |
|                                    |       |           |        |  |  |  |
|                                    |       |           |        |  |  |  |
|                                    |       |           |        |  |  |  |
|                                    |       |           |        |  |  |  |
| <                                  |       | Ш         | >      |  |  |  |
| Breakpoint Breakcondition          |       |           |        |  |  |  |
| 図 6.29 [イベントポイント]ウィンドウ(PC ブレーク設定前) |       |           |        |  |  |  |

マウスの右ボタンで[イベントポイント]ウィンドウをクリックし、ポップアップメニューから[追加]を選択してください。

| Set Break         |         | ? 🛛   |
|-------------------|---------|-------|
| Address           |         |       |
| <u>A</u> ddress : | H' 1070 | -     |
|                   |         |       |
|                   |         |       |
|                   |         |       |
|                   | ОК      | キャンセル |

[Address]エディットボックスにアドレス H'1070 を入力してください。

図 6.30 [Set Break]ダイアログボックス

【注】 入力するアドレス値は、製品ごとに異なります。ご使用のチュートリアルプログラムにあわ せて値を入力してください。

[OK]ボタンをクリックしてください。

[イベントポイント]ウィンドウには、設定された PC ブレークポイントが表示されます。

| 🛩 イベントポイント 📃 🗖 🔀 |            |                               |        |   |  |  |  |
|------------------|------------|-------------------------------|--------|---|--|--|--|
| <b>₽</b> ∠ ×     |            |                               |        |   |  |  |  |
| Туре             | State      | Condition                     | Action |   |  |  |  |
| Breakpoint       | Enable     | Address=1070(tutorial.cpp/47) | Break  |   |  |  |  |
|                  |            |                               |        |   |  |  |  |
|                  |            |                               |        |   |  |  |  |
|                  |            |                               |        |   |  |  |  |
|                  |            |                               |        |   |  |  |  |
|                  |            |                               |        |   |  |  |  |
| <                |            | Ш                             |        | > |  |  |  |
| ▲ ► Breakpe      | oint 🖉 Bre | akcondition /                 |        |   |  |  |  |

図 6.31 [イベントポイント]ウィンドウ (PC ブレーク設定時)

チュートリアルプログラムを PC ブレークポイントで停止させるため、以下の手順を実行してください。

[イベントポイント]ウィンドウを閉じてください。

「6.8 レジスタ内容の変更」で設定したプログラムカウンタ(PC=H'000400)を[レジスタ]ウィンドウから設定して、[実行]ボタンをクリックしてください。

正常に実行できない場合は、一旦リセットを発行してから上記手順を実行してください。

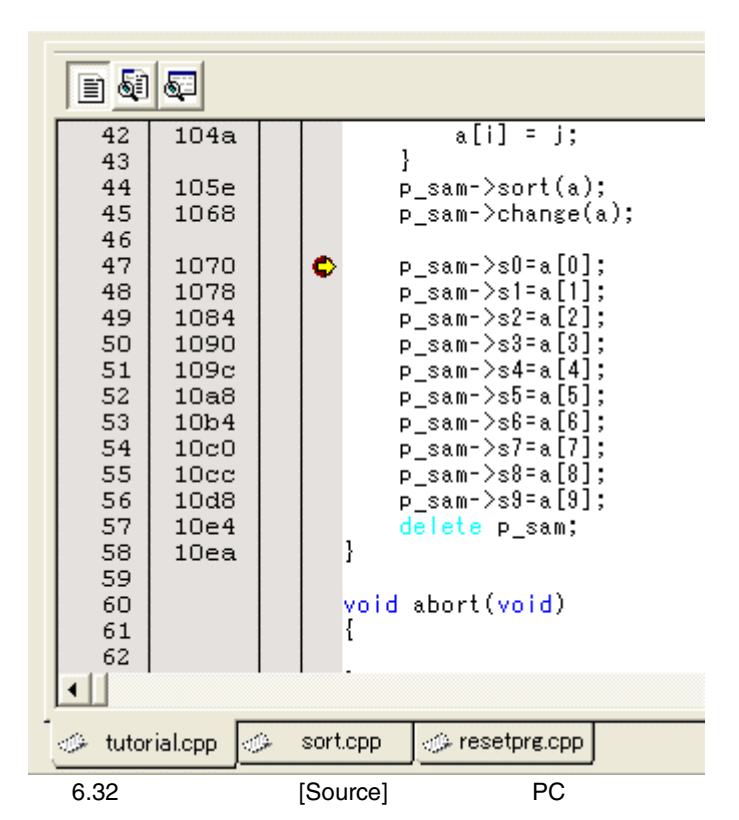

設定した PC ブレークポイントまで、プログラムを実行して停止します。

[ステイタス]ウィンドウの表示内容は、以下のようになります。

| 🥔 አታイタス                       |                                                                 |
|-------------------------------|-----------------------------------------------------------------|
| Item                          | Status                                                          |
| Connected to:<br>CPU          | Tiny/SLP E7 SYSTEM 300H (E7/E10 Emulator USB Driver)<br>H8/xxxx |
| Run status                    | Ready                                                           |
| Cause of last break           | BREAK POINT                                                     |
| Run time count                | 0000h000min000s140ms                                            |
| Emulation mode                | Normal                                                          |
| Endian                        | Big                                                             |
|                               |                                                                 |
| ٠                             | II                                                              |
| ✓ Memory A Platform (Events ) |                                                                 |

図 6.33 [ステイタス]ウィンドウの表示内容(PC ブレーク)

【留意事項】

本ウィンドウで表示される内容は、製品ごとに異なります。各製品の表示内容については、 オンラインヘルプを参照してください。

### 6.17 ハードウェアブレーク機能

ハードウェアブレーク条件 Break Condition 1 にアドレスバス条件を設定する方法を説明します。

[表示]メニューの[コード]サブメニューから[イベントポイント]を選択してください。[イベントポ イント]ウィンドウが表示されます。

先ほど設定した PC ブレークポイントを削除します。マウスの右ボタンで[イベントポイント]ウィ ンドウをクリックすることによって開くポップアップメニューから[すべてを削除]を選択し、設定さ れている PC ブレークポイントをすべて解除してください。

次は Break Condition を設定します。

[Breakcondition]タブをクリックしてください。

[イベントポイント]ウィンドウ内の Break condition 行を選択してください。Break condition 行が強 調表示されますので、ダブルクリックしてください。

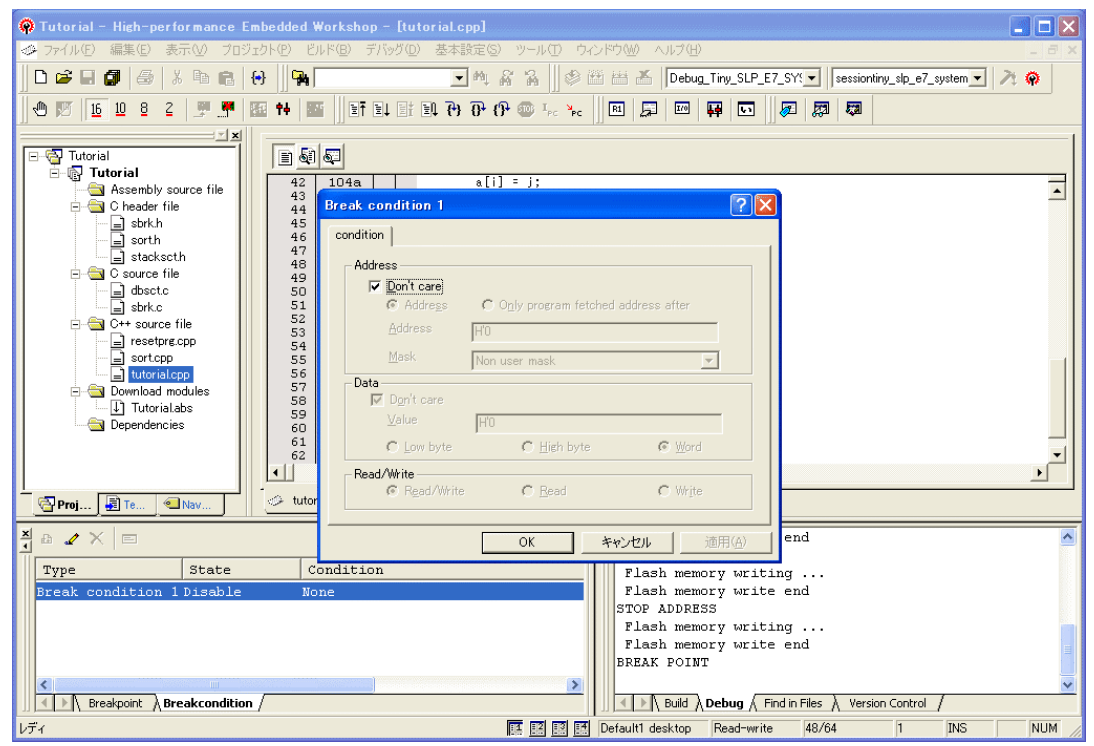

図 6.34 [High-performance Embedded Workshop]ウィンドウ([Break condition 1])

[Break condition 1]ダイアログボックスが表示されます。

[Address]グループボックスの[Don't care]チェックボックスを無効にします。

[Only program fetched address after]ラジオボタンを選択して、値として[Address]エディットボックス にアドレス H'1070 を入力してください。

| Break condition 1 🛛 ? 🔀                           |                                    |               |  |  |  |
|---------------------------------------------------|------------------------------------|---------------|--|--|--|
| condition                                         |                                    |               |  |  |  |
| Address<br><u>D</u> on't care<br>Addre <u>s</u> s | Only program fetched address after |               |  |  |  |
| <u>A</u> ddress                                   | H'1070                             |               |  |  |  |
| <u>M</u> ask                                      | Non user mask                      |               |  |  |  |
| - <b>Data</b><br>I Don't care<br>Value            | H'0                                |               |  |  |  |
| C Low byte                                        | C High byte 📀 Word                 |               |  |  |  |
| Read/Write                                        | C Read C Write                     |               |  |  |  |
|                                                   | OK キャンセル 適用                        | ₹( <u>A</u> ) |  |  |  |

図 6.35 [condition]ページ([Break condition 1]ダイアログボックス)

[OK]ボタンをクリックしてください。

State 列の1ポイント目の表示が"Disable"から"Enable"に変わります。

Condition 列の1ポイント目の表示が"None"から"Address=H'00001070(tutorial.cpp/47) pcafter"に変わります。

「6.8 レジスタ内容の変更」で設定したプログラムカウンタ(PC=H'000400)を[レジスタ]ウィンドウに設定して、[実行]ボタンをクリックしてください。

Break Condition1の条件まで、プログラムを実行して停止します。

#### 【留意事項】

本ページで表示される内容は、製品ごとに異なります。各製品の表示内容については、オン ラインヘルプを参照してください。

入力するアドレス値は、製品ごとに異なります。ご使用のチュートリアルプログラムにあわ せて値を入力してください。

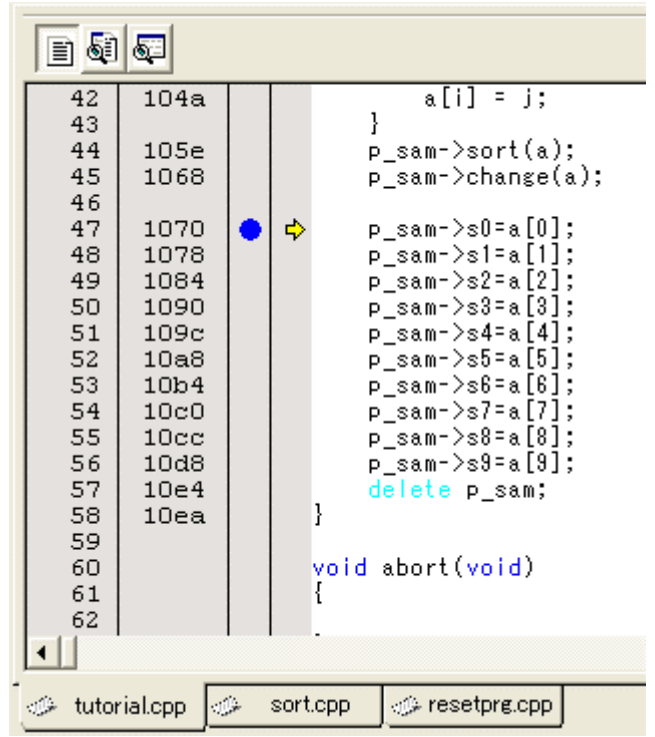

図 6.36 実行停止時の[Source]ウィンドウ(Break Condition 1)

[ステイタス]ウィンドウの表示内容は、以下のようになります。

| 🗢 አታイタス                   |                                                                  |
|---------------------------|------------------------------------------------------------------|
| Item                      | Status                                                           |
| Connected to:<br>CPU      | Tiny/SLP E7 SYSTEM 300H (E7/E10 Emulator USB Driver)<br>H8/3664F |
| Run status                | Ready                                                            |
| Cause of last break       | BREAK POINT                                                      |
| Run time count            | 0000h000min000s140ms                                             |
| Emulation mode            | Normal                                                           |
| Endian                    | Big                                                              |
|                           |                                                                  |
| <                         |                                                                  |
| Memory Platform (Events / |                                                                  |

図 6.37 [ステイタス]ウィンドウの表示内容 (Break Condition 1)

【留意事項】

本ウィンドウで表示される内容は、製品ごとに異なります。各製品の表示内容については、 オンラインヘルプを参照してください。

#### 6.18 トレース機能

E7 エミュレータには分岐命令トレース機能があります。

4分岐分の分岐元アドレスと、ニモニック、オペランド、ソース行、ラベルを表示します。

【留意事項】

トレース機能は、デバイスに内蔵されたトレースバッファを使用します。 トレース機能を内蔵しないデバイスではトレース機能を使用できません。

#### 6.18.1 トレースウィンドウの表示方法

[表示]メニューの[コード]サブメニューから[トレース]を選択してください。

「6.16.1 PC ブレーク機能」の例でプログラムを実行してください。実行停止後に[トレース]ウィ ンドウにトレース結果を表示します。

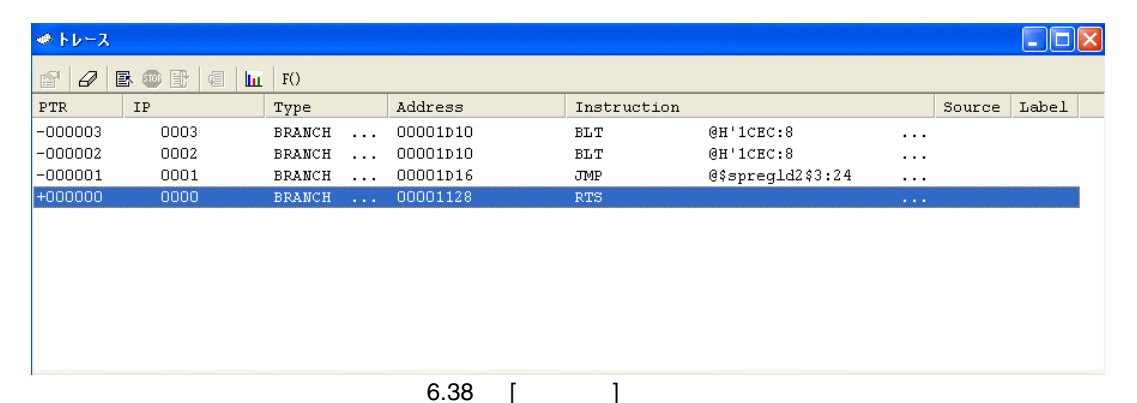

必要ならば、タイトルバーの下のヘッダバーをドラッグして、カラムの幅を調節してください。

【留意事項】

トレース取得できる分岐命令の数、トレース表示内容は、製品によって異なります。各製品 の仕様については、オンラインヘルプを参照してください。

### 6.19 スタックトレース機能

でサポートしています。

E7 エミュレータでは、スタック情報を用いて、現在の PC がある関数がどの関数からコールされて いるかを表示します。

【留意事項】

本機能は、Elf/Dwarf2 形式のデバッグ情報を持ったロードモジュールをロードした場合のみ使 用できます。 Elf/Dwarf2 形式のデバッグ情報を持ったロードモジュールは、H8C/C++コンパイラ V3.0 以降

sort 関数内の行の[Editor]カラムをダブルクリックして、PC ブレークポイントを設定してください。

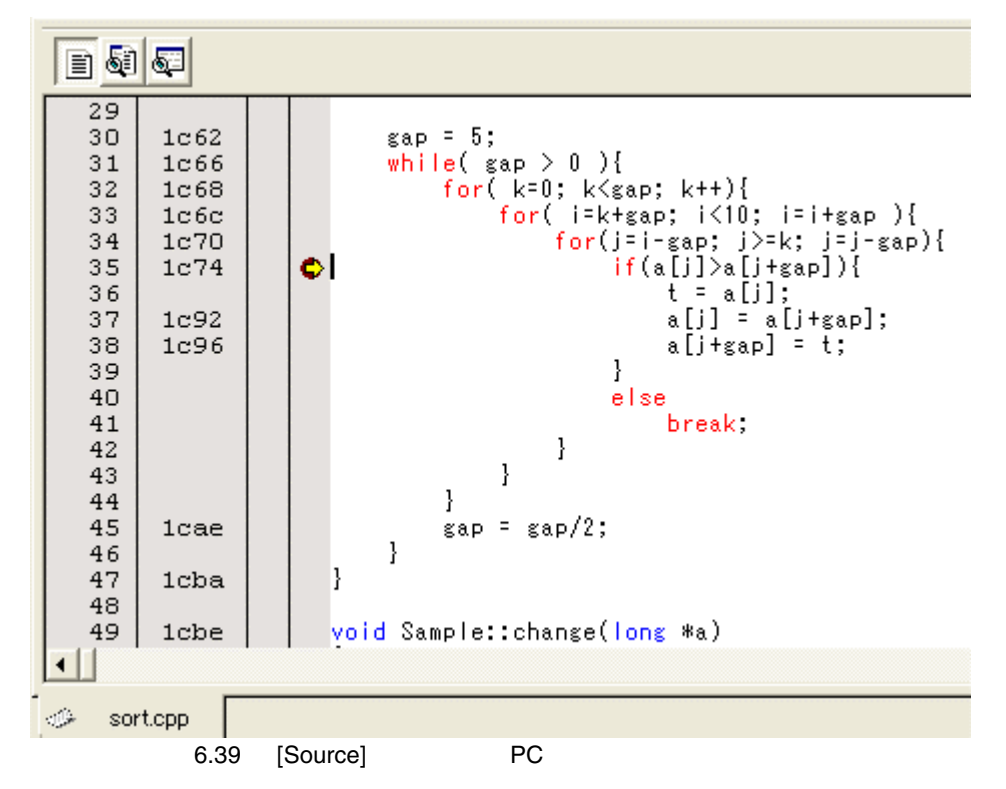

「6.8 レジスタ内容の変更」で設定したプログラムカウンタ(PC=H'000400)を[レジスタ]ウィンドウに設定して、[実行]ボタンをクリックしてください。

プログラムブレーク後、[表示]メニューの[コード]サブメニューから[スタックトレース]を選択し [スタックトレース]ウィンドウを開いてください。

| 🗢 スタックトレース       |                                                                 |                                              |         |  |
|------------------|-----------------------------------------------------------------|----------------------------------------------|---------|--|
| Kind             | Name                                                            | Value                                        |         |  |
| F<br>F<br>F<br>F | Sample::sort(long *)<br>tutorial()<br>main()<br>PowerON_Reset() | { 1C74 }<br>{ 1068 }<br>{ 1028 }<br>{ 041c } |         |  |
|                  | 図 6.40                                                          | [スタックトレー                                     | ス]ウィンドウ |  |

現在 PC が sort()関数内にあり、sort()関数は tutorial()関数からコールされていることがわかります。

# 6.20 さてつぎは?

このチュートリアルでは、E7 エミュレータのいくつかの主な特徴と、High-performance Embedded Workshop の使い方を紹介しました。

E7 エミュレータで提供されるエミュレーション機能を使用することによって、高度なデバッグを 行うことができます。それによって、ハードウェアとソフトウェアの問題が発生する条件を正確に分離し、識別すると、それらの問題点を効果的に調査することができます。

# 付録 A E7 エミュレータの構成品

以下に、Tiny/Super Low Power E7 エミュレータの構成品を示します。

|        | 表 A.1 E7 エミュレータ(製品型名:HS0007TCU01H)の構成品                                                    |       |    |                                                        |  |  |
|--------|-------------------------------------------------------------------------------------------|-------|----|--------------------------------------------------------|--|--|
| 分類     | 品名                                                                                        | 構成品外観 | 数量 | 備考                                                     |  |  |
| ハードウェア | E7 エミュレータ<br>HS0007TCU01H<br>(Model: HS0007TCU01H)                                        |       | 1  | HS0007TCU01H<br>縦:65 mm、横:97 mm、<br>高さ:21 mm、質量:63.0 g |  |  |
|        | ユーザインタフェース<br>ケーブル                                                                        | -     | 1  | 長さ:20cm(コネクタ部含めず)、<br>質量:20.0 g                        |  |  |
|        | USB<br>ケーブル                                                                               |       | 1  | 長さ:1.5m、<br>質量:52.0 g                                  |  |  |
| ソフトウェア | Tiny/Super Low Power E7<br>エミュレータ<br>セットアッププログラム                                          |       | 1  | HS0007TCU01SR<br>HS0007TCU01HJ<br>HS0007TCU01HE        |  |  |
|        | Tiny/ Super Low Power E7<br>エミュレータ<br>ユーザーズマニュアル<br>H8/xxxx 接続時の注意事項<br>R8C/xxxx 接続時の注意事項 |       |    | HS0007TCU01HJPn<br>HS0007TCU01HEPn<br>(n:1,2,3)        |  |  |
|        | E7 エミュレータ用テスト<br>プログラム                                                                    |       |    | E7TM.EXE                                               |  |  |
|        | E7 エミュレータ用テスト<br>プログラムマニュアル                                                               |       |    | HS0007TM01HJ<br>HS0007TM01HE                           |  |  |
|        | R8C 無償評価版コンパイラ<br>H8 無償評価版コンパイラ                                                           |       |    | M3T-NC3C<br>Tiny/Super Low Power E7<br>エミュレータ          |  |  |

セットアッププログラムに同梱

(CD で提供)

# 付録 B ウィンドウ機能一覧

E7 エミュレータ用 High-performance Embedded Workshop で使用できるウィンドウ機能の一覧表を示します。

ここでは、High-performance Embedded Workshop 共通の機能は省き、エミュレーション用機能のみ をご紹介します。

|      | 表 B.1 ウィンドウ機能一覧 |          |               |                   |                            |  |
|------|-----------------|----------|---------------|-------------------|----------------------------|--|
| メニュー | <u>بر</u>       | ニューオプション | ショートカット<br>キー | ツールバー<br>ボタン      | 備考                         |  |
| 表示   | 逆アセンブリ          |          | Ctrl+D        | 5                 | [逆アセンブリ]ウィンドウを表示し<br>ます    |  |
|      | コマンドライン         |          | Ctrl+L        | $\mathbf{\Sigma}$ | [コマンドライン]ウィンドウを表示<br>します   |  |
|      | TCL ツー.         | ルキット     | Ctrl+Shift+L  | ୍ତ୍ର              | [Console]ウィンドウを表示します       |  |
|      | ワークス            | ペース      | Alt+K         |                   | [Workspace]ウィンドウを表示しま<br>す |  |
|      | アウトプット          |          | Alt+U         |                   | [Output]ウィンドウを表示します        |  |
|      | 差分              |          |               | 2.                | [差分]ウィンドウを表示します            |  |
|      | CPU             | レジスタ     | Ctrl+R        | R1                | [レジスタ]ウィンドウを表示します          |  |
|      |                 | メモリ      | Ctrl+M        | <b>F</b>          | [メモリ]ウィンドウを表示します           |  |
|      |                 | Ю        | Ctrl+I        | 1/0               | [IO]ウィンドウを表示します            |  |
|      |                 | ステイタス    | Ctrl+U        | <b>F</b>          | [ステイタス]ウィンドウを表示しま<br>す     |  |
|      | シンボル            | ラベル      | Shift+Ctrl+A  | ø                 | [ラベル]ウィンドウを表示します           |  |
|      |                 | ウォッチ     | Ctrl+W        |                   | [ウォッチ]ウィンドウを表示します          |  |
|      |                 | ローカル     | Shift+Ctrl+W  |                   | [ローカル]ウィンドウを表示します          |  |
|      | コード             | イベントポイント | Ctrl+E        | <b>6</b>          | [イベントポイント]ウィンドウを表<br>示します  |  |
|      |                 | トレース     | Ctrl+T        | ø                 | [トレース]ウィンドウを表示します          |  |
|      |                 | スタックトレース | Ctrl+K        |                   | [スタックトレース]ウィンドウを表<br>示します  |  |

| メニュー | メニューオプション       |       | ショートカット      | ツールバー           | 備考                                                                   |
|------|-----------------|-------|--------------|-----------------|----------------------------------------------------------------------|
| 表示   | グラ<br>フィック      | 画像    | Shift+Ctrl+G |                 | [画像]ウィンドウを表示します                                                      |
|      |                 | 波形    | Shift+Ctrl+V |                 | [波形]ウィンドウを表示します                                                      |
| 基本設定 | 基数              | 16 進数 |              | <u>16</u>       | 数値の表示/入力時の基数のデ<br>フォルト設定を 16 進数とします                                  |
|      |                 | 10 進数 |              | <u>10</u>       | 数値の表示/入力時の基数のデ<br>フォルト設定を 10 進数とします                                  |
|      |                 | 8 進数  |              | 8               | 数値の表示/入力時の基数のデ<br>フォルト設定を8進数とします                                     |
|      |                 | 2 進数  |              | 2               | 数値の表示/入力時の基数のデ<br>フォルト設定を2進数とします                                     |
|      | エミュ<br>レータ      | システム  |              | †‡              | デバッグプラットフォームの設定<br>を行う[Configuration Properties]ダ<br>イアログボックスを表示します  |
| デバッグ | デバッグセッション       |       |              |                 | デバッグセッションの一覧表示、お<br>よび追加 / 削除等が可能な[デバッ<br>グセッション]ダイアログボックス<br>を表示します |
|      | デバッグの設定         |       |              |                 | デバッグ時の条件やダウンロード<br>モジュール等の設定を行う[デバッ<br>グの設定]ダイアログボックスを表<br>示します      |
|      | CPUのリセット        |       |              | Ī               | ターゲットマイコンをリセットし、<br>PC をリセットベクタアドレスに設<br>定します                        |
|      | <br>実行          |       | F5           | Ī               | 現在のPCからユーザプログラムを<br>実行します                                            |
|      | リセット後実行         |       | Shift+F5     | ΞĻ              | ターゲットマイコンをリセットし、<br>リセットベクタアドレスからユー<br>ザプログラムを実行します                  |
|      | カーソル位置まで実行      |       |              | <b>I</b>        | 現在の PC からテキストカーソルの<br>位置までユーザプログラムを実行<br>します                         |
|      | カーソル位置を PC 値に設定 |       |              | I <sub>PC</sub> | テキストカーソルの位置にPCを設<br>定します                                             |
|      | 条件を指定して実行       |       |              |                 | 実行時の PC や PC ブレークポイン<br>トの設定が可能な[プログラム実行]<br>ダイアログボックスを表示します         |
|      | PC 位置表示         |       | Ctrl+Shift+Y | PC              | PC 位置を表示します                                                          |

表 **B**.1 ウィンドウ機能一覧(続き)

| メニュー | メニューオプション      | ショートカット<br>キー | ツールバー<br>ボタン | 備考                                                                                                    |
|------|----------------|---------------|--------------|----------------------------------------------------------------------------------------------------|
| デバッグ | ステップイン         | F11           | { <b>+</b> } | ユーザプログラムの 1 ブロックを<br>実行して停止します                                                                               |
|      | ステップオーバ        | F10           | 0+           | ユーザプログラムの 1 プロックを<br>実行して停止しますが、サブルーチ<br>ンを呼び出す場合は、サブルーチン<br>には入りません                                         |
|      | ステップアウト        | Shift+F11     | 67           | 現在の関数の終わりに到達するま<br>でユーザプログラムを実行します                                                                           |
|      | ステップ           |               |              | ステップ動作の設定が可能な[プロ<br>グラムステップ]ダイアログボック<br>スを表示します                                                              |
|      | ステップ 自動<br>モード |               |              | [Source]ウィンドウがアクティブ<br>の場合はソースライン一行だけを<br>ステップ実行します,[逆アセンブ<br>リ]ウィンドウがアクティブの場合<br>はアセンブリ言語命令単位にス<br>テップ実行します |
|      | アセンプリ          |               |              | アセンブリ言語命令単位にステッ<br>プ実行します                                                                                    |
|      | ソース            |               |              | ソースライン一行だけをステップ<br>実行します                                                                                     |
|      | プログラムの停止       | Esc           |              | ユーザプログラムの実行を停止し<br>ます                                                                                        |
|      | 接続             |               | L 📷          | デバッグプラットフォームを接続<br>します                                                                                       |
|      | 初期化            |               |              | デバッグプラットフォームを切断<br>し、再接続します                                                                                  |
|      | 接続解除           |               |              | デバッグプラットフォームを切断<br>します<br>製品によっては使用できません                                                                     |
|      | メモリの保存…        |               |              | 任意のアドレス領域を保存します                                                                                              |
|      | メモリのベリファイ      |               |              | アドレス領域を検証します                                                                                                 |
|      | ダウンロード         |               |              | オブジェクトプログラムをロード<br>します                                                                                       |
|      | アンロード          |               |              | オブジェクトプログラムをアン<br>ロードします                                                                                     |

表 G.1 ウィンドウ機能一覧(続き)

# 付録 C コマンドライン機能

E7 エミュレータでは、コマンドラインウィンドウで使用できるコマンドをサポートしています。 コマンドの詳細はオンラインヘルプをご覧ください。
# 付録 D High-performance Embedded Workshopの 注意事項

- (1) ロードモジュール作成後のソースファイル位置移動に関する注意事項 ロードモジュール作成後にソースファイルを移動させた場合、作成したロードモジュール のデバッグ中にソースファイルを指定するための[Open]ダイアログボックスが表示される ことがあります。対応するソースファイルを選択し、[Open]ボタンを押してください。
- (2) ソースレベル実行機能
  - ソースファイル ロードモジュールに対応しないソースファイルをプログラムウィンドウに表示しないでく ださい。ロードモジュールに対応するソースファイルと同名のファイルをプログラムウィ ンドウに表示するとアドレス表示しますが、そのプログラムウィンドウでは操作できませ ん。
  - Step 標準Cライブラリ等にも移行します。上位関数に戻るにはStep Outを使用してください。 また、forおよびwhile文では、1回のステップでは次の行に進みません。進める場合はもう 一度ステップしてください。
- (3) ファイルアクセス中の操作について ロードモジュールのダウンロード中、[Verify Memory]、[Save Memory]、[トレース]ウィン ドウでのセーブ処理中に他の操作を行わないでください。ファイルアクセス処理が正しく 実行されない場合があります。
- (4) ウォッチ機能
  - 最適化時の局所変数

最適化オプションでコンパイルされたCソースの局所変数表示は、生成されたオブジェクトコードによって、正しく表示できないことがあります。[逆アセンブリ]ウィンドウを表示し、生成されたオブジェクトコードを確認してください。 また、指定した局所変数の割付け領域がない場合があります。この場合、次のように表示

- します。
- 例) 変数名を asc とする。
  - asc = ? target error 2010 (xxxx)

- ・ 変数名の指定
  - 一 変数名でないシンボル名(関数名)等を指定した場合、内容は表示しません。
     例) 関数名を mainとする。
    - main =
  - ― レジスタに割り付けられている変数を設定することはできません。
- メモリ内容の変更
   [メモリ]ウィンドウや[ウォッチ]ウィンドウにおいて、メモリ内容を変更する場合、入力するデータに日本語文字列を指定しないでください。日本語文字列を入力する場合は、
   [メモリ]ウィンドウのコード表示領域を使用してください。
- 変数内容の更新

E7エミュレータでは[ウォッチ]ウィンドウに登録した変数の内容をユーザプログラム実行 中に更新する手段として、ユーザプログラムを一旦ブレークし、データをリードします。 したがって、ユーザプログラムのリアルタイム性は損なわれます。

- (5) ラインアセンブル機能
  - 入力基数

ラインアセンブル時の入力基数のデフォルトはRadix設定に関係なく、10進数です。16進数 で指定する場合は、H8系マイコンの場合はH'またはOxを指定してください。また、R8C系 マイコンの場合は\*\*\*\*hと指定してください。

- (6) コマンドラインインタフェース
  - バッチファイル

バッチファイル実行中に、"Not currently available"が表示される場合は、sleepコマンドを挿入してください。sleepさせる時間は動作環境によって異なりますので、調整してください。
 例) memory\_fillで、"Not currently available"を表示する場合 sleep d'3000 memory\_fill 0 ffff 0

- コマンドファイルでのファイル指定
   コマンドファイルの指定方法によりカレントディレクトリが移動する場合があります。コマンドファイル内のファイル指定は、カレントディレクトリの移動に影響をうけないように絶対パスで記述することをお勧めします。
  - 例) FILE\_LOAD C:¥Hew¥Tools¥Renesas¥DebugComp¥Platform¥E7¥Tutorial ¥Debug\_Tiny\_SLP\_E7\_SYSTEM¥Tutorial.abs
- (7) ユーザプログラム実行中のメモリセーブユーザプログラムの実行中は、メモリセーブ / ベリファイを実行しないでください。
- (8) モトローラ S タイプ形式のファイルのロード
   High-performance Embedded Workshopでは、レコード末尾が"CRコード"(H'0D)のみのモトローラSタイプ形式ファイルはサポートしていません。モトローラSタイプ形式のファイ

ローラSタイプ形式ファイルはサポートしていません。モトローラSタイプ形式のファイルをロードする場合は、レコード末尾に"CRコードとLFコード"(H'0D0A)が付いている形式のものを使用してください。

- (9) [IO]ウィンドウ
  - 表示と変更 アドレスブレークは、E7エミュレータが使用するため、値の変更は行わないでください。

E7エミュレータでは、[IO]ウィンドウの無効モジュール表示およびビット情報表示はサポートしていません。

- (10) プログラム実行中の[レジスタ]ウィンドウ動作に関する注意事項 プログラム実行中は、[レジスタ]ウィンドウからレジスタ値を変更できません。表示されま すが、変更してもレジスタ内容は変更されません。
- レジスタの内容を使用する
   [逆アセンブリ]または[メモリ]ウィンドウのアドレス指定など、High-performance Embedded Workshopの別のところで値を入力する場合、レジスタの中にある値を使用する場合ために は、レジスタ名の先頭に"#"記号を付けてください。
   また、R8C/Tinyシリーズでは、"#0R0"、"#0R0H"とレジスタ名称の前にバンクNo.を指 定してください。
- (12) ブレーク機能

フラッシュメモリ領域にPCブレークポイントを設定すると、ユーザプログラムを実行する たびにフラッシュメモリへのプログラム書き込みを行います。書換え可能な回数が減少し ますのでご注意ください。

- BREAKPOINT 解除
   BREAKPOINTを設定したアドレスの内容がユーザプログラム実行中に変更されるとユー ザプログラム停止後に以下のメッセージが表示されます。
   BREAKPOINT IS DELETED A=xxxxxxxx
   上記メッセージが表示された場合は、[Breakpoints]ウィンドウの[Delete All]ボタンまたは
   [Disable]ボタンにより、すべてのBREAKPOINT設定を解除してください。
- BREAKPOINTの設定数と[Run...]メニューの[Stop At]の設定数
   BREAKPOINTの設定数と[Run...]メニューの[Stop At]の設定数の合計は、最大255個です。したがってBREAKPOINTを255個設定した状態では、[Run...]メニューの[Stop At]での指定は無効となります。BREAKPOINTと[Run...]メニューの[Stop At]は、設定数の合計が255個以下で使用してください。
- (14) RUN-TIME 表示における注意事項 E7エミュレータでは、[ステイタス]ウィンドウにおいてユーザプログラムの実行時間を表示していますが、ホストコンピュータ側のタイマを使用していますので、正確な値ではありません。

- (15) Timeout error 表示時の注意事項 Timeout errorが表示された場合、E7エミュレータとターゲットマイコンの通信が取れなく なっています。この場合、E7エミュレータとユーザシステムの電源を一旦OFFにし、 High-performance Embedded WorkshopからE7エミュレータを再接続してください。
- (16) Double float 形式のサポート

以下のメモリ操作においては、Double float形式をサポートしていません。

- [Fill Memory]ダイアログボックス
- [Search Memory]ダイアログボックス
- MEMORY\_FILL コマンド

また、[Copy Memory]ダイアログボックスの[Format]指定は無視します。メモリコピーはす べてバイト単位に行います。

- (17) [条件を指定して実行]ダイアログボックスご使用時の注意事項 [デバッグ]メニュー -> [条件を指定して実行...]を選択して停止アドレスを指定する際に以下の注意事項があります。 Disableに設定しているプレークポイントを停止アドレスと設定した場合、ユーザプログラム停止時にブレークポイントがEnableになりますのでご了承願います。
- (18) [スタックトレース]ウィンドウ NC30WAまたはNC8Cをご使用の場合、レジスタ変数の引数を持つ関数のパラメータ・ロー カル変数を表示した場合、パラメータとローカル変数が入れ替わって表示される場合があ ります。ただし、データは正しい値が表示されます。

(19) ユーザプログラム実行中のメモリアクセス ユーザプログラム実行中にメモリウィンドウ等からメモリアクセスした場合、E7エミュ レータ内部でユーザプログラムの実行を一旦停止してメモリアクセスし、その後ユーザプ ログラムを再実行しています。したがって、ユーザプログラムのリアルタイム性はありま せん。

- (20) 内蔵フラッシュメモリ E7エミュレータを接続して使用したMCUは、エミュレーション時にフラッシュメモリの書 き込みを繰返しておりストレスがかかっています。デバッグに使用したMCUをユーザの量 産製品には使用しないでください。 デバッグに使用していないMCUであれば、量産用の書き込みツールとしてもお使いいただ けます。
- (21) エミュレータ使用時のサスペンドについて E7エミュレータ使用中は、PCをサスペンドモードにしないでください。 サスペンドモードにした場合、一旦High-performance Embedded Workshopを終了し再起動し てください。

- (22) メモリのベリファイ メモリのベリファイを行う場合は、FILE\_VERIFYコマンドを使用してください。[ファイ ル]メニューの[メモリのベリファイ]は使用しないでください。
- (23) ファイルの上書き コマンドラインインタフェースでは同名のファイルが存在しても、ユーザに通知せずに上 書きします。
- (24) 他製品との共存

High-performance Embedded Workshopエミュレータデバッガをインストールした後で、 SuperH RISC engine C/C++コンパイラパッケージまたはH8、H8/300 Series C/C++コンパ イラパッケージをインストールする場合は、コンパイラパッケージのインストール中に[コ ンポーネントの選択]にて、[High-performance Embedded Workshop]をインストールする コンポーネントに設定してください。

- (25) 複数のロードモジュールをダウンロードする
   複数のロードモジュールをダウンロードする場合は、[デバッグ]メニューの[ダウンロード]
   [All Download modules]を選択してください。
- (26) Writing Flash Memory モード 連続してマイコンを複数個書き込む場合、ターゲットのパワーオフ/オンを必ず行ってくだ さい。
- (27) Writing Flash Memory モードでのメモリアクセス Writing Flash Memoryモードではメモリアクセスをすることはできません。 Writing Flash Memoryモードで開かれたメモリウィンドウやI/Oウィンドウで表示される値 はダミー値で正しい値ではありません。
- (28) Flash Memory 書き込み中のメモリアクセス ユーザプログラムの実行などのFlash Memory書き込み中にメモリウィンドウを開くなどの メモリアクセス動作はできません。このとき表示される値はダミー値で正しい値ではあり ません。Flash Memory書き込み終了後、再度メモリアクセスを行ってください。

## 付録 E ハードウェア診断プログラムについて

E7 エミュレータ用チェックプログラムによる故障解析の手順について示します。

#### E.1 チェックプログラム実行のためのシステムセットアップ

- チェックプログラムを実行するためには、以下の機器が必要です。なお、本チェックプログラム 実行時はユーザインタフェースケーブルおよびユーザシステムを接続しないでください。
  - ・E7 エミュレータ本体
  - ・E7 エミュレータ付属の USB ケーブル
  - ・E7 エミュレータ付属の CD
  - ・ホストコンピュータ(以後の説明では PC とします) また、あらかじめ、High-performance Embedded Workshop をインストールし、PC に USB ドラ イバを組み込んでおきてください。
- (2) PC を起動し、PC の USB コネクタと E7 エミュレータ本体を付属の USB ケーブルにて接続しま す。このとき、ユーザインタフェースケーブルははずしてください。
- (3) PC の任意のフォルダに E7 エミュレータ付属 CD の"E7TM"フォルダをコピーしてください。

## E.2 チェックプログラムの実行

(1) PC の任意のフォルダにコピーした" E7TM"フォルダ内の E7TM.EXE を起動します。

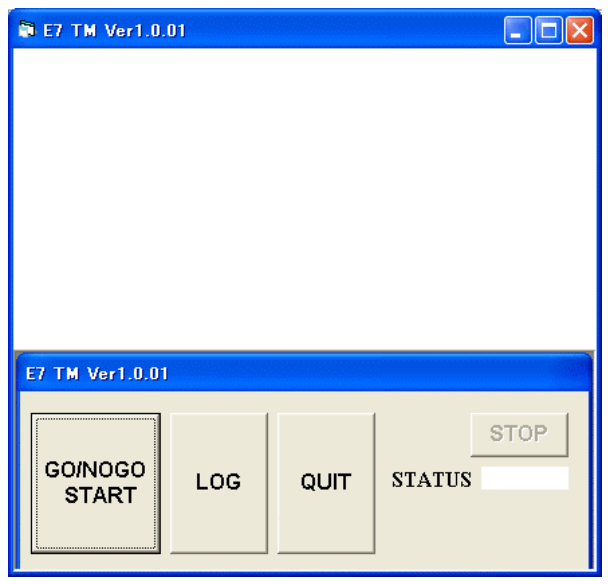

図 E.1 チェックプログラムの起動

(2) "START"ボタンをクリックします。画面に"RUNNING"が表示されチェックプログラムを実行します。

| RU<br>RU         |     | NI   | NG     |
|------------------|-----|------|--------|
|                  |     |      | STOP   |
| GO/NOGO<br>START | LOG | QUIT | STATUS |

図 E.2 チェックプログラムの実行

(3) "FAIL"または"PASS"が表示されます。"PASS"が表示されれば、E7 エミュレータ本体に問題ありません。
 "QUIT"をクリックしてチェックプログラムを終了してください。

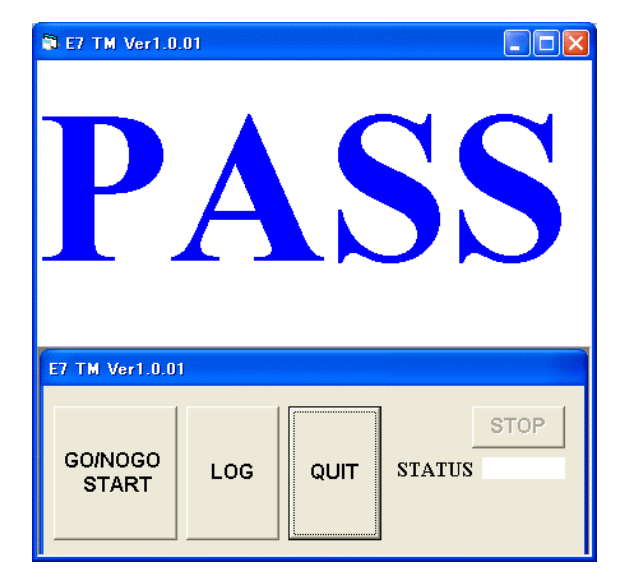

図 E.3 チェックプログラムの終了

#### E.3 エラー発生時の処理

- (1) テストプログラム実行中"FAIL"表示がでると、ウインドウ右下に。STATUS ナンバーが表示されます。
- (2) LOG ボタンをクリックして、LOG ファイルを作成します。

| 🛱 E7 TM Ver1.0.  | 01 |                    |  |  |  |
|------------------|----|--------------------|--|--|--|
| F                | AI | L                  |  |  |  |
| E7 TM Ver1.0.01  |    |                    |  |  |  |
| GO/NOGO<br>START |    | STOP<br>IATUS 2002 |  |  |  |

図 E.4 チェックプログラムの終了

(3) お手数ですが、"E7TM.EXE"を実行したフォルダ内に作成された"E7TM\_LOG.TXT"ファイルを以下ホームページに書かれているサポートセンターにメールにてお送りください。

開発ツール URL http://www.renesas.com/jp/tools

| ルネサスマイクロコンピュータ開発環境システム<br>ユーザーズマニュアル<br>Tiny/Super Low Power E7 エミュレータ |                            |  |  |  |  |
|------------------------------------------------------------------------|----------------------------|--|--|--|--|
| 発行年月日                                                                  | 2003年 2月12日 Rev.1.00       |  |  |  |  |
|                                                                        | 2006年 9月12日 Rev.7.00       |  |  |  |  |
| 発 行                                                                    | 株式会社ルネサス テクノロジ 営業統括部       |  |  |  |  |
|                                                                        | 〒100-0004 東京都千代田区大手町 2-6-2 |  |  |  |  |
| 編 集                                                                    | 株式会社ルネサスソリューションズ           |  |  |  |  |
|                                                                        | グローバルストラテジックコミュニケーション本部    |  |  |  |  |
|                                                                        | カスタマサポート部                  |  |  |  |  |

 $\ensuremath{\textcircled{O}}$  2006. Renesas Technology Corp., All rights reserved. Printed in Japan.

| 株式会社 <b>ルネサス テクノロジ</b> | 営業統括部 | 〒100-0004 東京都千代田区大手町2-6-2 日本ビル |
|------------------------|-------|--------------------------------|
|------------------------|-------|--------------------------------|

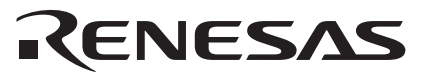

営業お問合せ窓口 株式会社ルネサス販売

http://www.renesas.com

| 本 |     |     | 社 | 〒100-0004 | 千代田区大手町2-6-2 (日本ビル)            | (03) 5201-5350 |
|---|-----|-----|---|-----------|--------------------------------|----------------|
| 京 | 浜   | 支   | 社 | 〒212-0058 | 川崎市幸区鹿島田890-12 (新川崎三井ビル)       | (044) 549-1662 |
| 西 | 東 庌 | 夏 支 | 社 | 〒190-0023 | 立川市柴崎町2-2-23 (第二高島ビル2F)        | (042) 524-8701 |
| 東 | 北   | 支   | 社 | 〒980-0013 | 仙台市青葉区花京院1-1-20 (花京院スクエア13F)   | (022) 221-1351 |
| い | わき  | * 支 | 店 | 〒970-8026 | いわき市平小太郎町4-9 (平小太郎ビル)          | (0246) 22-3222 |
| 茨 | 城   | 支   | 店 | 〒312-0034 | ひたちなか市堀口832-2 (日立システムプラザ勝田1F)  | (029) 271-9411 |
| 新 | 潟   | 支   | 店 | 〒950-0087 | 新潟市東大通1-4-2 (新潟三井物産ビル3F)       | (025) 241-4361 |
| 松 | 本   | 支   | 社 | 〒390-0815 | 松本市深志1-2-11 (昭和ビル7F)           | (0263) 33-6622 |
| 中 | 部   | 支   | 社 | 〒460-0008 | 名古屋市中区栄4-2-29 (名古屋広小路プレイス)     | (052) 249-3330 |
| 関 | 西   | 支   | 社 | 〒541-0044 | 大阪市中央区伏見町4-1-1 (明治安田生命大阪御堂筋ビル) | (06) 6233-9500 |
| 北 | 陸   | 支   | 社 | 〒920-0031 | 金沢市広岡3-1-1 (金沢パークビル8F)         | (076) 233-5980 |
| 広 | 島   | 支   | 店 | 〒730-0036 | 広島市中区袋町5-25 (広島袋町ビルディング8F)     | (082) 244-2570 |
| 鳥 | 取   | 支   | 店 | 〒680-0822 | 鳥取市今町2-251 (日本生命鳥取駅前ビル)        | (0857) 21-1915 |
| 九 | 小   | 支   | 社 | 〒812-0011 | 福岡市博多区博多駅前2-17-1 (ヒロカネビル本館5F)  | (092) 481-7695 |

■技術的なお問合せおよび資料のご請求は下記へどうぞ。 総合お問合せ窓口:コンタクトセンタ E-Mail: csc@renesas.com

# Tiny/Super Low Power E7 エミュレータ ユーザーズマニュアル

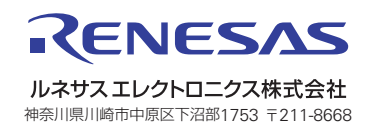